Ikhwan Arief Handoko

# Jurnal Online Dengan Open Journal System

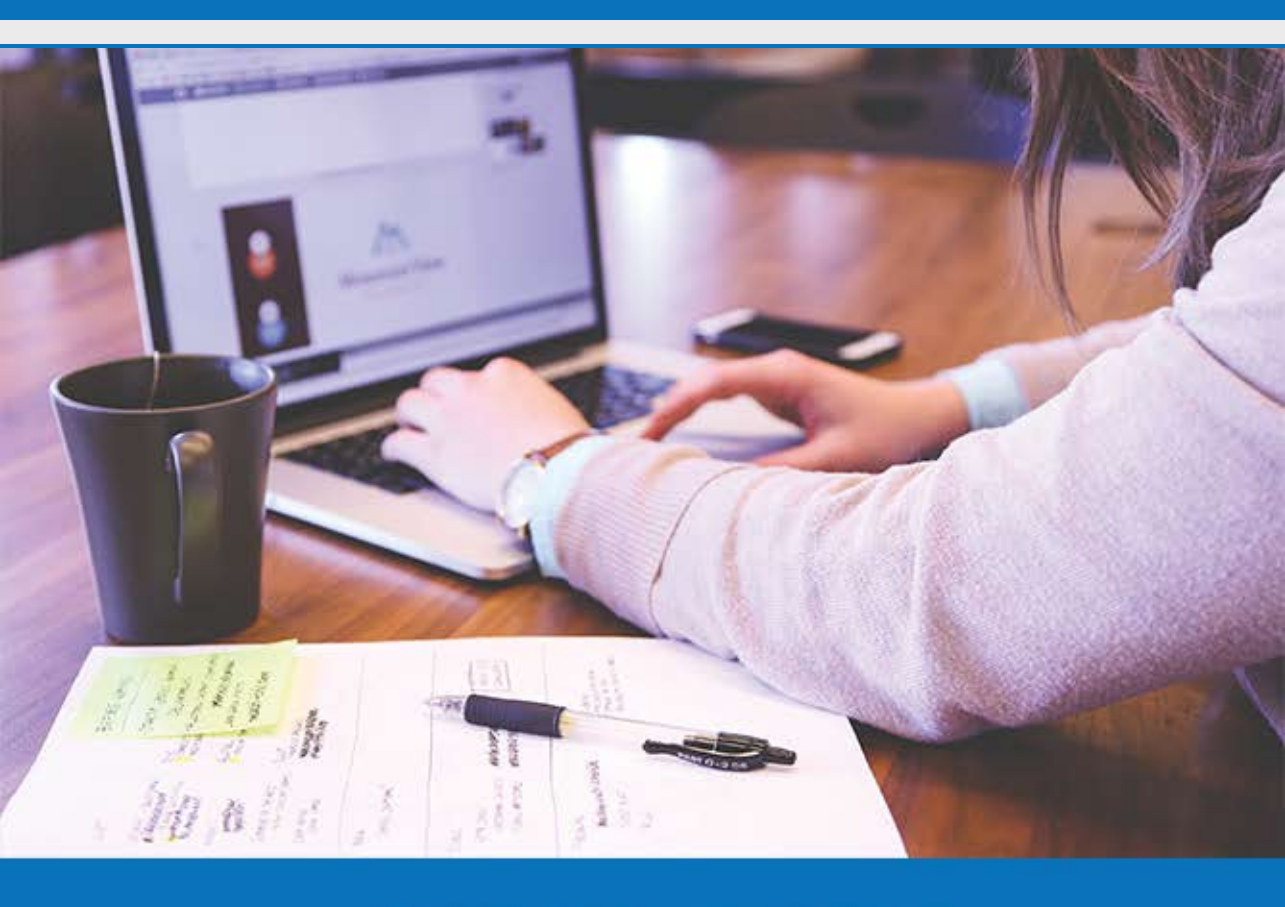

**LPTIK Universitas Andalas** 

## Jurnal Online Dengan Open Journal System

Jurnal online atau jurnal dalam format elektronik merupakan salah satu alternatif yang dapat dimanfaatkan oleh pengelola jurnal. Selain faktor efektifitas pengelolaan dan manajemen jurnal, sebagian besar platform jurnal online juga bersifat open source dan gratis. Salah satu platform jurnal online yang banyak digunakan dan cukup andal adalah OJS (Open Journal System).

OJS atau Open Jurnal System merupakan salah satu produk open source dari PKP (Public Knowlegde Project) yang khusus digunakan untuk mengelola jurnal online. Karena bersifat open source dengan lisensi GPL (General Public License), maka software ini dapat digunakan oleh siapa saja untuk belajar, meneliti dan mengubahnya. Aplikasi ini sangat kompatibel dengan mesin pencari Google begitu juga Google Scholar-nya sehingga artikel yang dimuat pada jurnal online yang memakai OJS akan terindeks oleh Google lebih baik.

*Ikhwan Arief*, merupakan dosen Teknik Industri Universitas Andalas yang aktif dalam pengembangan teknologi informasi di Unand. Penulis merupakan Ketua Komite Perpustakaan Universitas Andalas. Saat ini penulis dipercaya sebagai Ketua Pusat Multimedia di Lembaga Pengembangan Teknologi Informasi dan Komunikasi (LPTIK) Unand. Beliau telah aktif menggunakan dan memperkenalkan OJS sejak tahun 2006 baik di lingkungan Universitas Andalas maupun di Sumatera Barat secara umum. Penulis juga tercatat sebagai pengelola *Jurnal Optimasi Sistrm Industri* (JOSI).

Handoko, merupakan dosen Bahasa Inggris Universitas Dharma Andalas dan instruktur Bahasa Inggris di Pusat Bahasa Universitas Andalas. Selain itu, Bahasa Inggris, beliau juga menyukai teknologi dan juga ikut membantu di Pusat Multimedia LPTIK Unand. Saat ini dipercaya untuk mengelola beberapa versi online jurna di Universitas Andalas, antara lain Jurnal Vivid, Jurnal Puitika dan Jurnal Arbitrer

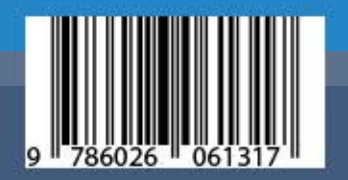

## Jurnal Online dengan OPEN JOURNAL SYSTEM

## IKHWAN ARIEF | HANDOKO |

I

Lembaga Pengembangan Teknologi Informasi dan Komunikasi Universitas Andalas

## Jurnal Online dengan OPEN JOURNAL SYSTEM

**Penulis:** Ikhwan Arief, Handoko

> Desain Sampul LPTIK Unand

Editor Dwi Anggreini W.P

## Cetakan

Pertama

#### **ISBN**

978-602-622-28-2 eISBN: 978-602-60613-1-7

### Penerbit

Lembaga Pengembangan Teknologi Informasi dan Komunikasi (LPTIK)

Universitas Andalas Lantai Dasar Gedung Perpustakaan Pusat Kampus Universitas Andalas Jl. Dr. Mohammad Hatta Limau Manis, Padang, Sumatera Barat, Indonesia Web: www. lptik.unand.ac.id Telp. 0751-775827 - 777049 Email: sekretariat\_lptik@unand.ac.id

## DAFTAR ISI

| DAFTAR ISI                                                                                                    | 2                               |
|----------------------------------------------------------------------------------------------------|---------------------------------|
| KATA PENGANTAR                                                                                                    | 3                               |
| UCAPAN TERIMA KASIH                                                                                                    | 4                               |
| PENDAHULUAN<br>Sekilas Tentang OJS<br>Proses pengelolaan Jurnal <i>Online</i>                                                                                                    | 5<br>5<br>6                     |
| INSTALASI OJS<br>Local Server dengan XAMPP<br>Instalasi OJS di Localhost                                                                                                    | 10<br>                          |
| PENGATURAN JURNAL<br>Pengaturan Tampilan Web<br>Membuat Jurnal yang Akan Dikelola<br>Menghapus Jurnal<br>Mengatur Jurnal ( <i>Setup</i> )                                                  |                                 |
| MANAJEMEN JURNAL <i>ONLINE</i><br>Menambahkan Jenis Artikel ( <i>Section</i> )<br>Menambah Dewan Redaksi<br>Mengatur Halaman Depan Jurnal<br>Menambahkan Pemberitahuan<br>Pengaturan Email |                                 |
| SAMPIRAN<br>Mendaftarkan OJS ke <i>Search Engine</i> dan Pengindeks                                                                                                    | 105<br>109                      |
| LANJUTAN<br>Pengeloaan Jurnal dengan <i>Review</i> er<br>Memanfaatkan Fasilitas Ekspor dan Impor<br>Quick Submission<br>Pengelolaan Tingkat Lanjut Dengan Plugin OJS                       | 115<br>115<br>122<br>125<br>128 |
| REFERENSI                                                                                                    | 143                             |

## KATA PENGANTAR

Jurnal ilmiah merupakan salah satu paramenter bagi perkembangan ilmu pengetahuan di sebuah institusi, baik institusi pendidikan maupun nonpendidikan. Selain itu, jurnal juga menjadi salah satu syarat untuk akreditasi sebuah institusi, khususnya institusi pendidikan tinggi. Oleh karena itu, banyak institusi yang berusaha untuk menyediakan dan menerbitkan jurnal ilmiah. Namun sayangnya penerbitan jurnal ilmiah seringkali terhambat oleh faktor biaya penerbitan, khususnya bagi jurnal baru.

Dengan perkembangan teknologi informasi saat ini, salah satu alternatif untuk penerbitan jurnal adalah dengan menggunakan penerbitan jurnal elektronik (e-jurnal), selain dapat mengurangi biaya percetakan, penggunaan e-jurnal juga memungkinkan akses artikel yang lebih luas. Open Journal System (OJS) merupakan salah satu perangkat aplikasi yang populer digunakan oleh banyak instansi untuk mengelola jurnal secara online. Salah satu alasan kepopuleran OJS adalah karena OJS bersifat *open source* atau gratis. Selain itu, OJS juga memiliki fitur yang cukup mampuni untuk menangani publikasi online dan terhubung dengan berbagai mesin pencari (*search engine*) sehingga memudahkan indentifikasi dan pencarian artikel.

Buku ini merupakan buku pertama yang membahas secara sederhana penggunaan dan penerapan OJS dalam mengelola jurnal online. Selain itu, dalam buku ini juga dipaparkan beberapa hal teknis yang dirasa perlu untuk pengelolaan sebuah jurnal online, seperti pengajuan pendaftaran ISSN, pendaftran jurnal pada berbagai platform akademik, seperti DOAJ dan Portal Garuda, serta pengelolaan lanjutan OJS, seperti pengelolaan tema dan tampilan.

Kami berharap buku ini dapat menjadi salah satu referensi yang dapat digunakan dalam pengelolaan jurnal ilmiah di Indonesia dan dapat mendorong pertumbuhan jurnal ilmiah baik dari segi kuantitas maupun dari segi kualitasnya.

## UCAPAN TERIMA KASIH

Penulis mengucapkan terima kasih sebesar-besarnya kepada Lembaga Penelitian dan Pengabdian Masyarakat Universitas Andalas atas kesempatan yang dibertikan untuk menerbitkan buku ini dalam bentuk cetak dan Lembaga Pengembangan Teknologi Informasi dan Komunikasi Universitas Andalas yang telah bersedia menerbitkan dalam bentuk buku elektronik.

Ucapan terima kasih juga penulis sampaikan kepada keluarga yang telah memberikan dukungan moril untuk menyelesaikan buku ini. Selanjutnya kepada rekan kerja di LPTIK Universitas Andalas yang selalu membantu kami dalam mengimplementasikan pemanfaatan OJS di lingkungan Universitas Andalas.

## PENDAHULUAN

## **Sekilas Tentang OJS**

Bagi dunia akademis, jurnal merupakan salah satu indikator penting dalam perkembangan keilmuan. Aktifitas penelitian atau kegiatan ilmiah seacara umum, biasanya menuntut publikasi sebagai salah satu bentuk laporan dan presentasi hasil penelitian. Hal ini tentunya sejalan dengan Tri Dharma Perguruan Tinggi, yaitu Pengajaran, Penelitian, dan Pengabdian Kepada Masyarakat. Oleh karenanya, saat ini semua kampus dan universitas memandang perlu untuk menerbitkan jurnal dan sebagian juga telah menggunakan layanan jurnal *online*.

Jurnal *online* atau jurnal dalam format elektronik merupakan salah satu alternatif yang dapat dimanfaatkan oleh pengelola jurnal. Selain faktor efektifitas pengelolaan dan manajemen jurnal, sebagian besar *platform* jurnal *online* juga bersifat *open source* dan gratis. Salah satu *platform* jurnal *online* yang banyak digunakan dan cukup andal adalah OJS (*Open Journal System*).

OJS atau Open Jurnal System merupakan salah satu produk *open source* dari PKP (Public Knowlegde Project) yang khusus digunakan untuk mengelola jurnal *online*. Karena bersifat *open source* dengan lisensi GPL (General Public License), maka *software* ini dapat digunakan oleh siapa saja untuk belajar, meneliti dan mengubahnya. Aplikasi ini sangat kompatibel dengan mesin pencari Google begitu juga Google Scholar-nya sehingga artikel yang dimuat pada jurnal *online* yang memakai OJS akan terindeks oleh Google lebih baik.

Walaupun gratisan, bukan berarti aplikasi OJS ini minim fitur. OJS dilengkapi dengan berbagai fitur yang mendukung pengelolaan penerbitan, pengelolaan *editing online*, pengelolaan *user* dengan berbagai *level user*, tampilan yang sederhana dan *user friendly*, serta fitur untuk membaca jurnal secara *online*. Selain itu, OJS juga didukung dan terintegrasi dengan produk PKP lainnya, seperti OCS (Open Conference

## System), OMS (Open Monograph Press) dan OHS (Open Harvest System).

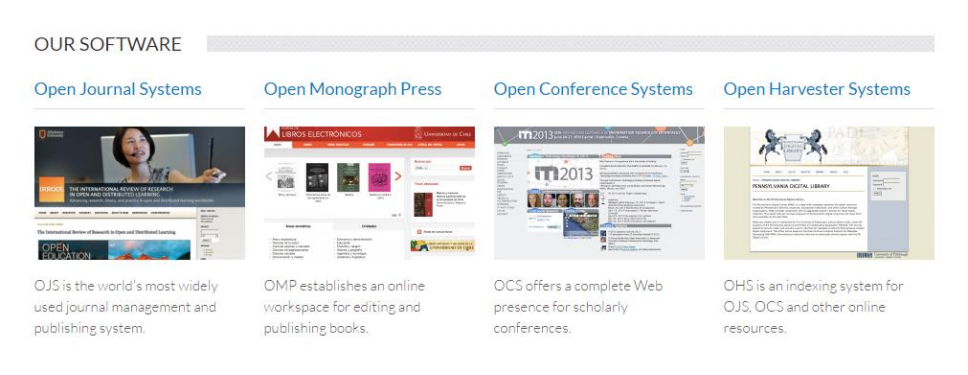

## Berikut keunggulan OJS dibandingkan dengan aplikasi lain:

- 1. Dapat diinstall online maupun pada komputer lokal
- 2. Editor dapat mengatur persyaratan dan aturan-aturan jurnal
- 3. Manajemen konten *online* dan *offline*
- 4. Terintegrasi dengan berbagai mesin pencari sehingga memudahkan proses *indexing*
- 5. *Reading Tool* yang memungkinkan artikel dapat dibaca langsung dengan format HTML atau PDF.
- 6. Notifikasi melalui email
- 7. Fitur pembayaran

Dari fitur-fitur tersebut tidak heran kiranya jika OJS menjadi salah satu aplikasi manajemen jurnal terbaik dan menjadi pilihan oleh berbagai perguruan tinggi dan institusi di seluruh dunia.

## Proses pengelolaan Jurnal Online

Setelah mengetahui sekelumit tentang OJS, ada baiknya kita membahas proses dan alur pengelolaan jurnal *online*. Hal ini dimaksudkan agar pembaca mendapatkan gambaran tentang pengelolaan jurnal, apa saja yang perlu dilakukan, serta siapa saja yang terlibat dalam pengelolaan jurnal tersebut.

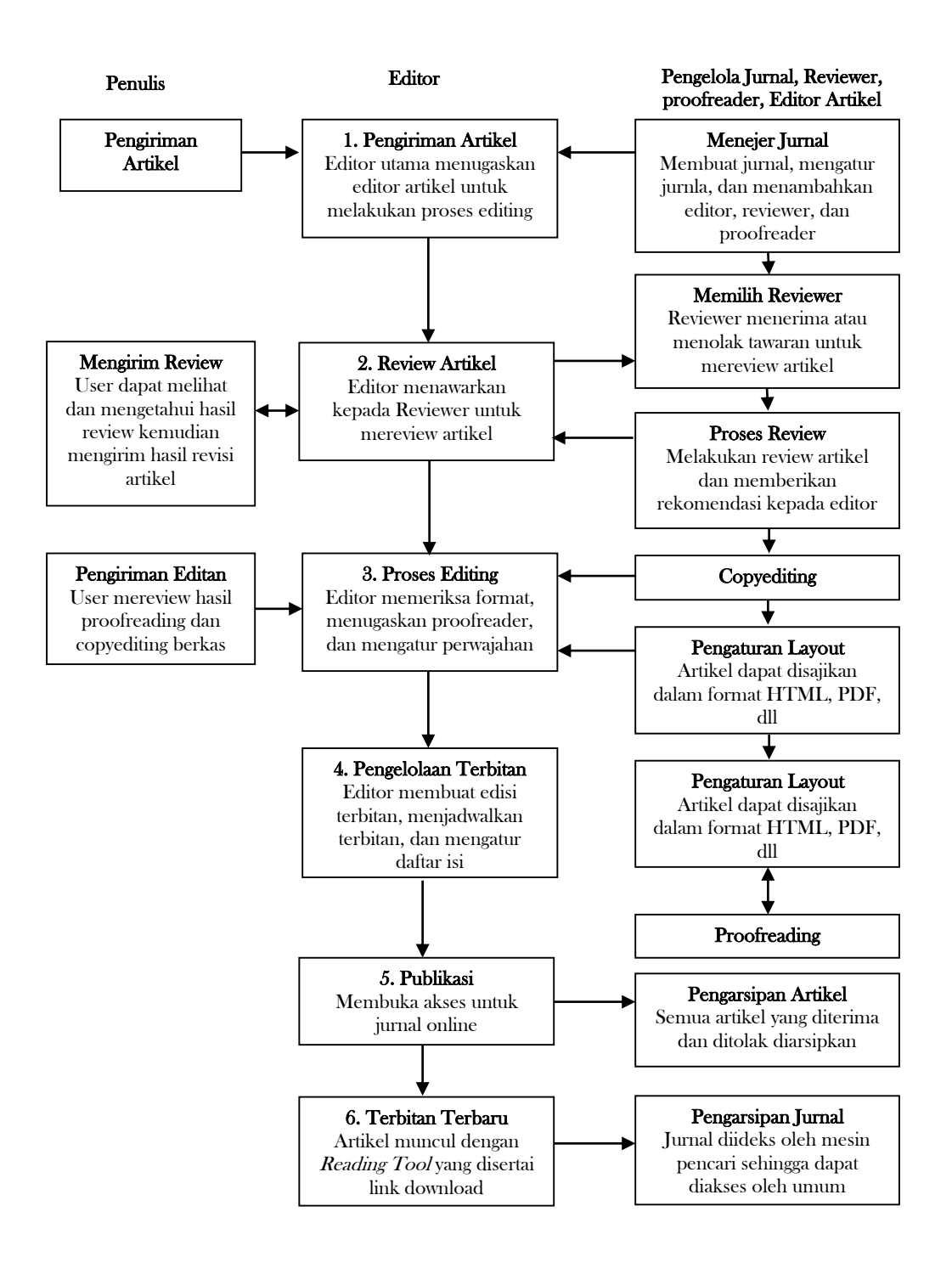

Alur pengelolaan jurnal OJS (Diadaptasi dasi OJS in an Hour)

Dari gambar 2, dapat dilihat bahwa ada enam tahapan utama dalam pengelolaan jurnal *online*, yaitu:

- 1. Pengiriman artikel
- 2. *Review* artikel
- 3. Proses editing
- 4. Pengelolaan terbitan
- 5. Publikasi, dan
- 6. Penerbitan jurnal terbaru.

Dari tahapan tersebut, OJS membagi peran pengelola dan pengguna artikel menjadi beberapa kelompok pengguna, yaitu:

- 1. Administrator Situs (*Site Administrator*): bertanggung jawab terhadap proses instalasi OJS, pengaturan *server*, serta menambahkan jurnal baru. Administrator biasanya cukup hanya satu orang saja.
- 2. **Pengelola jurnal** (*Journal manager*): bertanggung jawab terhadap pengaturan jurnal, pengelolaan sistem, serta pengelolaan akun pengguna (*user account*).
- 3. Editor jurnal (*Editor*): bertanggung jawab terhadap keseluruhan proses *review*, *editing*, dan penerbitan jurnal. Editor juga dapat menunjuk Editor Sesi (*Section Editor*) untuk membantu dalam pengelolaan artikel. Tugas utama editor adalah memantau artikel yang masuk dan kemudian menunjuk *reviewer* artikel. Editor bertanggung jawab untuk proses *editing* (*copy editing*, *layout*, dan *proofreading*). Editor juga bertanggung jawab terhadap publikasi jurnal (pembuatan *issue*, pengaturan daftar isi, serta penjadwalan terbitan).
- 4. Editor Sesi (*Section Editor*): bertanggung jawab terhadap sesi atau artikel yang ditunjuk oleh Editor utama. Tugasnya hampir sama dengan Editor, hanya saja terbatas pada sesi artikel yang menjadi tanggung jawabnya saja.
- 5. **Penulis** (*Author*): Penulis dapat langsung mengirimkan artikel melalui proses unggah dokumen. Penulis juga dapat melacak sampai dimana proses penerbitan artikelnya.

- 6. **Mitra Bestari** (*Reviewer*): merupakan pakar yang dipilih oleh Editor atau Editor Sesi untuk memeriksa keabsahan dan kualitas isi artikel berdasarkan pada kebijakan dan aturan yang telah ditetapkan.
- 7. *Copy Editor*: bertanggung jawab terhadap keabsahan tata bahasa, kesesuaian dengan format jurnal, gaya penulisan, serta bibliografi dan rujukan.
- 8. *Layout Editor*: bertanggung jawab terhadap pengaturan tampilan jurnal yang akan diterbitkan, seperti tata letak, pengaturan format gambar, serta konversi format artikel.
- 9. *Proofreader*: bertanggung jawab untuk memeriksa keabsahan penulisan, tipografi, dan tanda baca.
- 10. **Pembaca** (*Reader*): pengaturan standar OJS mengizinkan semua orang dapat membaca artikel yang diterbitkan. Namun demikian, pengelola jurnal juga dapat membatasi hak untuk membaca dan mengunduh artikel sesuai dengan kebijakan pengelolaan jurnal.

Walaupun terdapat banyak kelompok pengguna OJS, namun pada prakteknya sering kali hanya beberapa kelompok pengguna saja yang diaktifkan. Hal ini tentunya selain untuk efektifitas kerja juga sebagai bentuk penghematan terhadap sumber daya manusia.

## **INSTALASI OJS**

## Local Server dengan XAMPP

Untuk dapat menggunakan OJS ini dibutuhkan *server* sebagai tempat untuk menempatkan *platform* OJS. Terdapat banyak pilihan aplikasi *web server* yang dapat digunakan, namun dalam buku ini akan digunakan *server virtual* XAMPP.

Untuk tahap awal kita harus memasang *software* XAMPP ini terlebih dahulu yang dapat diperoleh dari <u>https://www.apachefriends.org/</u>. Proses instalasi sangat mudah dan layanan XAMPP telah mencakup beberapa aplikasi yang diperlukan OJS, yaitu:

- 1. Apache, merupakan layanan web server
- 2. Phpmyadmin, merupakan *software* manipulasi atau manajemen database berbasis MySQL
- 3. *File* zilla, *software* FTP
- 4. Mercury, merupakan *software* mail *server*
- 5. Tomcat, *web server* yang untuk mendukung aplikasi yang dibangun dengan Java.

Setelah file XAMPP selesai diunduh, buka file tersebut.

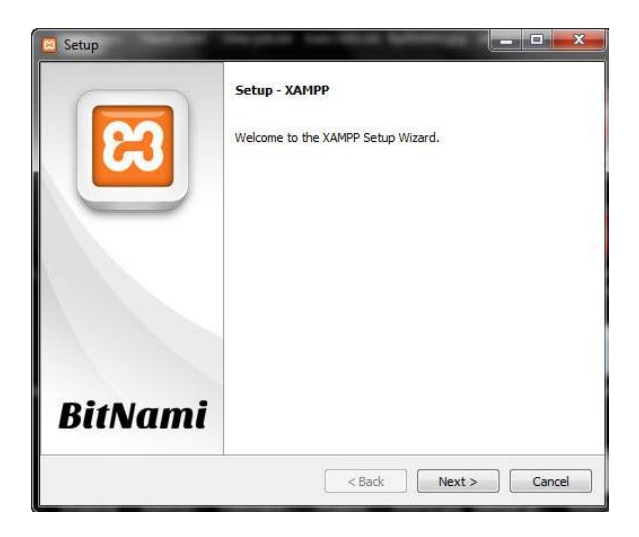

Pilih Next untuk melanjutkan proses instralasi.

| Select Components                                                                                                    | 3 C                                                                                                    |
|----------------------------------------------------------------------------------------------------|----------------------------------------------------------------------------------------------------|
| Select the components you want to instal<br>Next when you are ready to continue.                                                                                                    | ; dear the components you do not want to install. Click<br>Click on a component to get a detailed description |
| PHP     Porgram Languages     PhyMyAdmin     Pogram V PhyMyAdmin     Pogram Languages     PhyMyAdmin     Pogram V PhyMyAdmin     Pogram V PhyMyAdmin     PogramV PhyMyAdmin     PogramV PhyMyAdmin     Pogram V PhyMyAdmi |                                                                                                    |
| AMPP Installer                                                                                                    |                                                                                                    |

Pastikan semua aplikas tercentang, terutama Apache dan MySql. Untuk melanjutkan pilih *Next.* 

| Installation    | folder                   |   | R |
|-----------------|--------------------------|---|---|
| Plaza choosa    | a folder to install YAMP | 0 |   |
| Select a folder | C:\xampp                 |   |   |
|                 |                          |   |   |
|                 |                          |   |   |
|                 |                          |   |   |
|                 |                          |   |   |
|                 |                          |   |   |
|                 |                          |   |   |
|                 |                          |   |   |
|                 |                          |   |   |

Pilih lokasi instalasi XAMPP, biasanya pada folder C:\xampp

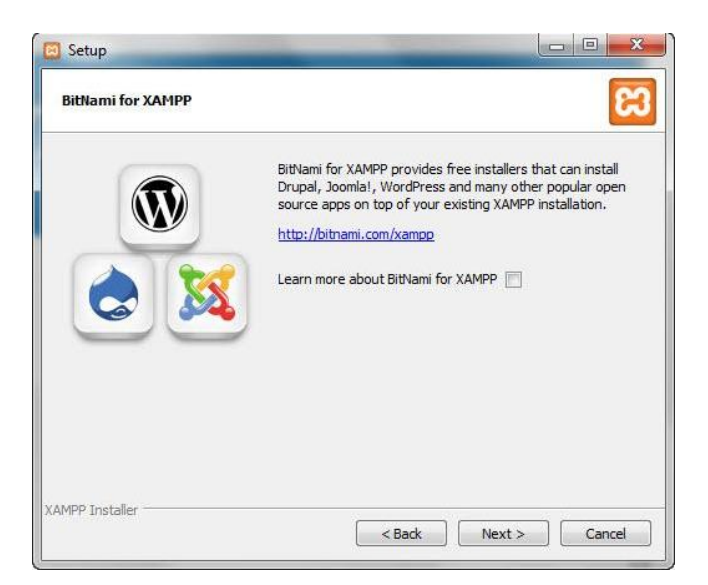

Pilih Next untuk melanjutkan proses instalasi.

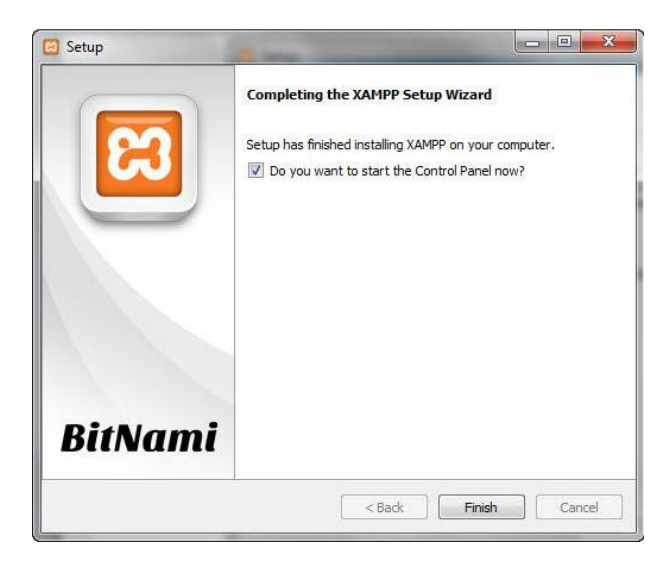

Untuk mulai menjalankan XAMPP, pastikan mencentang pilihan *Do you want to start the Control Panel now?* Pilih *Finish* untuk menjalankan XAMPP.

Untuk melakukan instalasi OJS ke komputer lokal (localhost), hanya dibutuhkan servis Apache dan MySQL, jadi pastikan anda menjalankan kedua servis ini.

| XAMPP C                                                                                                    | ontrol Panel v                                                       | 3.2.1 [Compiled:                                                                                                    | May 7th 2013 ]                                                                                                    |                                                             |                                                 |                       |      | _ 🗆 X     |
|----------------------------------------------------------------------------------------------------|----------------------------------------------------------------------|----------------------------------------------------------------------------------------------------|----------------------------------------------------------------------------------------------------|-------------------------------------------------------------|-------------------------------------------------|-----------------------|------|-----------|
| ខា                                                                                                    | XA                                                                   | MPP Contro                                                                                                    | l Panel v3                                                                                                    | .2.1                                                        |                                                 |                       |      | 🅜 Config  |
| - Modules<br>Service                                                                                         | Module                                                               | PID(s)                                                                                                    | Port(s)                                                                                                    | Actions                                                     |                                                 |                       |      | 🔕 Netstat |
|                                                                                                    | Apache                                                               |                                                                                                    |                                                                                                    | Start                                                       | Admin                                           | Config                | Logs | Shell     |
|                                                                                                    | MySQL                                                                |                                                                                                    |                                                                                                    | Start                                                       | Admin                                           | Config                | Logs | Explorer  |
|                                                                                                    | FileZilla                                                            |                                                                                                    |                                                                                                    | Start                                                       | Admin                                           | Config                | Logs | Services  |
|                                                                                                    | Mercury                                                              |                                                                                                    |                                                                                                    | Start                                                       | Admin                                           | Config                | Logs | 😣 Help    |
|                                                                                                    | Tomcat                                                               |                                                                                                    |                                                                                                    | Start                                                       | Admin                                           | Config                | Logs | Quit      |
| 20:27:56 [<br>20:27:56 [<br>20:27:56 ]<br>20:27:56 [<br>20:27:57 ]<br>20:27:57 [<br>20:27:57 ]<br>20:27:57 [ | main]<br>main]<br>main]<br>main]<br>main]<br>main]<br>main]<br>main] | most applicatio<br>there will be a s<br>about running ti<br>XAMPP Installa<br>Checking for pr<br>All prerequisites<br>Initializing Mode<br>Starting Check-<br>Control Panel R | n stuff but when<br>ecurity dialogue<br>is application v<br>tion Directory: "<br>erequisites<br>s found<br>Jles<br>Timer<br>Jeady | ever you da<br>e or things v<br>vith adminis<br>'c:\xampp\" | something w<br>vill break! So<br>trator rights! | ith services<br>think |      |           |

Sekarang anda sudah siap menggunakan komputer anda sebagai *server* untuk berbagai keperluan, salah satunya untuk menyimpan *file* OJS.

## Instalasi OJS di Localhost

Tahapan berikutnya merupakan tahapan instalasi *software* OJS ke *server* yang telah disediakan sebelumnya.

1. Unduh *file* OJS di <u>https://pkp.sfu.ca/ojs/</u> atau anda bisa menelusurinya di Google. Disarankan memakai versi stable.

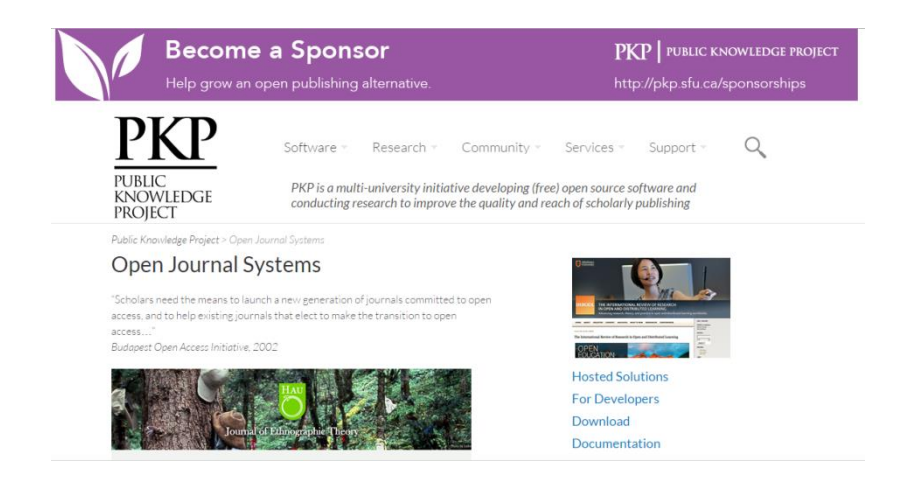

- 2. Setelah *file* selesai diunduh, ekstrak *file* tersebut dengan menggunakan *software* seperti WINRAR.
- 3. Selanjutnya *copy folder* yang telah diekstrak ke c:/XAMPP/htdocs dan ubah nama *folder* tersebut menjadi 'jurnal'

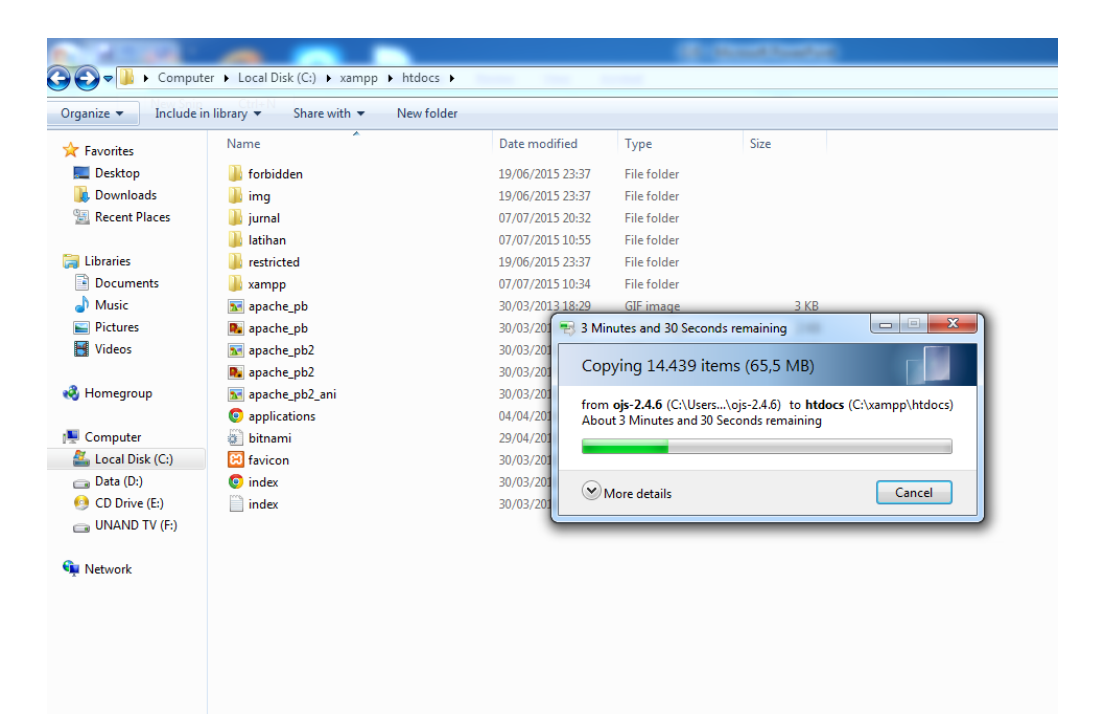

Setelah folder selesai di-copy, instalasi OJS dilakukan melalui web browser dan pastikan service Apache dan MySQL pada XAMPP aktif dengan menekan tombol 'Start".

- 1. Jalankan Browser
- 2. Buka localhost/[nama folder OJS] contoh: localhost/jurnal

## OJS Installation

\_\_\_\_\_

#### OJS Version 2.4.4.1

Thank you for downloading the Public Knowledge Project's Open Journal Systems. Before proceeding, please read the <u>README</u> file included with this software. For more information about the Public Knowledge Project and its software projects, please visit the PKP web site. If you have bug reports or technical support inquiries about Open Journal Systems, see the support forum or visit PKP's online bug reporting system. Although the support forum is the preferred method of contact, you can also email the team at pkp.contact@gmail.com.

#### Upgrade

If you are upgrading an existing installation of OJS 2.x, <u>click here</u> to proceed.

#### Recommended system requirements

- <u>PHP</u> >= 4.2.0 (including PHP 5.x); you are currently using PHP 5.6.12
   <u>MySQL</u> >= 4.1 or <u>PostareSQL</u> >= 7.1 (including PostgreSQL 8.x)
   <u>Apache</u> >= 1.3.2x or >= 2.0.4x or Microsoft IIS 6

- Operating system: Any OS that supports the above software, including Linux, BSD, Solaris, Mac OS X, Windows

As PKP does not have the resources to test every possible combination of software versions and platforms, no guarantee of correct operation or support is implied.

3. Buat folder 'files' di XAMPP. Pada bagian file setting masukkan alamat folder 'files' pada XAMPP, contoh XAMPP/files

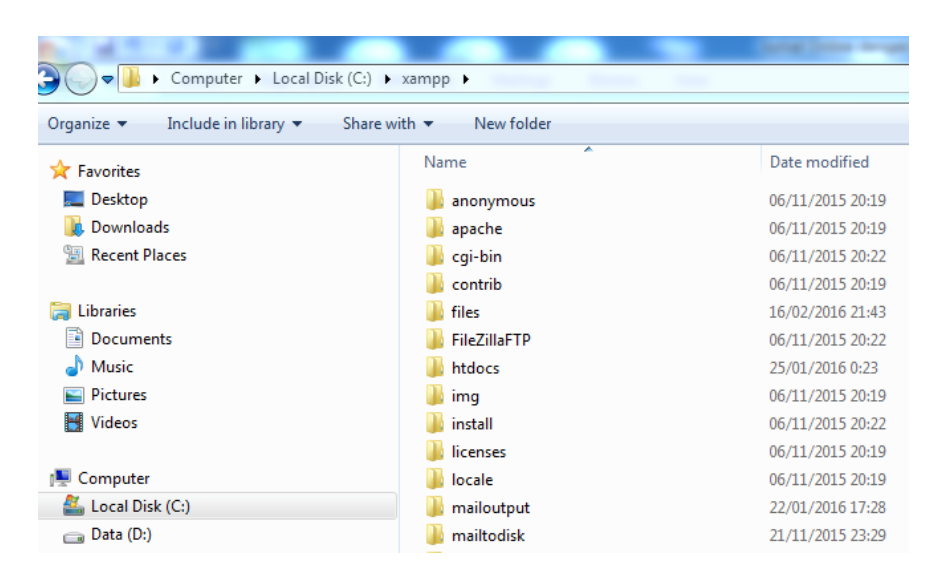

4. Selanjutnya sesuaikan path*name 'Directory for uploads'* dengan alamat *folder files* yang telah dibuat sebelumnya.

| File Settings               |                                                                                                    |  |  |  |  |
|-----------------------------|----------------------------------------------------------------------------------------------------|--|--|--|--|
| Directory<br>for<br>uploads | C:/xampp/files                                                                                                    |  |  |  |  |
|                             | Enter full pathname to an existing directory where uploaded files are to t<br>kept. This directory should not be directly web-accessible. <b>Please ensur</b><br><b>that this directory exists and is writable prior to installation.</b><br>Windows path names should use forward slashes, e.g. "C:/myjournal/file |  |  |  |  |
|                             | Your server currently allows file uploads: Yes                                                                                                    |  |  |  |  |
|                             | Your server currently allows a maximum file upload size of: 128M                                                                                                    |  |  |  |  |

5. Isi form instalasi, pada bagian 'Administration Account' isi *username* dan *password* yang akan digunakan untuk *login* ke ojs. Jangan lupa masukkan juga email administrator.

| Administrator Account                                                                                                    |                   |  |  |  |  |
|----------------------------------------------------------------------------------------------------|-------------------|--|--|--|--|
| This user account will become the site administrator and have complete access to the system.<br>Additional user accounts can be created after installation. |                   |  |  |  |  |
| Username                                                                                                    | admin             |  |  |  |  |
| Password                                                                                                    | •••••             |  |  |  |  |
| Repeat password                                                                                                    | •••••             |  |  |  |  |
| Email                                                                                                    | admin@example.com |  |  |  |  |

6. Pada bagian '*Database setting*' isikan *user name* 'root' dan *password* dikosongkan atau disesuaikan dengan pengaturan database MySQL bila sudah diubah. Pada bagian '*database name*' masukkan nama database yang akan dijadikan basis data OJS. Di sini kita menggunakan 'ojs' sebagai contoh. Selanjutnya pastikan mencentang pilihan '*Create new database*'

#### Database Settings

OJS requires access to a SQL database to store its data. See the system requirements above for a list of supported databases. In the fields below, provide the settings to be used to connect to the database.

| Database<br>driver                                                                                                    | MySQL<br>Database drivers listed in brackets do not appear to have<br>the required PHP extension loaded and installation will<br>likely fail if selected.<br>Any unsupported database drivers listed above are listed solely<br>for academic purposes and are unlikely to work. |  |  |  |  |
|----------------------------------------------------------------------------------------------------|----------------------------------------------------------------------------------------------------|--|--|--|--|
| Host                                                                                                    | localhost                                                                                                    |  |  |  |  |
|                                                                                                    | Leave the hostname blank to connect using domain sockets<br>instead of over TCP/IP. This is not necessary with MySQL, which<br>will automatically use sockets if "localhost" is entered, but is<br>required with some other database servers such as PostgreSQL.                |  |  |  |  |
| Username                                                                                                    | root                                                                                                    |  |  |  |  |
| Password                                                                                                    |                                                                                                    |  |  |  |  |
| Database<br>name                                                                                                    | ojs                                                                                                    |  |  |  |  |
|                                                                                                    | Create new database                                                                                                    |  |  |  |  |
| To use this option your database system must support n<br>database creation and your user account must have the<br>appropriate permissions to create new databases. If insi<br>fails with this option selected, manually create the datab<br>your server and run the installer again with this option d |                                                                                                    |  |  |  |  |

7. Klik '*Install Open Journal System*' untuk melanjutkan proses instalasi OJS.

| ← → C Dicalhost/jurnal/index.php/index/install/install                                                                                                    | ¶ 56 ☆ 🖪 🗏                  |
|----------------------------------------------------------------------------------------------------|-----------------------------|
| 🗰 Apl 🔟 torrentHound.com 🗋 Save to Mendeley 🦁 KAT - Kickass Torren 📓 Uploaded.to                                                                                                    | o Premiu 🗋 KeepVid DL 🛛 »   |
| Open Journal Systems                                                                                                    |                             |
| HOME ABOUT LOGIN REGISTER SEARCH                                                                                                    | Journal Help                |
| Home > OJS Installation                                                                                                    | OPEN JOURNAL<br>SYSTEMS     |
| OJS Installation                                                                                                    | LANGUAGE<br>Select Language |
| Installation of OJS has completed successfully.                                                                                                    | Submit                      |
| To begin using the system, login with the username and password entered on the previous page.                                                                                                    | FONT SIZE                   |
| If you wish to receive news and updates, you can:                                                                                                    | AX A                        |
| <ol> <li><u>Register</u> your journal, conference, or harvester and receive updates on<br/>software upgrades, security patches, and more.</li> <li>Join our <u>discussion list</u> for OJS, OCS, the Harvester, Lemon8-XML, OMP, or<br/>all of the above.</li> <li>Subscribe to the <u>PKP blog RSS feed</u>.</li> </ol> |                             |
| If you have questions or comments, please visit the support forum.                                                                                                    |                             |
|                                                                                                    |                             |

Jika terjadi kesalahan dan proses instalasi tidak berjalan dengan baik, maka perlu dipastikan lagi langkah-langkah telah dilakukan dengan benar. Kesalahan umum yang sering terjadi adalah '*Directory for Uploads*' tidak tersedia atau *folder* nya tidak *writable*. Kesalahan lain biasanya terjadi jika pilihan '*Create new database*' tidak dicentang.

Pada tahapan ini OJS telah terpasang dalam *server* lokal. Untuk instalasi OJS di *hosting server* yang ada di Internet, silahkan merujuk ke bab **HOSTING OJS**. Selanjutnya kita akan membahas bagaimana mengatur OJS untuk keperluan publikasi jurnal.

## PENGATURAN JURNAL

Setelah proses instalasi selesai, proses pengelolaan jurnal dilanjutkan dengan pengaturan jurnal, seperti pengaturan nama jurnal, pengelola, dan aturan-aturan jurnal lainnya.

1. Log in sebagai admin ke jurnal yang telah anda install menggunakan *browser*, dengan alamat *localhost/jurnal.* Gunakan *username* dan *password* yang di*input* saat instalasi.

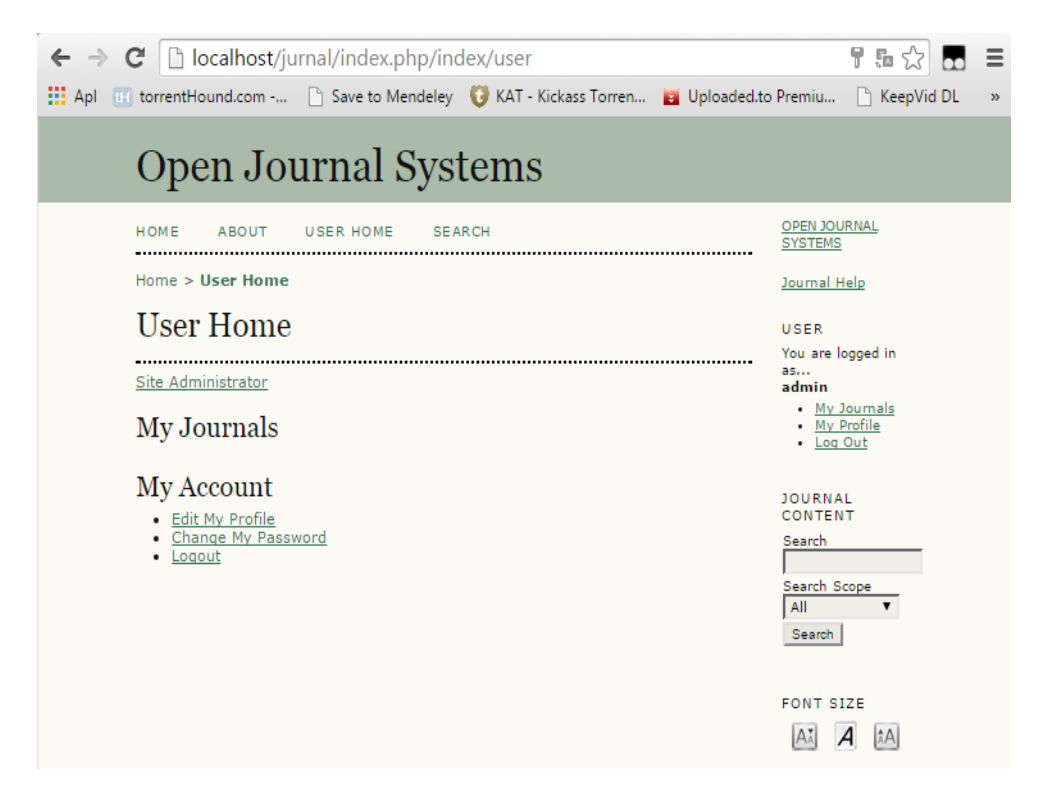

2. Setelah masuk ke halaman Administrator terdapat beberapa pilihan utama. Langkah awal adalah pengaturan informasi mengenai laman *website*. Untuk mengelola *website*, pilihlah *Site Administrator*.

| Open Journal Systems                                                            |                                                                 |
|---------------------------------------------------------------------------------|-----------------------------------------------------------------|
| HOME ABOUT USER HOME SEARCH                                                     | OPEN JOURNAL<br>SYSTEMS                                         |
| Home > User Home                                                                | Journal Help                                                    |
| User Home                                                                       | USER                                                            |
| » Site Administrator<br>My Journals                                             | You are logged in as<br>ojs<br>• <u>My Poofile</u><br>• Los Out |
| My Account                                                                      | JOURNAL CONTENT<br>Search                                       |
| <ul> <li>Edit My Profis</li> <li>Change My Password</li> <li>Loz Cut</li> </ul> | All 💌                                                           |
|                                                                                 | FONT SIZE                                                       |

Terdapat dua kategori utama yaitu *Site Management* dan *Administrative Functions* 

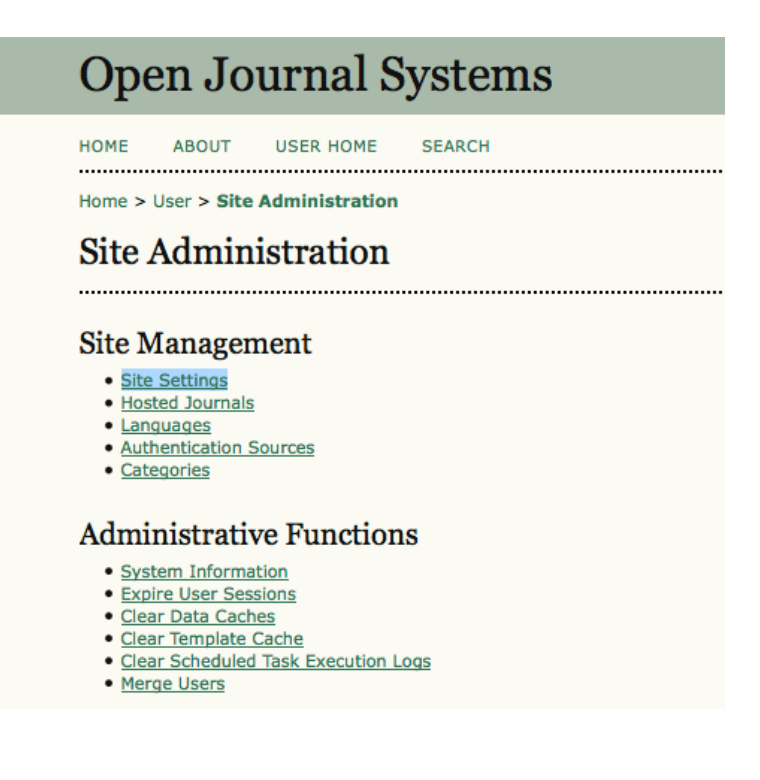

3. Pada bagian *Site Management* and a dapat mengatur situs jurnal and a dan juga dapat membuat jurnal baru.

Site setting: Untuk mengelola website Hosted Journal: Mengelola/menambah jurnal Languages: Pengaturan bahasa Authentication Sources: Pengelolaan database Catagories: untuk mengelompokkan jurnal

4. Bagian *Administrative Functions* merupakan bagian dimana administrator dapat mengelola pengaturan spesifik OJS, antara lain:

System Information: Informasi mengenai versi software OJS yang digunakan. Expire Users Session: membuang semua user yang aktif Clear Dara Cache: menghapus cache (informasi temporal) yang berhubungan dengan data Clear Templete Cache: menghapus cache template Merge User: menggabungkan dua akun menjadi satu

## Pengaturan Tampilan Web

Tahapan awal yang perlu dilakukan adalah mengatur informasi umum mengenai situs dan tampilan utama *website* OJS.

- 1. Untuk tahap awal memulai pengaturan situs, pilihlah Site Setting.
- 2. Sebelum mengatur situs, ada baiknya disiapkan informasi umum, seperti nama *website*, *header*, deskripsi *website*, dan informasi lainnya.

| Home > User > Site Administration > Site Settings |                                                                                               |  |  |  |  |  |
|---------------------------------------------------|-----------------------------------------------------------------------------------------------|--|--|--|--|--|
| Site Settings                                     |                                                                                               |  |  |  |  |  |
| Form<br>Language                                  | English<br>To enter the information below in additional languages, first select the language. |  |  |  |  |  |
| Site title*                                       | Title text Open Journal Systems                                                               |  |  |  |  |  |
|                                                   | O Title Browse_ Upload                                                                        |  |  |  |  |  |
| Introduction                                      |                                                                                               |  |  |  |  |  |
|                                                   | X 🐴 🔀 🛅 🕅   B Z U 🗄 🗄   🖘 🄅 🛞 HTTL 🗐 🆠                                                        |  |  |  |  |  |
| Journal<br>redirect                               | Do not redirect                                                                               |  |  |  |  |  |

 Pada bagian *site setting* and a dapat mengatur nama situs, *header*, dan *introduction*. Jika ingin menggunakan *header* berupa gambar, sebaiknya digunakan latar transparan dengan format PNG. *File* PNG dapat dibuat menggunakan *image* editor, seperti Adobe Photoshop.

Berikut beberapa opsi yang dapat anda atur pada bagian *site setting.* 

Site title : Nama Situs / *Header* Situs Introduction: Informasi umum mengenai situs Journal redirect: (jika ingin mengarahkan situs hanya untuk satu jurnal) About the Site Description: Gambaran mengenai situs Name of principal contact: Penanggung jawab situs Email of principal contact: Email penanggung jawab situs Minimum password length: Jumlah *password* minimum Site theme: Tema situs **Site style sheet:** pengaturan *style* situs (CSS) **Journal element**s: informasi yang ingin ditampilkan di laman jurnal; sampul jurnal, edisi, dan deskripsi jurnal

4. Setelah mengatur semua informasi di atas jangan lupa menyimpan informasi tersebut dengan menekan tombol 'save'.

## Membuat Jurnal yang Akan Dikelola

Selanjutnya anda perlu membuat jurnal yang akan diterbitkan. Dalam satu sistem OJS dapat diterbitkan beberapa jurnal sesuai dengan kebutuhan. Dengan kata lain anda dapat menerbitkan beberapa jurnal dalam satu *domain web*. Untuk menerbitkan jurnal, kita harus kembali kebagian *Site Administrator*.

- OPEN JOURNAL SYSTEMS HOME ABOUT USER HOME SEARCH Journal Help Home > User > Site Administration > Journals USER JOURNALS You are logged in as. admin My Journals My Profile IOURNAL TITLE PATH ORDER ACTION Log Out ARBITRER arbitrer ↑↓ EDIT | DELETE 1 - 1 of 1 Items JOURNAL CONTENT CREATE JOURNAL Search Search Scope All Search FONT SIZE AX A AA
- 1. Pilih menu Hosted Journal.

2. Untuk membuat jurnal baru, anda tinggal memilih '*create journal*' dan kemudian mengisi informasi mengenai jurnal yang akan diterbitkan. Informasi yang dibutuhkan sangat sederhana, yaitu nama jurnal dan deskripsi jurnal.

|                                             | HOME ABOUT USER HOME SEARCH                                                                                                  | OPEN JOURNAL SYSTEM                  |
|---------------------------------------------|----------------------------------------------------------------------------------------------------|--------------------------------------|
|                                             | Journal Help                                                                                                    |                                      |
| OUDNAL SI                                   | TTINCS                                                                                                    | USER                                 |
| OUKNAL SI                                   | E111105                                                                                                    | You are logged in as                 |
| ou will automatically be enro<br>nrollment. | lled as the manager of this journal. After creating a new journal, enter it as a manager to continue with its setup and user | My Journals<br>My Profile<br>Log Out |
| ournal title *                              |                                                                                                    | JOURNAL CONTENT                      |
| ournal description                          |                                                                                                    | Search<br>Search Scope<br>All T      |
| tth *                                       | X I K K I B X Y I I I I I I I I I I I I I I I I I I                                                                          | FONT SIZE                            |
| Enable this journal to app                  | ear publicly on the site                                                                                                    |                                      |
| Save Cancel Denotes required field          |                                                                                                    |                                      |

- 3. Isikan nama jurnal pada bagian '*Journal Title*' dan informasi umum mengenai jurnal pada bagian '*Journal Description*'. Untuk bagian *path*, anda dapat memasukan singkatan dari nama jurnal yang akan anda terbitkan. Pilih 'save' untuk melanjutkan proses pengaturan jurnal.
- 4. Setelah jurnal berhasil dibuat, maka anda akan diarahkan pada menu administrasi utama.

|                                                       | HOME | ABOUT | USER HOME      | SEARCH |         | OPEN JOURNAL SYSTEMS               |
|-------------------------------------------------------|------|-------|----------------|--------|---------|------------------------------------|
|                                                       |      | Ho    | me > User Home |        |         | Journal Help                       |
| USER HOME                                             |      |       |                |        |         | USER<br>You are logged in as       |
| » Site Administrator                                  |      |       |                |        |         | admin<br>My Journals<br>My Profile |
| MY JOURNALS                                           |      |       |                |        |         | Log Out                            |
| » Journal Manager                                     |      |       |                |        | [Setup] | JOURNAL CONTENT                    |
| » Journal Manager                                     |      |       |                |        | [Setup] | Search                             |
| MY ACCOUNT                                            |      |       |                |        |         | Search Scope                       |
| » Edit My Profile<br>» Change My Password<br>» Logout |      |       |                |        |         | Search                             |
|                                                       |      |       |                |        |         | FONT SIZE                          |
|                                                       |      |       |                |        |         | AI A                               |

## **Menghapus Jurnal**

Ada kalanya anda harus menghapus sebuah jurnal yang telah dibuat, misalnya ketika anda pertama kali belajar, tentu anda membuat jurnal dengan tujuan untuk uji coba, setelah mahir ada baiknya anda menghapus jurnal yang telah dibuat sebagai uji coba tersebut. Hal ini agar jurnal utama yang akan dibuat tidak bercampur dengan jurnal uji coba.

Untuk menghapus jurnal, diperlukan hak akses sebagai *manager* atau admin. Perlu diingat bahwa jika jurnal telah tayang, pengguna yang memiliki hak akses *manager* harus dibatasi agar tidak terjadi penyalahgunaan hak akses. Umumnya *manager* jurnal *online* hanya 1 (satu) hingga 3 (tiga) orang, tergantung dari besarnya jumlah jurnal yang dikelola. Tetapi tim editor bisa disesuaikan dengan kebutuhan pengelolaan jurnal, termasuk dengan jumlah *review*er jurnal tersebut.

Langkah-langkah untuk menghapus sebuah jurnal sangat mudah,

- 1. Pastikan anda telah log in sebagai *manager* jurnal
- 2. Pilih Site Administration
- 3. Setalah masuk ke halaman *Site administration,* pilih *Hosted Journal.* Pada halaman ini akan muncul daftar jurnal yang dikelola.

## Mengatur Jurnal (Setup)

Pengaturan jurnal mencakup penyertaan informasi mengenai jurnal yang akan diterbitkan, aturan-aturan penerbitan jurnal, aturan pengiriman artikel, informasi pengelola jurnal, serta pengaturan tampilan jurnal. Pada bagian *My Journal* anda dapat mengatur jurnal dengan memilih *Setup* pada bagian kanan. Selanjutnya akan diminta untuk mengisikan informasi detil mengenai jurnal, seperti penanggung jawab, persyaratan pengiriman artikel, format penulisan, dan sebagainya. Terdapat 5 (lima) tahapan yang harus dilengkapi sesuai dengan kebijakan pengelola jurnal, yaitu

- 1. Details: Informasi tentang jurnal
- 2. Policies: aturan jurnal
- 3. Submissions: aturan pengiriman artikel
- 4. Management: Pengaturan Pengelolaan jurnal
- 5. The Look: pengaturan tampilan jurnal

| Open Journal Systems                                                                                                    |
|----------------------------------------------------------------------------------------------------|
| HOME ABOUT USER HOME SEARCH CURRENT ARCHIVES                                                                                                    |
| Home > User > Journal Management > Journal Setup                                                                                                    |
| Step 1. Getting Down the Details                                                                                                    |
| 1. DETAILS 2. POLICIES 3. SUBMISSIONS 4. MANAGEMENT 5. THE LOOK                                                                                                    |
| 1.1 General Information                                                                                                    |
| Journal title "                                                                                                    |
| Journal initials *                                                                                                    |
| Journal Abbreviation                                                                                                    |
| Print ISSN                                                                                                    |
| Online ISSN                                                                                                    |
| The ISSN (International Standard Serial Number) is an eight-digit number which identifies periodical publications as such, including electronic serials.<br>It is managed by a world wide network of National Centres coordinated by an International Centre based in Paris, backed by Unesco and the French<br>Government. A number can be obtained from the <u>ISSN web site</u> . This can be done at any point in operating the journal. |
| Mailing Address                                                                                                    |
| h.                                                                                                    |
| The journal's physical location and mailing address.                                                                                                    |
| 1.2 Principal Contact                                                                                                    |
| This position, which can be treated as a principal editorship, managing editorship, or administrative staff position, will be listed on the homepage of the journal under Contact, along with the Technical Support Contact.                                                                                                    |
| Name *                                                                                                    |
| Title                                                                                                    |
| Affiliation                                                                                                    |

## Langkah 1. (General Information)

1. Tahap pertama akan diminta untuk mengisi informasi umum mengenai jurnal, antara lain:

Journal Title: Judul jurnal Journal Initials: Inisial jurnal Journal Abbreviation: Singkatan nama jurnal ISSN: Nomor ISSN jurnal, baik untuk versi cetak maupun versi *online*. Mailing Address: alamat surat pengelola jurnal

## DETAILS

| I. DETAILS 2. PO        | LICIES 3. SUBMISSIONS 4. MANAGEMENT 5. THE LOOK                                                                                                    |
|-------------------------|----------------------------------------------------------------------------------------------------|
| 1.1 GENE                | ERAL INFORMATION                                                                                                    |
| Journal title *         | Vivid Journal of Language and Literature                                                                                                    |
| Journal initials<br>*   | VJ                                                                                                    |
| Journal<br>Abbreviation |                                                                                                    |
| Print ISSN              |                                                                                                    |
| Online ISSN             |                                                                                                    |
|                         | The ISSN (International Standard Serial Number) is an eight-digit number<br>which identifies periodical publications as such, including electronic<br>serials. It is managed by a world wide network of National Centres<br>coordinated by an International Centre based in Paris, backed by Unesco<br>and the French Government. A number can be obtained from the ISSN web<br>site. This can be done at any point in operating the journal. |
| Mailing Address         | vividejournal@gmail.com<br>X □ 28   B X 및 ☷ ☷   ∞ ※ ⊗ нт. □ %                                                                                                    |
|                         | The journal's physical location and mailing address.                                                                                                    |

2. Selanjutnya pada bagian '*Principal Contact*' isikan informasi mengenai pengelola atau orang yang bertanggung jawab dalam pengelolaan jurnal.

## 1.2 PRINCIPAL CONTACT

This position, which can be treated as a principal editorship, managing editorship, or administrative staff position, will be listed on the homepage of the journal under Contact, along with the Technical Support Contact.

| Name *          |                                                                   |
|-----------------|-------------------------------------------------------------------|
| Title           |                                                                   |
| Affiliation     | English Department<br>Faculty of Humanities<br>Andalas University |
| Email *         | ginii ginail.com                                                  |
| Phone           |                                                                   |
| Fax             |                                                                   |
| Mailing Address |                                                                   |
|                 |                                                                   |
|                 |                                                                   |
|                 | 🔏 🕼   B 🗶 🖽 🗄 🖉 🗮                                                 |
|                 |                                                                   |

Phone

3. Pada bagian *Technical Support*, isikan informasi penanggung jawab teknis pengelolaan jurnal yang memiliki pengetahuan cukup memadai untuk mengelola OJS secara teknis. Biasanya informasi ini diisi dengan data administrator *web*.

## 1.3 TECHNICAL SUPPORT CONTACT

| This person will be   | listed on the journal's Contact page for the u     | se of editors, authors, and     |
|-----------------------|----------------------------------------------------|---------------------------------|
| reviewers, and show   | Id have experience working through the syste       | m from the perspective of all   |
| of its roles. As this | journal system requires very little technical      | support, this should be seen as |
| a part-time assignn   | nent. There may be occasions, for example, w       | then authors and reviewers      |
| have difficulties w   | ith the instructions or file formats, or there's a | need to ensure that the         |
| journal is regularly  | backed up on the server.                           |                                 |
|                       |                                                    |                                 |
| Name *                |                                                    |                                 |
| Email *               | gia l'active @gmail.com                            |                                 |

 Pada bagian selajutnya anda diminta untuk mengisi informasi mengenai identifikasi jurnal. Bagian ini berfungsi untuk memberikan identitas jurnal pada saat mengirim email ke pengguna.

#### 1.4 EMAIL IDENTIFICATION

The prepared emails that are sent by the system on behalf of the journal will have the following signature added to the end. The body of the prepared emails are available for editing under Journal Management.

| Signature                      |                                                                                                    |
|--------------------------------|----------------------------------------------------------------------------------------------------|
|                                | Jurnal <u>Vivid</u> , <u>English</u> Department <u>of</u> Andalas University<br>http://jurnalvivid.fib.unand.ac.id/index.php/vivid                                                                                                    |
| Any undel<br>Bounce<br>Address | Note: To activate this option, the site administrator must enable the<br>allow_envelope_sender option in the OJS configuration file. Additional<br>server configuration may be required to support this functionality (which may not be |
|                                | possible on all servers), as indicated in the OJS documentation.                                                                                                    |

5. Poin berikutnya adalah informasi mengenai identitas penerbit jurnal dan link *web* penerbit. Pada bagian *Note* anda dapat memberikan informasi mengenai pengelola jurnal yang nanti akan ditampilkan pada laman *About*. Masukkan nama institusi pada bagian *Institution* dan alaman *web* resmi institusi pada bagian URL.

#### 1.5 PUBLISHER

The name of the organization publishing the journal will appear in About the Journal.

| Note        |                                                                                                    |
|-------------|----------------------------------------------------------------------------------------------------|
|             |                                                                                                    |
|             | 👗 🗞   B 🗶 🗓 🗄 🧯 🗮                                                                                                    |
|             | This text will appear below the "Publisher" heading and above the publisher name/url under "Journal Sponsorship" on the "About" page. |
| Institution | English Department, Faculty of Humanities, An                                                                                         |
| URL         |                                                                                                    |

6. Selanjutnya anda dapat mengisi informasi mengenai donatur, sponsor, atau lembaga lain yang berperan dalam penerbitan jurnal (bila ada). Jika sponsor lebih dari satu, anda bisa menambahkan form isian sponsor lainnya dengan menekan tombol 'Add Sponsoring Organization'. Proses yang sama juga berlaku untuk form 1.7 Source of Support.

## 1.6 SPONSORING ORGANIZATIONS

The name of the organizations (e.g., scholarly associations, university departments, cooperatives, etc.) sponsoring the journal will appear in About the Journal and may be accompanied by a note of acknowledgement.

| Note           |                                                                                                    |
|----------------|----------------------------------------------------------------------------------------------------|
|                | X     Image: A start will appear below the "Sponsors" heading and above the list of sponsor names and usis under "Laural Sponsorship" on the "About" page |
| Institution    | spenser manes and arb and a beam spensersing of the roots page.                                                                                           |
| URL            |                                                                                                    |
| Add Sponsoring | Organization                                                                                                    |

7. Terakhir, bagian yang juga sangat penting adalah mengisi informasi untuk *indexing* ke mesin pencari seperti Google. Masukkan informasi singkat mengenai jurnal di bagian *Description*, pada bagian *Keywords* masukkan kata kunci yang berkaitan erat dengan jurnal, misalnya nama penerbit atau kategori jurnal, selanjutnya pada bagian '*Custom* tag' anda dapat menulis sebanyak mungkin kata-kata yang berkaitan dengan jurnal, bidang kajian jurnal, serta kata-kata lain yang mungkin akan sering muncul di jurnal anda.

## 1.8 SEARCH ENGINE INDEXING

To assist the users of search engines in discovering this journal, provide a brief description of the journal and relevant keywords (separated by semicolons).

| Description | jurnal vivid, English Department, Andalas Unive                                                         |
|-------------|----------------------------------------------------------------------------------------------------|
| Keywords    | vivid, english deparment, lingusitics, literature,                                                      |
| Custom tags | vivid, english deparment, lingusitics,<br>literature, universitas andalas, andalas<br>university, unand |
|             | Custom HTML header tags to be inserted in the header of every page (e.g., META tags).                   |

8. Untuk informasi lain dapat diabaikan saja. Setelah semua isian selesai, tekan tombol '*Save and Continue*' untuk memproses penyimpanan informasi.

## Langkah 2. (Policies)

Pada tahapan ini anda diminta untuk mengisi informasi mengenai aturanaturan yang berlaku dalam pengelolaan jurnal *online* anda.

1. Pada poin 2.1 anda dapat mengatur fokus serta cakupan dari jurnal yang akan dibuat. Fokus dan cakupan biasanya berkaitan dengan bidang keilmuan yang menjadi bahasan artikel-artikel dalam jurnal, misalnya humaniora atau bahasa. Anda dapat menuliskan pernyataan mengenai fokus dan cakupan dalam bentuk paragraf.

## 2.1 FOCUS AND SCOPE OF JOURNAL

Enter a statement below, which will appear in About the Journal, that speaks to authors, readers, and librarians about the range of articles and other items which the journal will publish.

| English language<br>development, | , linguistics, lite | erature, englis              | h literature, cul | tural studies, la | nguage |
|----------------------------------|---------------------|------------------------------|-------------------|-------------------|--------|
|                                  |                     |                              |                   |                   |        |
|                                  |                     |                              |                   |                   |        |
|                                  |                     |                              |                   |                   |        |
| ×                                | 🗈 😤   B             | <i>I</i> <u>U</u> <u>i</u> ≣ | <b>j</b> ≣   ∞ š  | 🔞 нтт. 🔲          | 4      |

2. Berikutnya anda dapat mengatur proses, aturan, serta pengaturan lainnya yang terkait dengan proses penilaian jurnal oleh *review*er/mitra bestari. Aturan serta panduan penilaian jurnal ini akan muncul pada menu *About* di menu utama jurnal.

## 2.2 PEER REVIEW

Outline the journal's peer review policy and processes for readers and authors, including the number of reviewers typically used in reviewing a submission, the criteria by which reviewers are asked to judge submissions, typical time taken to conduct the reviews, and the principles for recruiting reviewers. This will appear in About the Journal.

### REVIEW POLICY

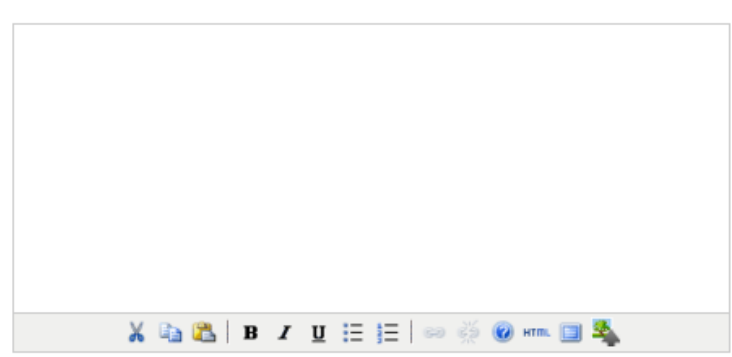

#### REVIEW GUIDELINES

The Review Guidelines will provide reviewers with criteria for judging a submission's suitability for publication in the journal, and can include any special instructions for preparing an effective and helpful review. In conducting the review, reviewers are presented with with two open text boxes, the first "for author and editor," and the second "for editor." Alternatively, the Journal Manager can create a peer review form under REVIEW FORMS. In all cases, editors will have the option of including the reviews in corresponding with the author. Pada bagian *Review Policy* diisi dengan informasi mengenai aturan yang berlaku dalam penerbitan jurnal, sedangkan untuk form *Review Guidelines* merupakan bagian yang berisi informasi mengenai panduan serta aspek-aspek yang dinilai dalam proses *review* jurnal.

3. Pada bagian *Review Process* terdapat dua pilihan, yaitu proses *review* standard yang melibatkan proses penilaian secara *online* dan proses *review* melalui email. Pilihan model *review* ini tergantung pada kebutuhan dan kemampuan pengelola jurnal. Biasanya proses *review* menggunakan lampiran email lebih sederhana dan lebih mudah pengelolaannya karena proses penilaian dilakukan secara *offline* melalui lampiran email saja. Sebaliknya untuk pengelolaan *standard* (*online*) memang sedikit lebih rumit karena ada beberapa langkah dan pengaturan lanjutan berkaitan dengan proses *review* dan proses revisi artikel.

#### REVIEW PROCESS

OJS supports two models for managing the review process. The Standard Review Process is recommended because it steps reviewers through the process, ensures a complete review history for each submission, and takes advantage of automatic reminder notification, and standard recommendations for submissions (Accept; Accept with revisions; Submit for review; Submit elsewhere; Decline; See comments).

Select one of the following

- Standard Review Process Editors will email selected Reviewers the title and abstract of the submission, as well as an invitation to log into the journal web site to complete the review. Reviewers enter the journal web site to agree to do the review, to download submissions, submit their comments, and select a recommendation.
- Email-Attachment Review Process Editors send Reviewers the request to review with the submission attached to the email. Reviewers email editors their assent (or regrets), as well as the review and recommendation. Editors enter Reviewers' assent (or regrets), as well as the review and recommendation on the submission's Review page, to record the review process.
- 4. Setelah penentuan *review* process, selanjutnya anda dapat mengatur pilihan-pilihan yang berkaitan dengan lamanya proses *review*, pengaturan sistem agar mengingatkan *review*er dalam jangka waktu tertentu, penilaian editor terhadap *review*er, serta

akses kemudahan untuk *review*er melalui *one click access* yang dikirim berupa link ke email *review*er.

#### REVIEW OPTIONS

#### Review Time

The typical period of time allowed for reviews: 4 weeks Note: Can be modified during the editorial process.

#### **Reviewer Reminders**

Automated email reminders (available in OJS's default Emails) can be sent to reviewers at two points (while the editor can always email the reviewer directly as well):

□ If reviewer has not responded to a review request within 5 ▼ days.

□ If reviewer has not submitted a recommendation within 0 ▼ days after review's due date.

Note: To activate these options, the site administrator must enable the scheduled\_tasks option in the OJS configuration file. Additional server configuration may be required to support this functionality (which may not be possible on all servers), as indicated in the OJS documentation.

#### **Reviewer Ratings**

Editors will rate reviewers on a five-point quality scale after each review.

#### **Reviewer Access**

Enable one-click reviewer access.
 Note: The email invitation to reviewers will contain a special URL that takes invited reviewers directly to the Review page for the submission (with access to any other pages requiring them to log in). For security reasons with this option, editors are not able to modify email addresses or add CCs or BCCs prior to sending invitations to reviewers.
 Reviewers will have access to the submission file only after agreeing to review it.

Provide links to ENSURING A BLIND REVIEW on pages where authors and reviewers upload files.

5. Informasi hak cipta terhadap artikel yang terbit di jurnal yang anda kelola diisikan pada bagian *Privacy Statement*. Informasi ini akan ditampilkan pada bagian *About* di menu utama.

### 2.3 PRIVACY STATEMENT

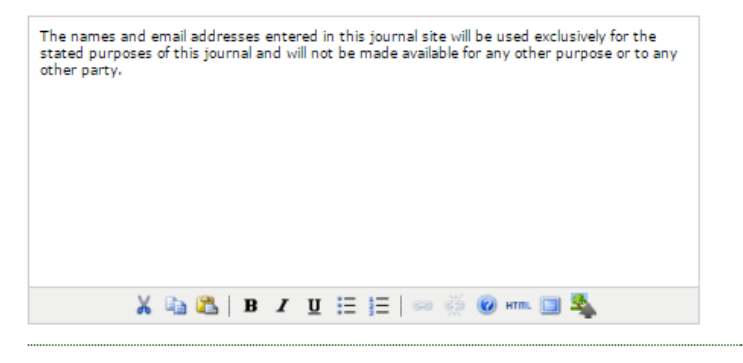
6. Selanjutnya anda dapat menambahkan informasi tertentu yang akan ditampilkan pada bagian '*About*'. Biasanya pada bagian ini dapat ditambahkan informasi seperti kata sambutan atau pengantar dari pengelola atau penanggung jawab jurnal.

# 2.5 ADD ITEM TO APPEAR IN "ABOUT THE JOURNAL"

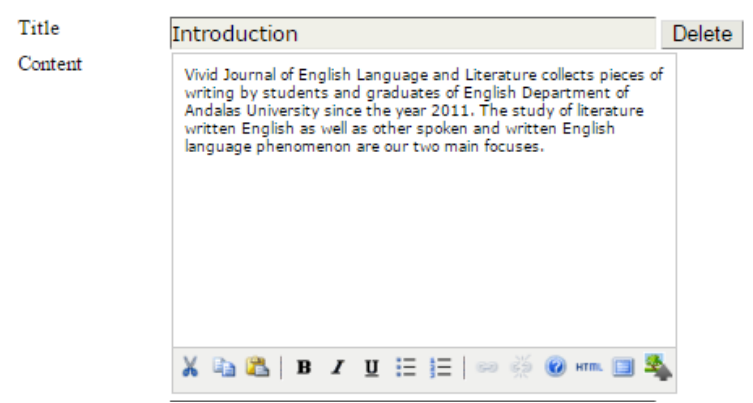

7. Untuk menjamin ketersediaan data, OJS bekerja sama dengan LOCKSS (Lots Of Copies Keep Stuff Safe) yang dapat melakukan proses pengarsipan sehingga jika *server* jurnal mati dan tidak mampu menampilkan informasi data junal, maka OJS akan melakukan proses *restore* melalui layanan LOCKSS. Jika anda ingin mengaktifkan layanan ini, maka pastikan mencontreng pilihan *Enable LOCKSS*. Pembiayaan untuk LOCKSS bisa dilihat pada laman *web* nya (http://www.lockss.org).

## 2.6 JOURNAL ARCHIVING

Open Journal Systems supports the LOCKSS (Lots of Copies Keep Stuff Safe) system to ensure a secure and permanent archive for the journal. LOCKSS is open source software developed at Stanford University Library that enables libraries to preserve selected web journals by regularly polling registered journal websites for newly published content and archiving it. Each archive is continually validated against other library caches, and if content is found to be corrupted or lost, the other caches or the journal is used to restore it.

Setting up LOCKSS support for Open Journal Systems does not need to take place until after publishing is fully underway, at which point follow these two steps:

Identify 6-10 libraries that will register and cache the journal. For example, turn to institutions where editors or Board members work and/or institutions already participating in LOCKSS. See the LOCKSS community. Use the prepared invitations for (i) libraries participating in LOCKSS or (ii) libraries not yet participating in LOCKSS.

Enable LOCKSS to store and distribute journal content at participating libraries via a LOCKSS Publisher Manifest page. A LOCKSS license will appear in About the Journal under Archiving:

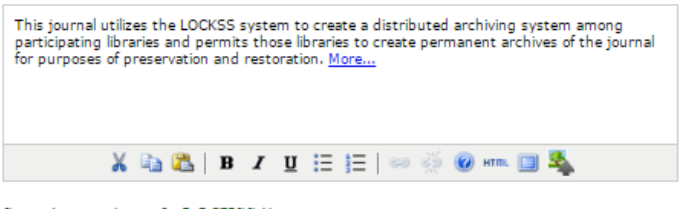

See other versions of a LOCKSS license.

8. Informasi lain dapat dilengkapi jika dibutuhkan. Jika tidak ada lagi yang perlu diisikan, anda boleh mengosongkan pilihan tersebut. Jika semua informasi telah dilengkapi, pilih '*Save and Continue*' untuk memproses informasi.

## Langkah 3: (Submissions)

Pada bagian ini anda dapat menambahkan aturan penerbitan jurnal, seperti panduan format penulisan, bidang kajian, dan pengaturan metadata.

 Pada bagian 'Author Guidelines' anda dapat menambahkan informasi mengenai format penulisan, format bibliografi. Sebaiknya anda menyertakan contoh-contoh format penulisan ini. Hal ini dimaksudkan agar penulis tidak bingung dengan format yang digunakan pada jurnal. Selain itu anda juga dapat menambahkan mengenai *file* tambahan (supplementary files) seperti data penelitian, kuisioner, instrumen penelitian yang akan dilampirkan bersama dengan artikel yang akan diterbitkan.

## 3.1 AUTHOR GUIDELINES

Set out for authors the bibliographic and formatting standards used for items submitted to the journal (e.g., *Publication Manual of the American Psychological Association*, 5th edition, 2001). It is often helpful to provide examples of the common citation formats for journals and books to be used in submissions. Also identify the types of appropriate Supplementary Files (e.g., data-sets, research instruments, etc.) which authors should be encouraged to upload, in addition to their submission, to enhance readers' engagement with their work.

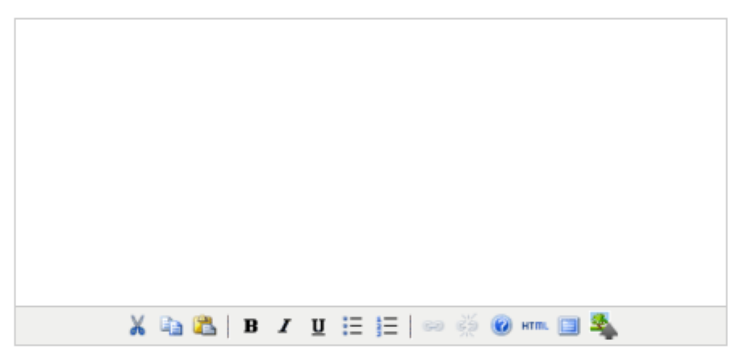

2. Pada bagian 'Submission Preparation Checklist' and a dapat menambahkan persetujuan-persetujuan yang harus diisi oleh penulis pada saat akan mengirimkan artikelnya ke jurnal, seperti penyataan bahwa artikel yang dikirim belum pernah diterbitkan, artikel telah mingikuti format penulisan jurnal, dan informasi lainnya. Persetujuan ini akan muncul pada saat awal penulis akan mengirimkan artikelnya. Penulis akan diminta untuk mencentang semua informasi yang disyaratkan sebagai bentuk persetujuan penulis dengan aturan yang diterapkan oleh pengelola jurnal.

#### SUBMISSION PREPARATION CHECKLIST

On making a submission to the journal, authors are first asked to check each item on the Submission Preparation Checklist as completed, before proceeding. The checklist also appears in the Author Guidelines, under About the Journal. The list can be edited below, but all items on the list will require a checkmark before authors can proceed with their submission.

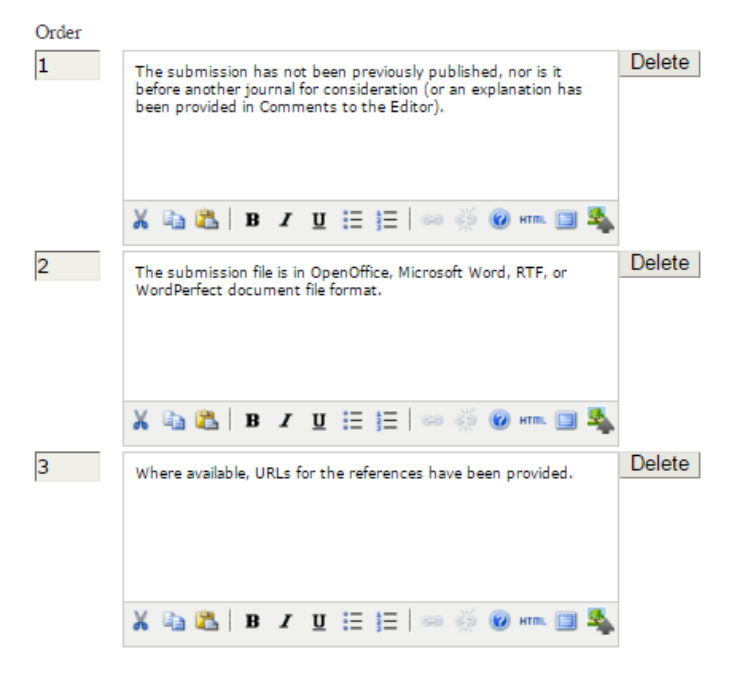

3. Anda dapat menyertakan informasi hak cipta artikel yang akan diterbitkan di jurnal anda. Terdapat juga pilihan siapa yang memegang hak cipta artikel, menampilkan konfirmasi hak cipta pada saat penulis akan mengirimkan artikel, dan pengaturan lisensi. Isian ini bersifat opsional, jadi anda dapat mengosongkan informasi ini jika anda tidak ingin terlalu terikat dengan hak cipta dan lisensi. Jika anda ingin menghapus kembali pernyataan hak cipta dan lisensi yang telah anda isi, anda dapat menekan tombol '*Reset Article Permission*'.

## 3.2 PERMISSIONS

#### COPYRIGHT NOTICE

The Copyright Notice will appear in About the Journal. It should describe for readers and authors whether the copyright holder is the author, journal, or a third party. It should include additional licensing agreements (e.g. CREATIVE COMMONS licenses) that grant rights to readers (see EXAMPLES), and it should provide the means for securing permissions, if necessary, for the use of the journal's content.

| All right reserved.<br>author of the artic<br>journal manageme                     | The articles in this journal are under copyright of Jurnal Vivid and the<br>e. No part of the articles may be reproduced without permission of the<br>nt.                                                                                  |
|------------------------------------------------------------------------------------|----------------------------------------------------------------------------------------------------|
| ¥ ¤                                                                                | <u>3 🏖   B / U</u> ☷ ☷   ∞ 炎 🞯 🛲 🔟 🎭                                                                                                    |
| Copyright Holder                                                                   | Author                                                                                                    |
|                                                                                    | Iournal (Vivid Journal of Language and Literature)                                                                                                    |
|                                                                                    | Other                                                                                                    |
| Prior Agreement                                                                    | Require authors to agree to the Copyright Notice in the submission process.                                                                                                    |
| Display                                                                            | Display the copyright statement with content (advisable for asserting an author-held copyright).                                                                                                    |
| License URL                                                                        | Other 🔻                                                                                                    |
|                                                                                    |                                                                                                    |
|                                                                                    | Provide URL for license webpage, if available.                                                                                                    |
| Display                                                                            | Display the license with published work.                                                                                                    |
| Copyright statemen<br>ensuring that this d<br>submissions. To re-<br>button below. | at and license information will be permanently attached to published content,<br>ata will not change in the case of a journal changing policies for new<br>set stored permissions information already attached to published content, use t |
| Reset Article Pe                                                                   | rmissions                                                                                                    |

4. Informasi lainnya merupakan informasi tentang metadata yang berguna untuk proses *indexing*, seperti cakupan disiplin ilmu, metode, dan informasi mengenai proses sitasi atau rujukan. Semua informasi tersebut bersifat opsional, jadi anda dapat mengosongkannya jika tidak dibutuhkan. Jika sudah selesai silahkan lanjutkan proses pengaturan jurnal dengan memilih tombol '*Save and Continue*'.

the

## Langkah 4. (Management)

Pada bagian *management* ini anda dapat mengatur proses pengelolaan jurnal, seperti izin akses terhadap konten jurnal, pendaftaran pengguna, penjadwalan publikasi, pemberitahuan, dan informasi lainnya.

1. Pada bagian awal anda akan diminta untuk memilih izin akses terhadap konten jurnal. Terdapat tiga pilihan, yaitu mengizinkan setiap pengguna dan pengunjung mengakses konten jurnal, hanya mengizinkan pengunjung yang terdaftar agar dapat mengakses konten, dan tidak mengizinkan akses terhadap konten jurnal. Untuk lebih dikenal dan banyak dirujuk oleh peneliti, pengelola jurnal *online* biasanya memberikan akses jurnal secara terbuka kepada pengunjung.

## ACCESS TO JOURNAL CONTENT

The journal will provide open access to its contents.

## OPEN ACCESS POLICY

If the journal will provide readers with immediate free access to all published content, enter an Open Access Policy which will appear in About the Journal under Policies.

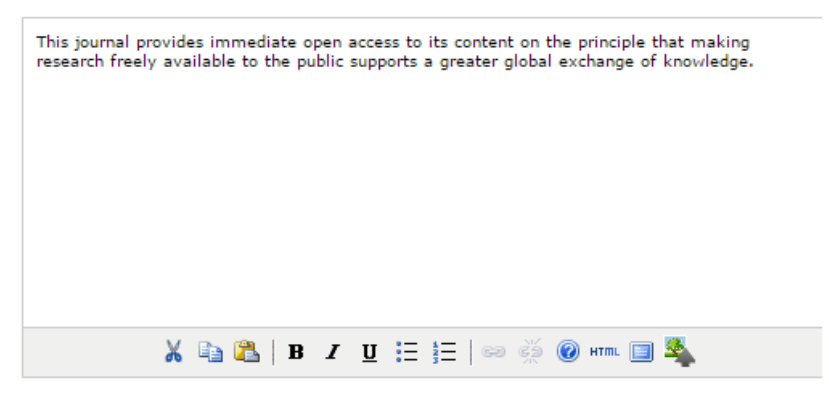

The journal will require subscriptions to access some or all of its contents.

This requires the assignment of a Subscription Manager who has access to the subscription module, which includes additional open access, self-archiving, and email notification options.

- Always show galley links and indicate restricted access.
- OJS will not be used to publish the journal's contents online.

2. Langkah selanjutnya anda dapat mengatur bagaimana pengunjung mendaftar di jurnal dan memiliki hak akses terhadap konten jurnal. Terdapat dua pilihan pendaftaran, yaitu pendaftaran dapat dilakukan oleh pengunjung sendiri atau pendaftaran hanya dapat dilakukan oleh pengelola jurnal. Biasanya untuk efektifitas dan kemudahan, pengunjung diizinkan untuk mendaftar sendiri.

## ADDITIONAL SITE AND ARTICLE ACCESS RESTRICTIONS

- Users must be registered and log in to view the journal site.
- Users must be registered and log in to view open access content.

### USER REGISTRATION

- Users can register themselves with the journal in one or more of the following roles:
   Readers (will receive notifications and be counted as equivalent to a subscriber)
  - Authors (can submit materials to the journal)
  - Reviewers (available for reviewing submissions)
- Journal Manager registers all users, with Editors or Section Editors able to register Reviewers alone.
- 3. Setelah menentukan batasan-batasan untuk pengguna, selanjutnya anda dapat mengatur informasi proses publikasi dan penjadwalan penerbitan jurnal. Pada bagian '*Format*' anda dapat mencentang informasi yang akan muncul pada judul jurnal, seperti volume, nomor, dan tahun. Sedangkan informasi mengenai volume awal terbitan dan frekuensi terbitan pertahun diisikan pada bagian '*Starting Point and Frequency*'.

#### FORMAT

The journal will use the following elements to identify issues (which can be overridden for individual issues)

- 1 Volume
- 1 Number
- Year 1
- Title 1

#### STARTING POINT AND FREQUENCY

Set the initial issue/volume numbers and year for the first publication of the journal, as well as intended frequency for issue/volumes.

| Number               | 1    |
|----------------------|------|
| Volume               | 1    |
| Year                 | 2012 |
| Issues per<br>volume | 1    |
| Volumes per<br>year  | 2    |

4. Pada bagian 'Identification of Journal Content' and a dapat informasi ini. Selanjutnya pada mengabaikan bagian 'Announcement' anda dapat menambahkan pemberitahuan pada halaman jurnal (lebih lanjut akan dibahas pada sub bab Mengatur Halaman Depan).

#### 4.4 ANNOUNCEMENTS

Announcements may be published to inform readers of journal news and events. Published announcements will appear on the Announcements page.

- Enable Journal Managers to add journal announcements.
- Display 1 of the most recent announcements on the journal homepage.

#### ADDITIONAL INFORMATION

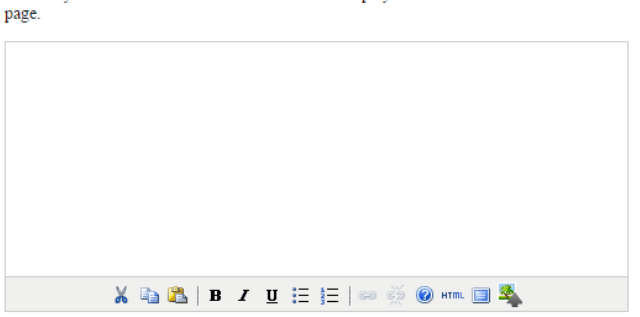

Enter any additional information that should be displayed to readers on the Announcements

5. Bagian *Copy editor* merupakan bagian pengaturan informasi mengenai proses editor artikel. Anda dapat mengabaikan pengaturan ini. Pada bagian '*Layout Editor*' anda dapat mengatur siapa yang mengatur tampilan artikel. Biasanya untuk pilihan ini editor dan *section editor* diberi mandat untuk dapat melakukan proses pengaturan layout. Anda juga dapat memberikan panduan kepada penulis berupa *file* format *layout* artikel pada bagian '*Layout Template*'. Pada bagian *Title* masukkan judul template dan pilih *file* template yang akan diupload. Pilih tombol '*Upload*' untuk mengupload template ke sistem.

## 4.6 LAYOUT EDITORS

#### Select one:

- A Layout Editor will be assigned to prepare the HTML, PDF, etc., files for electronic publication.
- An Editor or Section Editor assigned to the submission will prepare the HTML, PDF, etc., files.

#### LAYOUT INSTRUCTIONS

Layout Instructions can be prepared for the formatting of publishing items in the journal and be entered below in HTML or plain text. They will be made available to the Layout Editor and Section Editor on the Editing page of each submission. (As each journal may employ its own file formats, bibliographic standards, style sheets, etc., a default set of instructions is not provided.)

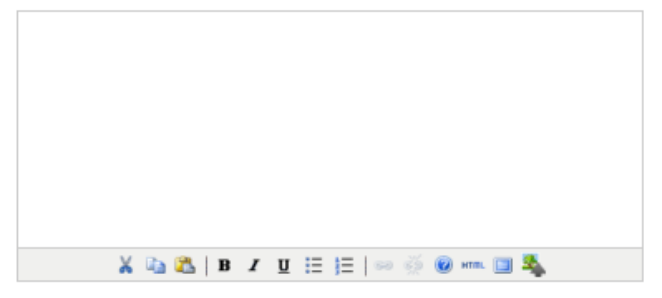

#### LAYOUT TEMPLATES

Templates can be uploaded to appear in Layout for each of the standard formats published in the journal (e.g., article, book review, etc.) using any file format (e.g., pdf, doc, etc.) with annotations added specifying font, size, margins, etc. to serve as a guide for Layout Editors and Proofieaders.

| Title         |                                        |        |
|---------------|----------------------------------------|--------|
| Template File | Pilih File Tidak ada file yang dipilih | Upload |

6. Jika dibutuhkan anda juga dapat mengatur panduan referensi dan *proofreading.* Setelah semua informasi terisi dengan lengkap, anda

dapat melanjutkan proses pengaturan dengan menekan tombol 'Save and continue'.

## 4.7 PROOFREADERS

Select one:

- A Proofreader will be assigned to check (along with the authors) the galleys prior to publication.
- An Editor or Section Editor assigned to the submission will check the galleys.

## PROOFING INSTRUCTIONS

The Proofreading Instructions will be made available to Proofreaders, Authors, Layout Editors, and Section Editors in the Submission Editing stage. Below is a default set of instructions in HTML, which can be edited or replaced by the Journal Manager at any point (in HTML or plain text).

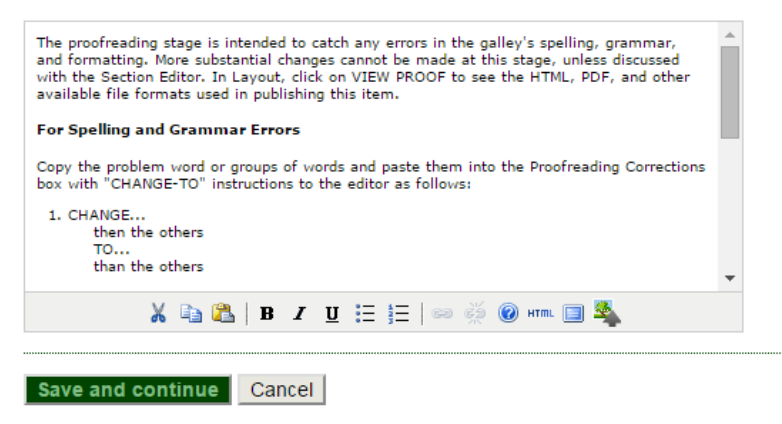

## Langkah 5. (The Look)

Bagian lain pada OJS yang cukup penting adalah mengatur tampilan. Tampilan merupakan identifikasi awal terhadap jurnal yang akan diterbitkan, oleh karena itu ada baiknya tampilan jurnal dibuat semenarik dan seinformatif mungkin. Pengaturan tampilan dapat dilakukan pada tab *The Look.* Pada bagian ini anda dapat mengatur tampilan utama laman jurnal, seperti *header, logo,* dan info umum mengenai jurnal.

Tab ini berisi beberapa informasi mengenai tampilan yang akan digunakan pada *website* jurnal yang dibuat. Berikut beberapa pengaturan dasar tampilan laman *web* jurnal dengan OJS:

Journal Homepage Header: Pengaturan bagian atas *website* halaman depan/halaman utama, bisa berupa teks atau pun gambar Journal Homepage Content: Pengaturan isi laman *web* Journal Page Header: Pengaturan bagian atas halaman dalam *website* Journal Page Footer: Pengaturan sisi footer di halaman *website* Navigation Bar: Mengelola menu pada menu utama sebagai bantuan navigasi Journal Layout: Pengaturan tampilan *website*, seperti tema dan kode CSS Information: Pengaturan informasi tambahan

Untuk dapat mengatur tab ini anda perlu menyiapkan beberapa *file image* untuk *header*, logo, dan favicon. Untuk hasil yang lebih optimal pastikan anda menyimpan *file* gambar tersebut dengan format .png karena bisa menampilkan logo dengan latar belakang transparan. Selain itu, hal ini juga akan mempermudah anda mengganti warna jurnal tanpa harus mengganti ulang *header* dan logo yang telah anda buat.

 Masukkan judul jurnal pada bagian 'Journal Title' atau anda dapat membuat gambar berupa header yang dapat ditampilkan sebagai pengganti judul jurnal. Menggunakan gambar header yang sama, upload file image tersebut sebagai pilihan Journal Logo. Tetapi bila pada OJS anda terdapat banyak jurnal, maka Journal Logo ini bisa memakai logo untuk jurnal terpilih. Pilihan Journal Thumbnail merupakan gambar jurnal berukuran kecil. Jika terjadi kesalahan atau anda ingin mengganti header, logo, atau thumbnail anda dapat menekan tombol Delete dan mengupload ulang file yang ingin anda gunakan.

#### 5.1 JOURNAL HOMEPAGE HEADER

A graphic version of the journal's title and logo (as a .gif, .jpg, or .png file) can be uploaded for the homepage, which will replace the text version that otherwise appears.

| JOURNAL TIT                                               | LE                                                                                                    |
|-----------------------------------------------------------|----------------------------------------------------------------------------------------------------|
| O Title text                                              |                                                                                                    |
| Title image                                               | Pilih File Tidak ada file yang dipilih Upload                                                                                                    |
| File Name: vivid.png 2                                    | 014-08-20 11:07 AM Delete                                                                                                    |
|                                                           | <b>Vivid</b> Journal of English Department<br>Andalas University                                                                                                    |
| a mining                                                  |                                                                                                    |
| Alternate text                                            |                                                                                                    |
| Altemate text                                             | Please provide alternate text for this image to ensure accessibility for users with text-only browsers or assistive devices.                                                                      |
| Altemate text                                             | Please provide alternate text for this image to ensure accessibility for users with text-only browsers<br>or assistive devices.                                                                   |
| Altemate text<br>JOURNAL LOO<br>Logo image                | Please provide alternate text for this image to ensure accessibility for users with text-only browsers<br>or assistive devices.<br>GO<br>Pilih File Tidak ada file yang dipilih Upload            |
| Altemate text<br>JOURNAL LOO<br>Logo image<br>JOURNAL THU | Please provide alternate text for this image to ensure accessibility for users with text-only browsers<br>or assistive devices.<br>GO<br>Pilih File Tidak ada file yang dipilih Upload<br>JMBNAIL |

2. Selanjutnya pada bagian Journal Hompage Content' anda dapat mengisi informasi mengenai deskripsi jurnal, cover jurnal, informasi tambahan untuk ditampilkan pada halaman depan jurnal. Pada bagian 'Journal Description' anda dapat mengisi informasi umum mengenai jurnal. Selanjutnya ada dapat mengupoad cover jurnal pada bagian 'Home Page Image'.

## 5.2 JOURNAL HOMEPAGE CONTENT

By default, the homepage consists of navigation links. Additional homepage content can be appended by using one or all of the following options, which will appear in the order shown. Note that the current issue is always accessible through the Current link in the navigation bar.

### JOURNAL DESCRIPTION

Add a brief 20-25 word description in text/HTML which will appear just below the navigation links.

| Journal Vivid is registered journal which aimed at exploring research on language and literat<br>which conduted by student of ENglish Department of Andalas University. | ture |
|----------------------------------------------------------------------------------------------------|------|
| 👗 🗈 🛍   B 🗶 🖽 🗄 🗄   🖘 💥 🎯 🖛 🗐 🍇                                                                                                    |      |

Pilih *file cover* yang akan digunakan dan pilih tombol '*Upload*'. Jika anda ingin menghapus *cover* yang sudah di-*upload*, tekan tombol '*Delete*'.

#### HOMEPAGE IMAGE

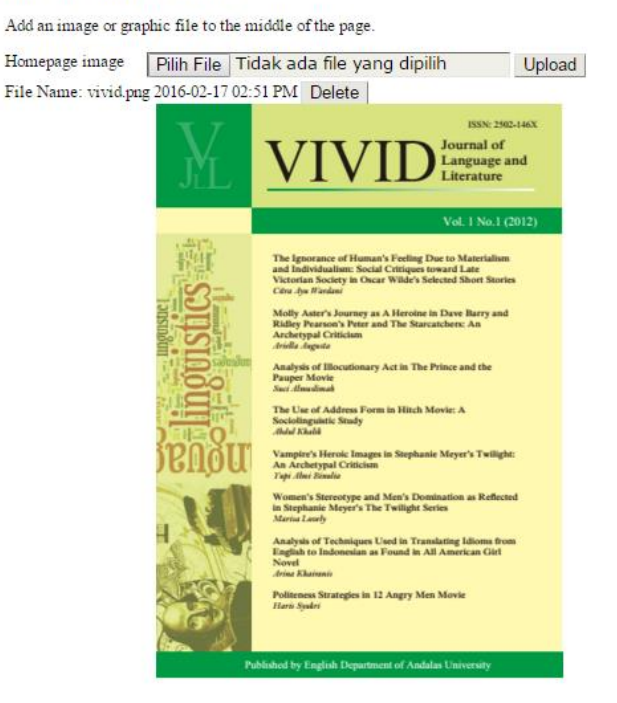

Selanjutnya centang pilihan '*Add table of content...*' jika anda ingin daftar isi ditampilkan di halaman depan dan tambahan deskripsi pada bagian bawah *cover*.

Perlu diperhatikan untuk pengaturan tampilan *cover* jurnal, jika *cover* yang digunakan berbeda-beda setiap kali terbitan maka ada baiknya anda mengosongkan saja pilihan ini. Pengaturan *cover* per terbitan dapat dilakukan pada saat pengaturan *issue* jurnal. Disini penulis berasumsi bahwa *cover* yang digunakan sama setiap terbitannya.

#### CURRENT ISSUE

Add the table of contents for the current issue (if available).

#### ADDITIONAL CONTENT

Add the following content, using text/HTML, which will appear below the homepage image, if one is uploaded.

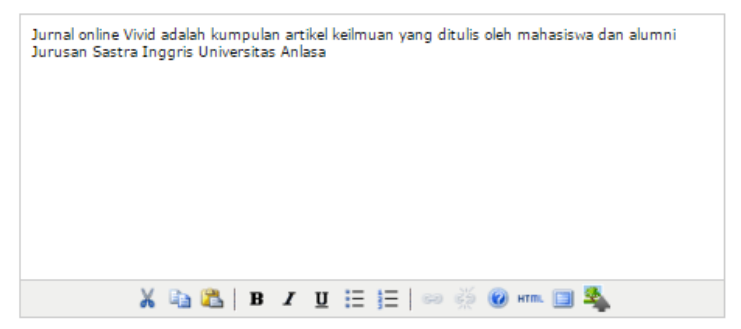

- 3. Pada bagian *Page Header* anda dapat mengatur tampilan halaman dalam jurnal. Untuk *Journal Title* anda bisa menyamakan dengan pengaturan sebelumnya pada bagian *Journal Homepage Header* agar bagian depan jurnal dan isi jurnal sama.
- 4. Untuk bagian 'Journal Page Footer' anda bisa mengisi informasi yang akan muncul pada bagian bawah halaman jurnal. Pada isian 'Navigation Bar' anda dapat menambahkan link di menu utama yang akan mengarahkan anda pada halaman web tertentu. Anda bisa menambahkan beberapa menu dengan menekan tombol Add Item.

## 5.5 NAVIGATION BAR

Navigation bar items can be added to the current set (Home, About, User Home, etc.) that appear at the top of the page.

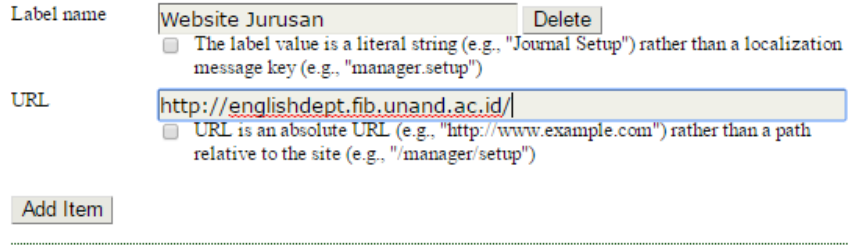

5. Anda bisa mengganti tema tampilan halaman jurnal anda pada bagian '*Journal Layout*'. Pilih tema pada bagian *Journal Theme* sesuai dengan keinginan anda.

## 5.6 JOURNAL LAYOUT

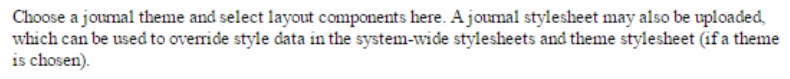

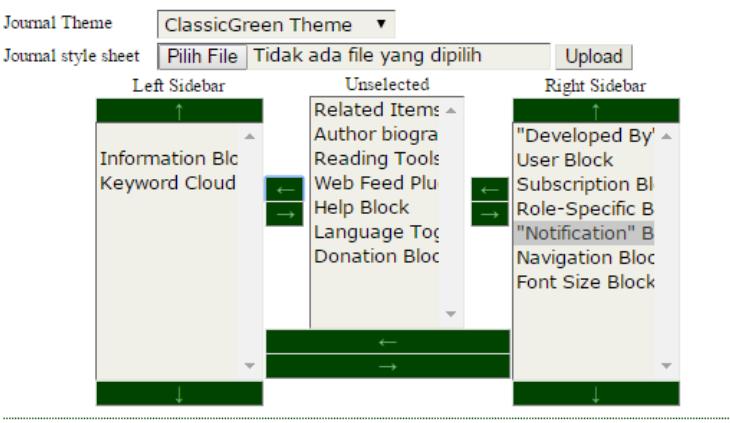

Anda juga dapat mengatur item-item yang akan ditampilkan di kanan dan kiri halaman. Jika anda ingin menempatkan item pada bagian kiri maka memindahkan item ke bagian 'Left Item' dilakukan dengan menekan tombol panah kiri, begitu juga untuk bagian sebelah kanan anda memindahkan item ke bagian 'Right Item' dengan menekan tombol panah kanan. Sedangkan untuk menghapus item letakkan item pada 'Unselected'.

6. Selanjutnya pada bagian *Information* anda dapat menambahkan informasi untuk pembaca, penulis, dan pustakawan. Sedangkan pada bagian *List*, anda dapat mengatur berapa banyak daftar artikel dan pengguna yang akan ditampilkan dalam satu halaman *web*. Untuk memproses informasi pilih *'Save and Continue'*.

Berikut contoh bagian laman depan *website* OJS yang telah diatur sedemikian rupa sesuai yang diinginkan oleh pengelola jurnal.

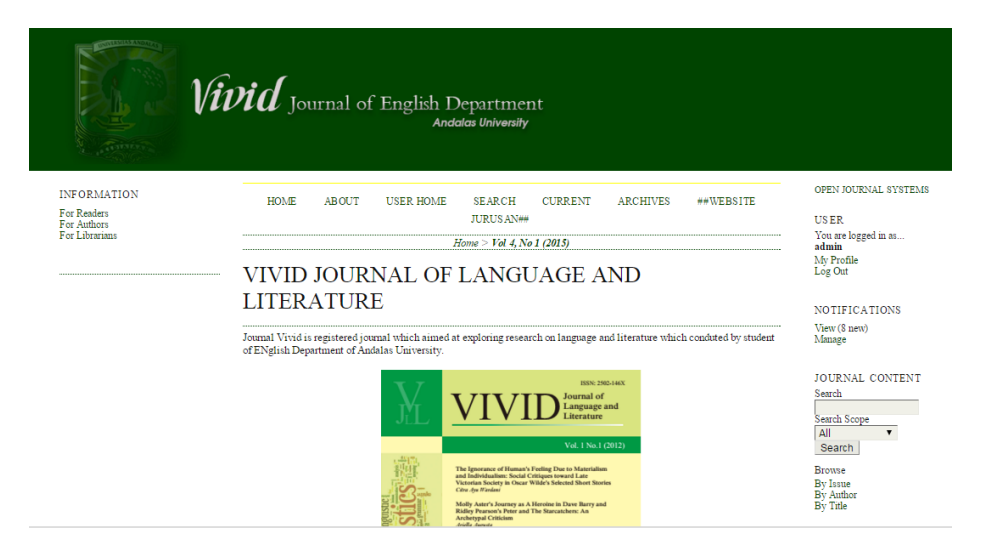

Dari gambar di atas dapat dilihat struktur utama dari halaman jurnal yang terdiri dari, *Header*, Menu Utama, *Breadcrumb*, *Journal Management*, dan *Side Menu User*.

Pada menu utama terdapat 6 (enam) buah menu, yaitu:

HOME: menu untuk kembali ke halaman utama jurnal
ABOUT: menu yang berisi informasi umum mengenai jurnal, termasuk dewan redaksi dan aturan jurnal.
USER HOME: menu untuk kembali ke menu utama administrasi
OJS untuk user tertentu.
SEARCH: menu untuk mencari artikel, user, dan informasi lainnya.

CURRENT: menu untuk melihat jurnal edisi terbaru.

ARCHIVE: menu untuk melihat arsip jurnal.

Tepat di bawah menu utama terdapat *Breadcrumb* yang mempermudah untuk berpindah ke menu sebelumnya. Sesuai artinya, breadcrumb memberikan panduan untuk pengguna mengenai judul/lokasi halaman yang sedang dibaca. Di sisi kanan terdapat menu pengaturan akun *User*; termasuk pengaturan profil *user* yang bersangkutan, dan juga menu untuk **Log Out**.

| JSER                                 |
|--------------------------------------|
| /ou are logged in as<br>admin        |
| <u>My Journals</u> <u>My Profile</u> |
| <ul> <li>Log Out</li> </ul>          |

Selain itu juga terdapat tombol pengaturan tampilan huruf (memperbesar dan memperkecil ukuran huruf) yang sangat membantu dalam membaca tulisan yang ada di halaman *web*.

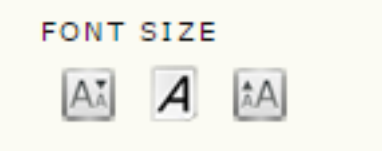

# MANAJEMEN JURNAL ONLINE

Sampai pada tahapan ini berarti anda telah bisa membuat dan mengatur jurnal *online*. Selanjutnya anda dapat mengelola jurnal dengan status sebagai journal *manager* bukan lagi sebagai administrator. Journal *manager* merupakan *user* yang bertanggung jawab penuh terhadap pengelolaan sebuah jurnal, termasuk pengelolaan tampilan, *user*, dan beberapa fungsi lainnya.

Pada halaman *web Journal Management* terdapat beberapa pilihan utama untuk pengaturan pengelolaan jurnal.

Management Pages: Pengaturan umum mengenai jurnal *User*: Pengaturan pengguna dan pengelola jurnal.

Pangelolaan jurnal dimulai dengan pengaturan laman. Pada bagian *Management Pages* terdapat beberapa sub menu yang membantu pengelola jurnal, yaitu:

*File* Browsers: menampilkan informasi berkas-berkas yang ada di dalam sistem OJS
Journal Section: mengelola dan menambahkan jenis artikel jurnal *ReviewF*orm: pengaturan format penilaian dari *Reviewer*Languages: mengatur bahasa tampilan jurnal *online*Masthead: mengatur tampilan dewan redaksi
Prepared Email: pengaturan format email yang digunakan untuk berkomunikasi dengan pengguna layanan jurnal.
Reading Tools: mengatur informasi terbitan yang akan ditampilkan di laman *web*, seperti kutipan, cetak, dan unduh
Setup: pengaturan jurnal
Stats & Report: rekapitulasi laporan aktifitas pengelolaan jurnal
Payment: mengatur prosedur pembayaran
System Plugin: menambahkan fitur tertentu ke dalam aplikasi OJS
Import Export Data: mem-backup *file -file* jurnal

**Catatan**: Sebagian besar fitur di atas merupakan fitur yang ditujukan untuk pengguna yang sudah cukup ahli dan sudah menguasai dasar-dasar OJS. Karena buku ini merupakan pengantar, kita tidak akan membahas detil fiturfitur pengelolaan jurnal tersebut. Pembahasan detil akan dibahas pada buku untuk pengguna tingkat mahir.

Beberapa fitur yang akan dibahas pada bagian ini antara lain pengaturan 'Journal Section', 'Masthead', dan 'Setup'.

# Menambahkan Jenis Artikel (Section)

Untuk memulai pembuatan jurnal, terlebih dahulu dibuat kelompok atau jenis tulisan yang akan diterbitkan di jurnal, misanya *Artikel*, atau *Review*. Dalam sistem OJS, artikel dikelompokkan menjadi bagian atau *section*. Anda dapat mengatur *section* pada bagian *Journal Section*.

|                 | <b>Vivid</b> Journal of English Department<br>Andatas University                               |                              |
|-----------------|------------------------------------------------------------------------------------------------|------------------------------|
|                 | HOME ABOUT USER HOME SEARCH CURRENT ARCHIVES                                                   | FONT SIZE                    |
|                 | Home > User > Journal Management > Journal Sections > Section                                  | AI A IA                      |
| SECTION         |                                                                                                | USER<br>You are logged in as |
| Section title * |                                                                                                | My Journals                  |
| Abbreviation *  | (For example, Articles=ART)                                                                    | My Profile<br>Log Out        |
| Section Policy  |                                                                                                |                              |
| Review Form     | None / Free Form Review 🔻                                                                      |                              |
| Indexing        | Submissions made to this section of the journal                                                |                              |
|                 | □ Will not be peer-reviewed                                                                    |                              |
|                 | Do not require abstracts                                                                       |                              |
|                 | Will not be included in the indexing of the journal                                            |                              |
|                 | Identify items published in this section as a(n)                                               |                              |
|                 | (For example, "Peer-reviewed Article", "Non-refereed Book Review", "Invited Commentary", etc.) |                              |

Pada formulir ini terdapat beberapa pilihan informasi yang harus anda lengkapi. Namun demikian, kebanyakan dari informasi tersebut adalah informasi detil dan membutuhkan tingkat kemahiran yang lebih baik untuk pengaturannya. Sebagai tahap awal kita cukup membuat jenis artikel yang akan diterbitkan saja dan mengabaikan pilihan-pilihan lainnya.

- 1. Masukan nama jenis artikel yang akan dikelompokkan *Journal Section*.
- 2. Masukkan singkatan dari kelompok artikel tersebut.
- 3. Untuk tahapan ini, abaikan pilihan-pilihan lainnya.
- 4. Pilih 'Save' untuk memproses informasi

| HOME                    | ABOUT                   | USER HOME       | SEARCH      | CURRENT | ARCHIVES |
|-------------------------|-------------------------|-----------------|-------------|---------|----------|
| Home > J                | ournal Mana             | gement > Journa | al Sections |         |          |
| Journ                   | nal Sec                 | tions           |             |         |          |
|                         | •••••                   |                 |             |         |          |
| SECTION T               | ITLE                    |                 | ABBREVIAT   | ION     | ACTION   |
| Articles                |                         |                 | ART         |         |          |
| 1 - 1 of 1<br>CREATE SE | . Items<br><u>CTION</u> |                 |             |         |          |

Sebuah bagian atau *section* biasanya dikelola oleh seorang editor yang disebut sebagai *Section Editor*. *Section Editor* biasanya hanya memiliki wewenang untuk mengelola satu bagian saja dan hanya berperan dalam proses *editing* konten artikel. Pada tahap awal biasanya *section editor* tidak terlalu dibutuhkan karena pekerjaan *editing* dapat dilakukan oleh editor utama.

Perlu diperhatikan bahwa penambahan sesi jurnal ini merupakan keharusahan dalam pengelolaan jurnal *online*. Jika pengelola tidak membuat atau tidak mengaktifkan fitur ini maka penulis tidak akan dapat mengirimkan artikelnya. Pengalaman penulis sering kali pengelola jurnal lupa membuat sesi jurnal sehingga mereka tidak dapat menambahkan artikel.

# Menambah Dewan Redaksi

Salah satu bagian yang juga sangat penting dalam pengelolaan jurnal adalah tersedianya informasi mengenai dewan redaksi yang bertanggung jawab terhadap keabsahan dan legalitas jurnal. Dewan redaksi bisanya terdiri dari penasehat, penanggung jawab, pengelola, mitra bestari/*review*er dan jabatan lainnya. Dewan redaksi ini sangat dibutuhkan, khususnya untuk penilaian dan akreditasi sebuah jurnal.

Untuk menambahkan dewan redaksi, anda dapat memanfaatkan fitur 'Masthead' yang berada pada 'Management Pages'.

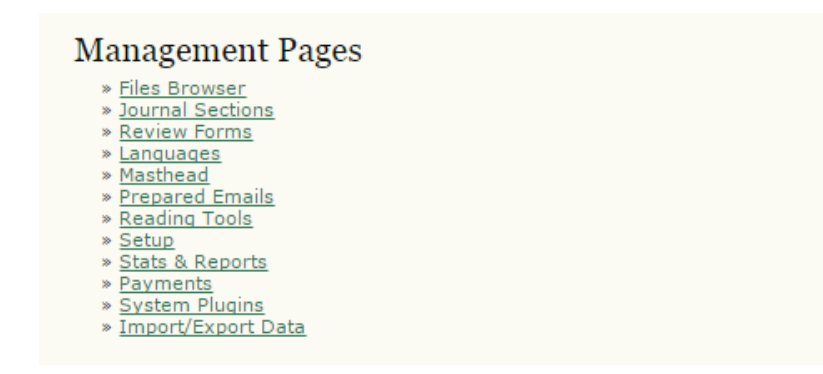

1. Klik sub-menu Masthead untuk menambahkan dewan redaksi

| HOME                                                | ABOUT                                                     | USER HOME                                                  | SEARCH                        | CURRENT                           | ARCHIVES                 |  |
|-----------------------------------------------------|-----------------------------------------------------------|------------------------------------------------------------|-------------------------------|-----------------------------------|--------------------------|--|
| Home >                                              | User > Jour                                               | nal Management                                             | > Masthead                    |                                   |                          |  |
| Mast                                                | thead                                                     |                                                            |                               |                                   |                          |  |
| Under <u>Pe</u><br>OJS<br>Copyedit<br>The<br>Record | eople in Abo<br>lists people<br>tor, etc.)<br>Journal Man | ut the Journal:<br>in Editorial Team<br>ager creates title | under assign<br>s and adds p( | ed roles (Jourr<br>eople under ea | al Manager,<br>ch title. |  |
| TITLE                                               |                                                           |                                                            |                               | AC                                | TION                     |  |
| CREATE P                                            | No<br>OSITION TITLE                                       | editorial team po                                          | sitions have l                | been created.                     |                          |  |

2. Setelah itu akan muncul dua pilihan yaitu:

*OJS list People in Editorial Team ....* pilihan ini menungkinkan proses penetapan dewan redaksi dilakukan secara otomatis oleh sistem berdasarkan data dari *level* pengguna yang sudah terdaftar. *The Journal Manajer creates title....* pilihan ini memungkinkan pengelola jurnal untuk membuat sendiri kategori dewan redaksi.

Untuk latihan, kita akan membahas pilihan kedua yaitu dewan redaksi ditentukan oleh pengelola jurnal. Untuk menambahkan jenis dewan redaksi pilih '*Create Position Title*'.

3. Masukkan jenis dewan redaksi dan kemudian pilih bagaimana kategori dimunculkan, bisa dibawah kategori Tim Editorial ataupun dalam kategori yang berbeda.

| номе      | ABOUT          | USER HOME                              | SEARCH                       | CURRENT         | ARCHIVES        |
|-----------|----------------|----------------------------------------|------------------------------|-----------------|-----------------|
| Home >    | User > Jour    | nal Management                         | > Masthead >                 | Create Title    |                 |
| Crea      | te Title       | ,                                      |                              |                 |                 |
|           |                |                                        |                              |                 |                 |
| Title *   |                |                                        |                              |                 |                 |
| _         | 1              | Publish member                         | email addres                 | ses             |                 |
| Туре      | )<br>Abo       | Have title appea<br>ut the Journal (e. | ar under Edito<br>g. Editor) | rial Team in Pe | ople section of |
|           | _<br>Edit      | Have title appea<br>orial Board)       | ar as its own o              | ategory under   | People (e.g.    |
| Save      | Cancel         |                                        |                              |                 |                 |
| * Denotes | required field | ł                                      |                              |                 |                 |

Misalkan kita ingin menambahkan informasi mengenai dewan pembina jurnal. Setelah informasi di*input* maka tampak seperti gambar berikut:

| HOME        | ABOUT          | USER HOME                              | SEARCH                       | CURRENT         | ARCHIVES        |
|-------------|----------------|----------------------------------------|------------------------------|-----------------|-----------------|
| Home >      | User > Jouri   | nal Management :                       | > Masthead >                 | Create Title    |                 |
| Crea        | te Title       | ,                                      |                              |                 |                 |
|             |                |                                        |                              |                 |                 |
| Title *     | Pen            | nbina                                  |                              |                 |                 |
|             |                | Publish member                         | email addres                 | ses             |                 |
| Туре        | O<br>Abo       | Have title appea<br>ut the Journal (e. | ir under Edito<br>g. Editor) | rial Team in Pe | ople section of |
|             | )<br>Edite     | Have title appea<br>orial Board)       | ir as its own o              | ategory under   | People (e.g.    |
| Save Cancel |                |                                        |                              |                 |                 |
| * Denotes   | required field | l.                                     |                              |                 |                 |

4. Pilih '*Save*' untuk memproses pembuatan jenis dewan redaksi. Setelah informasi diproses maka kategori baru akan muncul. Anda dapat menambahkan kategori dewan redaksi sebanyak mungkin, tergantung dari kebutuhan dan kebijakan struktur organisasi pengelolaan jurnal.

| HOME                                                      | ABOUT                                                                                                    | USER HOME | SEARCH    | CURRENT | ARCHIVES |  |
|-----------------------------------------------------------|----------------------------------------------------------------------------------------------------|-----------|-----------|---------|----------|--|
| Home > L                                                  | Home > User > Journal Management > <b>Masthead</b>                                                                                                    |           |           |         |          |  |
| Mast                                                      | head                                                                                                    |           |           |         |          |  |
| Under <u>Pec</u><br>OJS I<br>Copyedito<br>The J<br>Record | Under <u>People</u> in About the Journal:<br>OJS lists people in Editorial Team under assigned roles (Journal Manager,<br>Copyeditor, etc.)<br>The Journal Manager creates titles and adds people under each title.<br><u>Record</u> |           |           |         |          |  |
| TITLE                                                     |                                                                                                    |           | AC        | TION    |          |  |
| Pembina                                                   | E                                                                                                    |           | <u>ED</u> |         |          |  |
| 1 - 1 of 1<br>CREATE PO                                   | l Items<br><u>SITION TITLE</u>                                                                                                    |           |           |         |          |  |

5. Dari gambar di atas tampak telah terbuat satu jenis dewan redaksi. Terdapat beberapa pilihan yang dapat digunakan untuk membantu mengelola jenis dewan redaksi. **Ikon Amplop:** untuk mengirim email kepada seluruh anggota dewan redaksi dengan *level* pembina.

**Edit:** untuk mengubah pengaturan jenis dewan redaksi **Membership:** untuk menambahkan *user* menjadi anggota kategori dewan redaksi.

Delete: untuk menghapus jenis dewan redaksi.

6. Selanjutnya perlu ditambahkan *user* yang menjadi anggota kategori dewan redaksi. Pilih tombol '*Membership*' pada bagian '*Action*'.

| HOME       | ABOUT        | USER HOME       | SEARCH       | CURRENT     | ARCHIVES  |
|------------|--------------|-----------------|--------------|-------------|-----------|
| Home > l   | Jser > Journ | al Management : | > Masthead > | Pembina > M | embership |
| Membership |              |                 |              |             |           |
| EDIT TITLE | MEMBERS      | HIP             |              |             |           |
| NAME       |              |                 |              |             | ACTION    |
|            |              | This group h    | nas no membe | ers.        |           |
| ADD MEMB   | <u>ER</u>    |                 |              |             |           |

- 7. Pilih '*Add Member'* untuk menambahkan *user* menjadi anggota dewan redaksi.
- 8. Pilihlah nama pengguna yang akan dimasukkan menjadi dewan redaksi, dalam contoh ini adalah 'admin', dan kemudian pada kolom '*Action*' pilih '*Add Member*'.

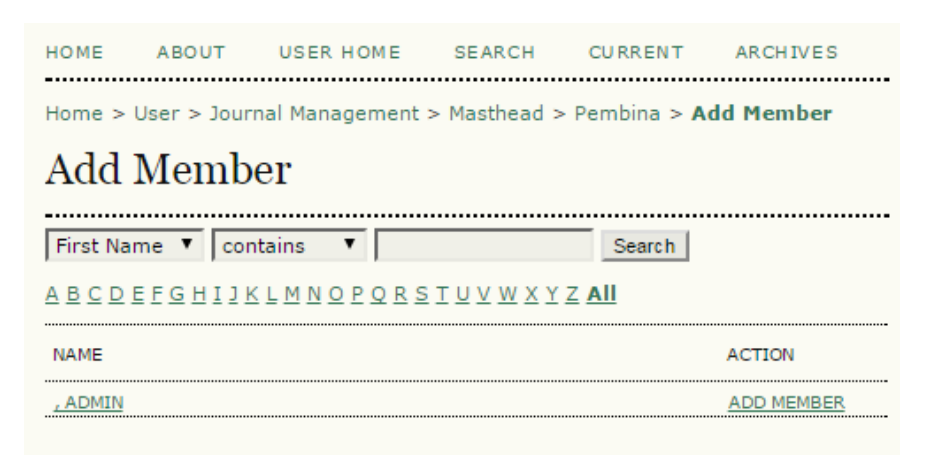

9. Selanjutnya kembali ke menu '*Masthead*' untuk menyimpan proses perubahan yang telah dilakukan.

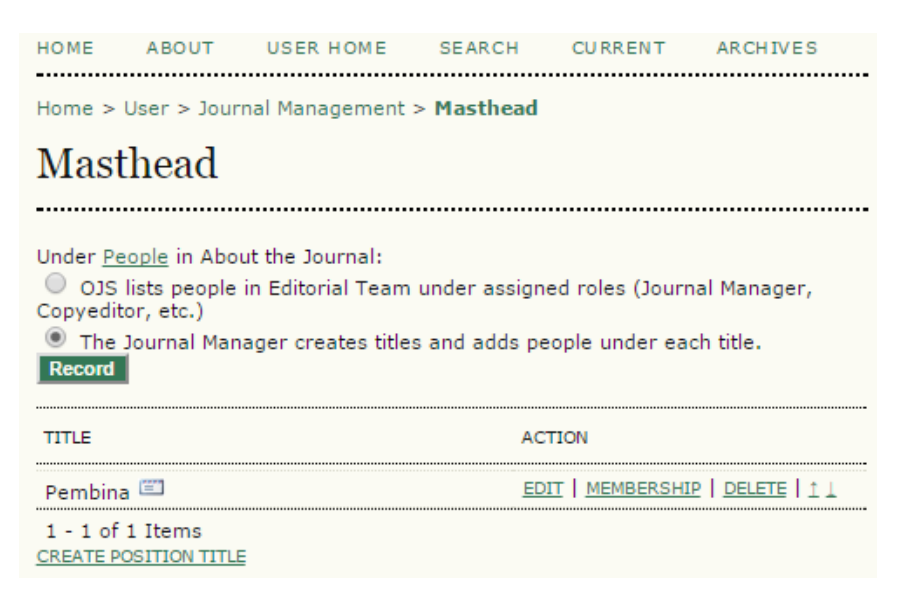

10. Pastikan anda memilih pilihan '*The Journal Manager creates....*' dan kemudian menekan tombol '**Record**'. Untuk melihat hasil dari pengaturan dewan redaksi, anda dapat memilih menu '**About**' pada menu utama.

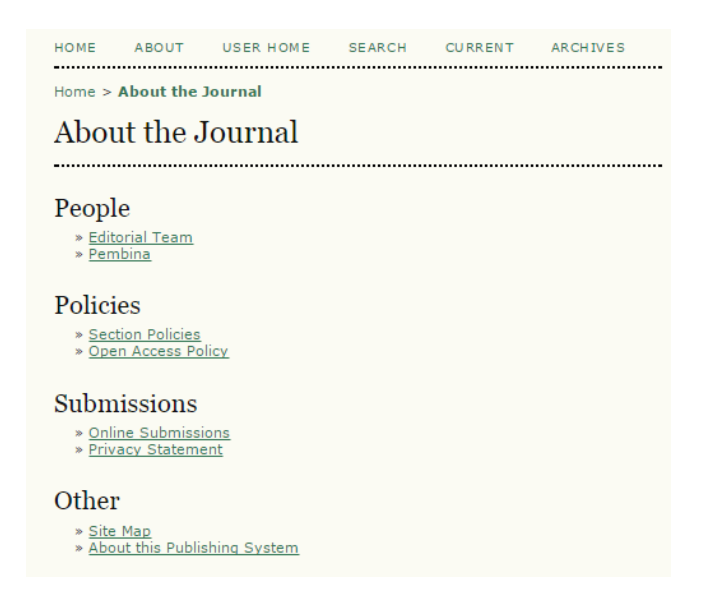

Berikut contoh halaman editorial yang sudah cukup lengkap.

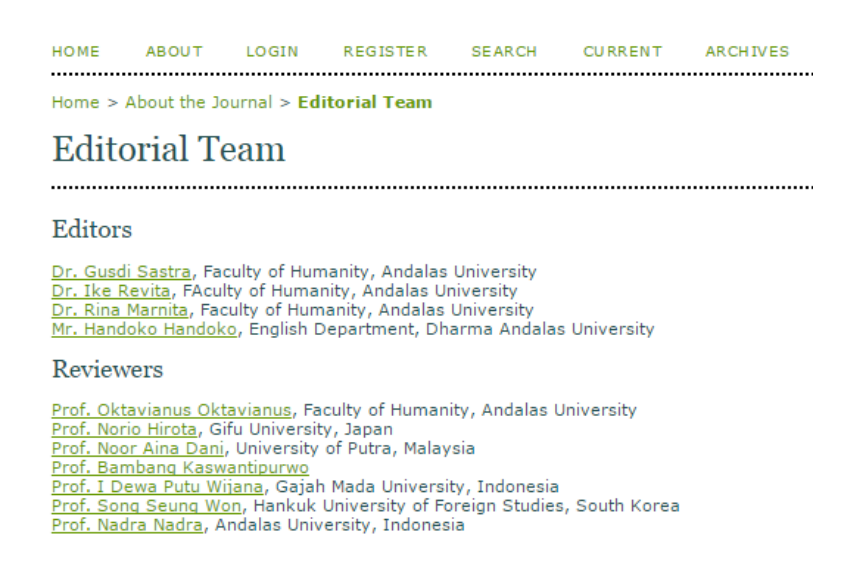

# Mengatur Halaman Depan Jurnal

Halaman depan adalah bagian utama yang akan memberikan informasi kepada pembaca mengenai jurnal dan terbitannya. Oleh karena itu bagian ini perlu dirancang menarik dan representatif. Halaman depan sebuah jurnal biasanya berisi informasi mengenai gambaran umum jurnal, halaman sampul depan, daftar terbitan jurnal, daftar isi terbitan, dan mungkin juga pemberitahuan atau *announcement*.

- 1. Untuk mengatur tampilan jurnal, kita perlu kembali ke menu utama jurnal. Pada halaman *Site Administrator,* pilih menu *'Setup'*.
- 2. Seperti penjelasan awal mengenai pengaturan jurnal, terdapat beberapa menu yang muncul. Untuk pengaturan tampilan, anda dapat mengaturnya pada bagian '*The Looks*'. (Untuk lebih jelasnya silahkan merujuk pada penjelasan mengenai **Pengaturan Jurnal**).

| Home | > User > Journal Management > Journal Setup                                            |
|------|----------------------------------------------------------------------------------------|
| Jou  | ırnal Setup                                                                            |
| Five | Steps to a Journal Web Site                                                            |
| 1.   | Details                                                                                |
|      | Name of journal, ISSN, contacts, sponsors, and search engines.                         |
| 2.   | Policies                                                                               |
|      | Focus, peer review, sections, privacy, security, and additional about items.           |
| 3.   | Submissions                                                                            |
|      | Author guidelines, copyright, and indexing (including registration).                   |
| 4.   | Management                                                                             |
|      | Access and security, scheduling, announcements, copyediting, layout, and proofreading. |
| 5.   | The Look                                                                               |
|      | Homepage header, content, journal header, footer, navigation bar, and style sheet.     |
|      |                                                                                        |

- 3. Selanjutnya anda perlu menyiapkan halaman *cover* jurnal anda. *Cover* dapat disimpan dalam format .jpg atau .png. Saya menyarankan agar anda memilih format .png karena lebih kompatibel dengan *web browser* dan juga bisa memberikan fitur gambar transparan dibandingkan dengan format .jpg.
- 4. Setelah halaman *cover* disiapkan, pada sub menu 5.2 terdapat isian mengenai '*Journal Homepage Content*'. Pada bagian 'Journal Description' anda dapat mengisi informasi yang kemudian akan ditampilkan tepat di bawah menu utama. Informasi ini bisa berisi ringkasan tentang journal, lingkup kajian, serta jumah terbitan pertahun.
- 5. Selanjutnya kita dapat meng-upload *cover* yang telah disiapkan pada pada bagian '*Homepage image*' dengan memilih *file* yang akan dijadikan *cover*. Setelah *file* dipilih, jangan lupa menekan tombol '*Upload*' agar *cover* dapat disimpan di laman *web*. Jika terjadi kesalahan atau anda ingin mengubah *cover* anda dapat menekan tombol *Delete*.

#### 5.2 Journal Homepage Content

By default, the homepage consists of navigation links. Additional homepage content can be appended by using one or all of the following options, which will appear in the order shown. Note that the current issue is always accessible through the Current link in the navigation bar.

#### Journal Description

Add a brief 20-25 word description in text/HTML which will appear just below the navigation links.

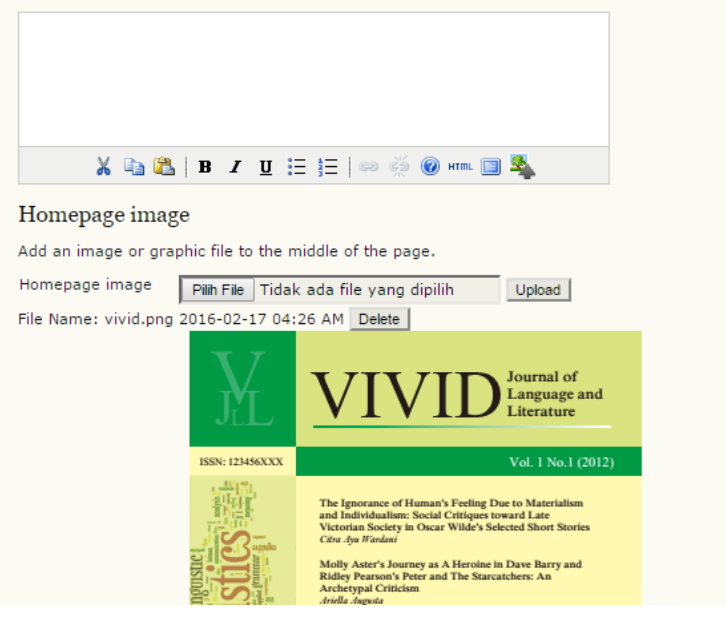

- 6. Pada pilihan *Alternative text* and a dapat mengisi nama jurnal sebagai alternatif jika gambar *cover* yang and a upload tidak terbaca atau error.
- 7. Selanjutnya pastikan anda mencentang pilihan 'add the table of contents for the current issue' agar daftar isi jurnal terkini dapat ditampilkan di halaman depan. Hal ini dimaksudkan agar pembaca mendapatkan informasi mengenai informasi isi dari jurnal yang kita kelola. Namun jika anda tidak menginginkan daftar isi pada halaman depan hilangkan centang tersebut.
- 8. Jika dibutuhkan, anda juga dapat menambahkan deskripsi di bagian bawah *cover* jurnal. Informasi tersebut dapat anda isi pada bagian '*Additional Content*'

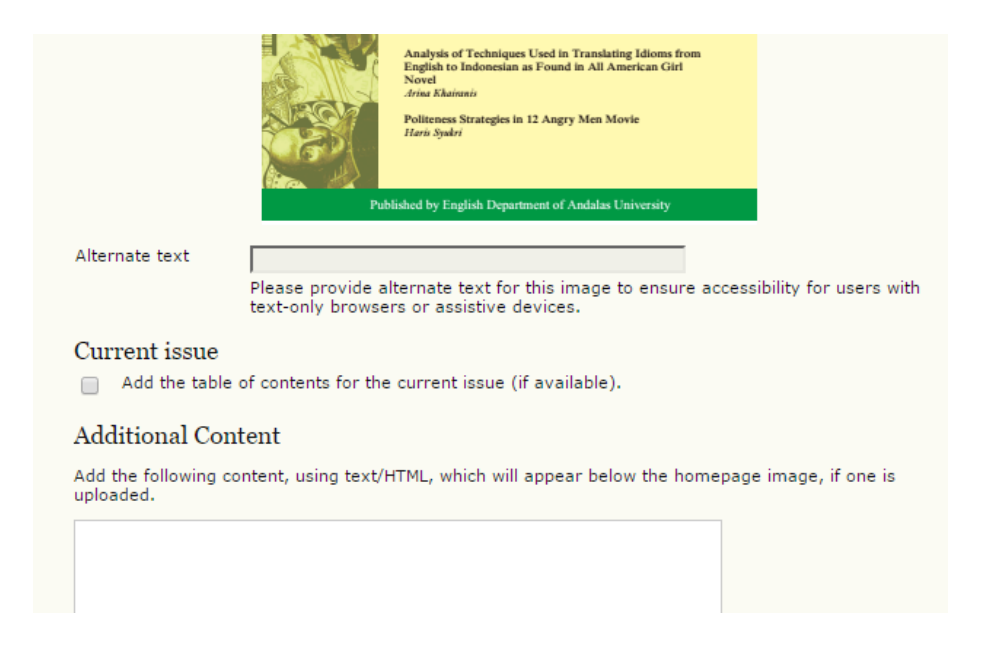

9. Pilih save untuk memproses informasi yang anda input.

# Menambahkan Pemberitahuan

Terkadang pengelola jurnal perlu memberikan informasi tertentu kepada pembaca dan pengguna layanan jurnal *online*. Misalnya informasi batas akhir penyerahan naskah jurnal atau informasi revisi. Oleh karena itu, OJS menyediakan fitur yang mempermudah pengelola untuk menyampaikan informasi kepada pengguna melalui fitur *Announcement*.

 Masih pada bagian Setup jurnal, kali ini anda kembali ke menu 'Management'. Terdapat beberapa sub content yang dapat anda atur pada menu ini. Misalnya pengaturan subscription jika sesorang ingin mengakses jurnal anda, jadwal terbitan jurnal, dan pengaturan announcement.

#### 4.2 Publication Scheduling

#### Publication Schedule

Journal items can be published collectively, as part of an issue with its own Table of Contents. Alternatively, individual items can be published as soon as they are ready, by adding them to the "current" volume's Table of Contents. Provide readers, in About the Journal, with a statement about the system this journal will use and its expected frequency of publication.

| V B | · 🙉 🛛 - | в <i>т</i> | п := | : :=   @ | 🙆 нтт. | 📼 🦗 |  |
|-----|---------|------------|------|----------|--------|-----|--|

#### Format

The journal will use the following elements to identify issues (which can be overridden for individual issues).

- Volume
- Number
- Year
- Title

#### Starting Point and Frequency

Set the initial issue/volume numbers and year for the first publication of the journal, as well as intended frequency for issue/volumes.

2. Untuk mengaktifkan fasilitas *Announcement* and a dapat langsung beralih ke bagian 4.

#### 4.4 Announcements

Announcements may be published to inform readers of journal news and events. Published announcements will appear on the Announcements page.

- Enable Journal Managers to add journal announcements.
- Display 1 v of the most recent announcements on the journal homepage.

#### Additional Information

Enter any additional information that should be displayed to readers on the Announcements page.

| 🔏 🗈 🔀   В | I U 🗄 🗏 🕬 | 👾 🕜 нтть 🔲 🖄 |  |
|-----------|-----------|--------------|--|

- 3. Pastikan untuk mencontreng pilihan '*Enable Journal Manager to add journal announcement*' agar pengelola jurnal dapat menambahkan informasi ke halaman depan jurnal.
- 4. Pada pilihan '*Display ..... of the most recent annoucement*' anda dapat menambahkan berapa bayak informasi yang dapat ditampilkan pada halaman depan jurnal.
- 5. Untuk memproses informasi yang telah diatur, klik tombol 'Save'.

## Journal Management Management Pages \* Announcements \* Files Browser \* Journal Sections \* Review Forms \* Languages \* Masthead \* Prepared Emails \* Reading Tools \* Setup \* Stats & Reports \* Payments \* System Plugins

6. Setelah menu *Announcements* muncul,

» Import/Export Data

6. Setelah menu Announcements muncul, anda dapat menambahkan pemberitahuan atau informasi di laman depan web jurnal. Klik menu Announcements lalu pilih 'Create New Announcements' untuk menambahkan pemberitahuan.

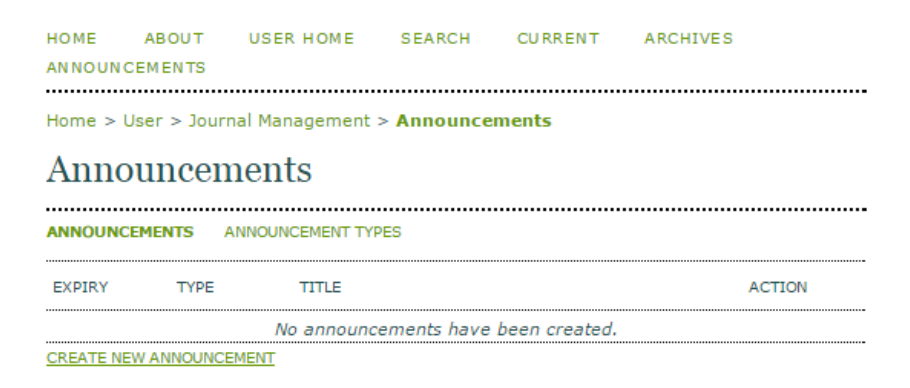

7. Masukkan informasi judul pemberitahuan pada isian *Title* dan deskripsi singkat pada isian *Short Description*. Untuk isian *Description*, anda dapat mengisi informasi lengkap mengenai pemberitahuan. Deskripsi ini muncul ketika anda memilih tombol *More* pada halaman pemberitahuan *web* jurnal. Anda juga dapat mengatur kapan pemberitahuan tersebut akan ditampilkan pada isian *Published* dan kapan akan berakhir pada isian *Expiry Date*. Setelah semua informasi terisi, pilih *'Save'* jika ingin memproses pemberitahuan atau *'Save and Create Another'* untuk membuat pemberitahuan lainnya.

| Title *                   | Demonitoring Artifical Demo                                                                                                    |
|---------------------------|----------------------------------------------------------------------------------------------------|
| THE STATE                 | Penerimaan Artikei Baru                                                                                                    |
| Short<br>Description<br>* | Penerimaan Artikel Baru                                                                                                    |
|                           |                                                                                                    |
|                           | 👗 🔄 🔼   B I U 🗄 🚍   🕬 🎊 🥝 HTML 🔲 🐴                                                                                                    |
|                           | A brief description to appear along with the announcement title.                                                                      |
| Description               | Jurnal Arbitrer menerima artikel untuk diterbitkan pada volume<br>I No. 4 Tahun 2016. Naskah diterima paling lambat 20 Maret<br>2016. |
|                           | 🔏 🗈   В 🖌 <u>U</u> 🗄 🗄   🕬 🔆 🎯 нтт. 🔲 🌺                                                                                               |
|                           | The full text of the announcement.                                                                                                    |
| Published                 | February V 27 V 2016 V                                                                                                    |
| Expiry<br>Date            | The announcement will be displayed to readers until this date. Leave blank if the announcement should be displayed indefinitely.      |
| Save Sav                  | e and Create Another Cancel                                                                                                    |

# Create New Announcement

Setelah semua informasi selesai dimasukkan, maka tampilan halaman depan jurnal anda bisa lebih menarik dan informatif. Seperti tampak pada gambar berikut:

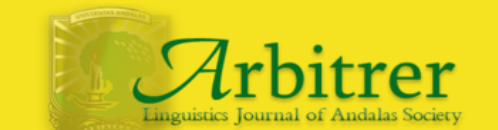

ISSN:2339-1162

HOME ABOUT USER HOME SEARCH CURRENT ARCHIVES ANNOUNCEMENTS Home > Vol 2, No 2 (2015)

#### ARBITRER

ARBITRER Jurnal Masyarakat Linguistik Indonesia, merupakan jurnal ilmiah yang menyajikan artikel orisinil tentang pengetahuan dan informasi penelitian atau aplikasi penelitian dan pengembangan terkini dalam bidang ilmu bahasa (inguistiki). Jurnal ini merupakan sarana publikasi dan ajang berbagi informasi kikimuan terkat dan pengembangannya di bidang humaniora khususnya linguistic, yang diterbitkan oleh program studi Linguistik Unand.

Pemuatan artikel di jurnal ini dialamatkan ke alamat editor. Informasi lengkap untuk pemuatan artikel dan petunjuk pemulisan artikel tersedia di dalam setiap terbitan. Artikel yang diterbitkan telah melalui proses seleksi oleh editor dan reviewer.

Jumal ini terbit secara berkala sebanyak dua kali dalam setahun (April dan Oktober). Artikel yang lolos seleksi akan dipungut biaya guna keberlanyutan jumal, sedangkan pengiriman naskah tidak dipungut biaya. Diharapkan ARBITRER Jumal Masyarakat Linguistik Indonesia cabang Universitas Andalas dengan tampilan baru ini akan terbit berkelanjutan dan terakreditasi.

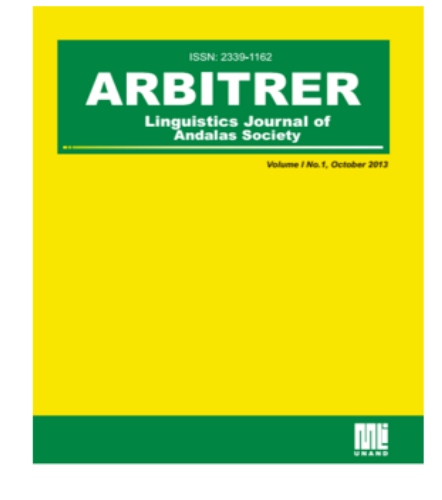

Announcements

#### Penerimaan Artikel Baru

Penerimaan Artikel Baru Posted: 2016-02-27 More...

More Announcements...

#### Vol 2, No 2 (2015): Arbitrer

#### Table of Contents

| Articles                                                       |              |
|----------------------------------------------------------------|--------------|
| LANGUAGE COMPETENCE OF STUDENT TOWARD RIGHT HEMISPHER BRAIN    | DOWNLOAD PDF |
| FUNCTION : A Neuropragmatic Study                              |              |
| Handoko Handoko, Gusdi Sastra, Ike Revita                      |              |
| WATAK KATO DALAM BAHASA MINANGKABAU; Sebagai Cerminan Perilaku | DOWNLOAD PDF |
| Berbahasa Masyarkat Minangbakabau                              |              |
| Leni Syafyahya, Efriyades Efriyades, Delfia Elly               |              |
| SINGKATAN DAN AKRONIM DALAM SURAT KABAR: KAJIAN BENTUK DAN     | DOWNLOAD PDF |
| PROSES                                                         |              |
| Novlatri Novlatri                                              |              |
| LEKSIKON ETNOMEDISIN DALAM PENGOBATAN TRADISIONAL              | DOWNLOAD PDF |
| MINANGKABAU                                                    |              |
| Almos Rona, Pramono pramono                                    |              |
| KENDALA-KENDALA PENGAJARAN BAHASA INDONESIA DI KOREA SELATAN   | DOWNLOAD PDF |
| Ronidin Ronidin                                                |              |
| CARA MUDAH MENYIAPKAN MATERI PEMBELAJARAN BERBASIS WEB DAN CD  | DOWNLOAD PDF |
| UNTUK BAHASA INDONESIA                                         |              |
| Yusring Sanusi Baso                                            |              |
| BAHASA ANCAMAN DALAM TEKS KABA SABAI NAN ALUIH BERBASIS        | DOWNLOAD PDF |
| PENDEKATAN LINGUISTIK FORENSIK                                 |              |
| Wahyudi Bahmat                                                 |              |

#### OPEN JOURNAL SYSTEMS Journal Help

110 00 You are logged in as... redaksi • <u>My Profile</u> • <u>Log Out</u>

NOTIFICATIONS <u>View</u> (1 new)
 Manage

JOURNAL CONTENT Search

Search Browse

 By Issue
 By Author
 By Title FONT SIZE

AI A IA INFORMATION

For Readers
 For Authors
 For Libraria

# **Pengaturan Email**

Komunikasi antar pengguna jurnal sangatlah penting, khususnya dalam proses *editing* dan *review*artikel. OJS memberikan layanan yang memudahkan pengelola jurnal untuk berkomunikasi dengan pengguna lain. Layanan ini memungkinkan sistem mengirim email dengan format tertentu, seperti balasan email ketika penulis mengirimkan artikel, jawaban penolakan artikel, dan email kepada *review*er.

1. Pada bagian Management Pages pilih sub-menu 'Prepared Email'

Journal Management

## Management Pages

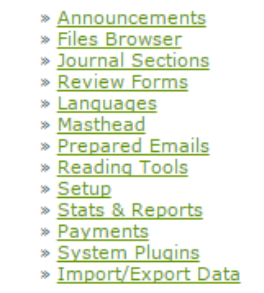

2. Setelah itu akan muncul beberapa *template* email yang sudah disediakan oleh OJS. Pilih *template* yang akan anda edit.

| BFR BOOK<br>DENIED 🖾                    | Editor            | Author     | Book for Review                       | EDIT   RESET           |
|-----------------------------------------|-------------------|------------|---------------------------------------|------------------------|
| BFR BOOK<br>MAILED 🖾                    | Editor            | Author     | Book for Review: Book<br>Mailed       | EDIT   RESET           |
| BFR BOOK<br>REQUESTED                   | Author            | Editor     | Book for Review: Book<br>Requested    | EDIT   RESET           |
| BFR<br>REVIEWER<br>REMOVED              | Editor            | Author     | Book for Review                       | <u>EDIT   RESET</u>    |
| BFR REVIEW<br>REMINDER                  | Editor            | Author     | Book for Review: Due<br>Date Reminder | EDIT   RESET           |
| BFR REVIEW<br>REMINDER<br>LATE          | Editor            | Author     | Book for Review:<br>Review Due        | EDIT   RESET           |
| CITATION<br>EDITOR<br>AUTHOR<br>QUERY 🖾 |                   |            | Citation Editing                      | <u>EDIT   RESET</u>    |
| COPYEDIT<br>ACK 🖾                       | Section<br>Editor | Copyeditor | Copyediting<br>Acknowledgement        | EDIT   DISABLE   RESET |
| COPYEDIT<br>AUTHOR<br>ACK 🖾             | Section<br>Editor | Author     | Copyediting Review<br>Acknowledgement | EDIT   DISABLE   RESET |

3. Silahkan edit *template* sesuai dengan kebutuhan. (**Perhatian**! Jangan merubah kode program, biasanya diapit oleh kurung kurawal {\$this}, karena dapat merubah dan mengganggu alur program email yang akan dikirim).

Email Template (English)

| Subject | Citation Editing                                                                                                    |
|---------|----------------------------------------------------------------------------------------------------|
| Body    | {\$authorFirstName},                                                                                                    |
|         | Could you please verify or provide us with the proper citation for the following reference from your article, {\$articleTitle}: |
|         | {\$rawCitation}                                                                                                    |
|         | Thanks!                                                                                                    |
|         | {\$userFirstName}<br>Copy-Editor, {\$journalName}                                                                               |
|         |                                                                                                    |
|         |                                                                                                    |
|         |                                                                                                    |
|         |                                                                                                    |
|         |                                                                                                    |

Save Cancel Setel ulang

- 4. Jika telah selesai, anda dapat melanjutkan proses dengan menekan tombol '*Save*' atau anda juga dapat mengembalikan ke setingan awal dengan menekan tombol '*Reset*'.
- 5. Untuk menggunakan *Template* tersebut sebagai format email yang akan dikirimkan kepada pengguna, anda harus kembali ke sub-

menu '*Prepared Email*' kemudian memilih *template* yang akan digunakan. Pada bagian judul *template* terdapat ikon amplop, klik ikon/logo tersebut untuk mengirim email ke pengguna. Setelah itu akan muncul halaman '*Send Email*'.

6. Masukkan alamat email tujuan, anda juga dapat menambahkan *file* lampiran pada bagian *Attachment* bila ada. Pilih *file* yang akan diupload dan kemudian tekan tombol upload. Anda dapat merubah isi redaksi email tapi jangan mengubah kode program yang ditandai dengan {\$...}. Setelah selesai pilih '*Send*' untuk mengirim email ke pengguna.

## Send Email

| То          | redaksi handoko <handzain@rektorat.unand.ac.id></handzain@rektorat.unand.ac.id>                                                 |
|-------------|----------------------------------------------------------------------------------------------------|
| CC          |                                                                                                    |
| BCC         |                                                                                                    |
|             | Add Recipient Add CC Add BCC                                                                                                    |
| Attachments | Pilih File Tidak ada file yang dipilih Upload                                                                                   |
| From        | "redaksi handoko" <handzain@rektorat.unand.ac.id></handzain@rektorat.unand.ac.id>                                               |
| Subject     | [] Citation Editing                                                                                                    |
| Body        | {\$authorFirstName},                                                                                                    |
|             | Could you please verify or provide us with the proper citation for the following reference from your article, {\$articleTitle}: |
|             | {\$rawCitation}                                                                                                    |
|             | Thanks!                                                                                                    |
|             | {\$userFirstName}<br>Copy-Editor, ARBITRER                                                                                      |
|             |                                                                                                    |
|             | 1                                                                                                    |
| Send Cancel |                                                                                                    |

Anda dapat menambahkan sebanyak mungkin *templete* email sesuai dengan kebutuhan pengelolaan jurnal anda.
# PENGELOLAAN USER

Setelah anda melengkapi pengaturan dan kostumisasi jurnal, langkah selanjutnya adalah mengatur dan menambahkan pengguna yang akan mengakses jurnal *online*. Sebuah jurnal tentunya tidak lengkap tanpa adanya pengguna dengan peran yang berbeda, seperti *manager* jurnal, editor, *review*er, dan penulis. Untuk peran dan fungsi masing-masing *user* OJS telah dijelaskan pada bagian awal buku ini.

Dalam buku ini diasumsikan bahwa atikel jurnal sudah disiapkan dan anda sebagai pengelola hanya bertugas meng-unggah artikel. Idealnya, pengelolaan jurnal dengan OJS bersifat *online* yang melibatkan pengelola jurnal (*Journal Manager*), Editor, editor sesi (*Section Editor*), penulis (*Author*), *Reviewer* dan pembaca (*Reader*). Namun pada tahapan awal ini kita akan menggunakan tiga akun saja, yaitu *Journal Manager, Editor*, dan *Author*. Untuk proses yang lebih rumit, anda bisa mencoba pengelolaan artikel pada bab Lanjutan.

## Menambahkan User Baru

1. Pada bagian *Journal Management*, pilih *User Enrolle in this Journal* pada sub-menu *Users*.

### Management Pages

Announcements
 Files Browser
 Journal Sections
 Review Forms
 Languages
 Masthead
 Prepared Emails
 Reading Tools
 Stats & Reports
 Stats & Reports
 System Plugins
 Import/Export Data

### Users

- » Users Enrolled in this Journal
- » Enroll a User from this Site in this Journal
- » Show users with no role
- » Create New User
- » Merge Users

| HOME ABO                                                                                                    | JT USER HOME SEARCH CURRENT AR                | CHIVES | FONT SIZE                                              |
|----------------------------------------------------------------------------------------------------|-----------------------------------------------|--------|--------------------------------------------------------|
|                                                                                                    | Home > User > Journal Management > Enrollment |        | AI A iA                                                |
| ENDOLLMENT                                                                                                    |                                               |        | USER                                                   |
| ENKOLLMENT                                                                                                    |                                               |        | You are logged in as                                   |
| ALL ENROLLED USERS                                                                                               |                                               |        | . <b>admin</b><br>My Journals<br>My Profile<br>Log Out |
| All Enrolled Users                                                                                               | contains     Search                           |        |                                                        |
| ABCDEFGHIJKLMNOPQRSTUVW                                                                                          | X Y Z All                                     |        |                                                        |
| Journal Managers     Editors     Section Editors     Reviewers     Authors     Readers     Subscription Managers |                                               |        |                                                        |
| USERNAME NAME                                                                                                    | EMAIL                                         | ACTION |                                                        |
| ADMIN admin                                                                                                    | handzain@yaho 🕮                               | EDIT   |                                                        |
| 1 - 1 of 1 Items                                                                                                 |                                               |        |                                                        |
| Send Email Select All Cancel                                                                                     |                                               |        |                                                        |
| NROLL AN EXISTING USER   CREATE NEW USER                                                                         | SYNC ENROLLMENT                               |        |                                                        |

- 2. Pada bagian *Enrolled Users* terdapat informasi mengenai *User* yang terdaftar pada jurnal *online*. Pada bagian email, terdapat tombol kecil berupa amplop yang berfungsi untuk mengirimkan email personal kepada pengguna tertentu.
- 3. Untuk menambahkan pengguna baru, klik 'Create new user'.

|                | HOME   | ABOUT                                                                                              | USER HOME                      | SEARCH            | CURRENT             | ARCHIVES         | FONT SIZE                                        |
|----------------|--------|----------------------------------------------------------------------------------------------------|--------------------------------|-------------------|---------------------|------------------|--------------------------------------------------|
|                |        |                                                                                                    | Home > User > Jo               | urnal Managem     | ent > <b>People</b> |                  | <br>AL A A                                       |
| PEOPLE         |        |                                                                                                    |                                |                   |                     |                  | <br>USER<br>You are logged in as<br><b>admin</b> |
| CREATE NEW     | V USEI | ર                                                                                                  |                                |                   |                     |                  | My Journals<br>My Profile<br>Log Out             |
| Salutation     |        |                                                                                                    |                                |                   |                     |                  |                                                  |
| First Name *   |        |                                                                                                    |                                |                   |                     |                  |                                                  |
| Middle Name    |        |                                                                                                    |                                |                   |                     |                  |                                                  |
| Last Name *    |        |                                                                                                    |                                |                   |                     |                  |                                                  |
| Gender         |        | •                                                                                                  |                                |                   |                     |                  |                                                  |
| Initials       |        | Jo                                                                                                 | an Alice Smith = JA            | s                 |                     |                  |                                                  |
| Enroll user as |        | With no rol<br>Journal Mar<br>Editor<br>Section Edi<br>Reviewer<br>Author<br>Reader<br>Subscriptio | e ^<br>hager<br>tor<br>n Manaç | 46                |                     |                  |                                                  |
| Usemame *      |        | Users can be a                                                                                     | ssigned to, or remov           | ed from, a role a | t any point.        |                  |                                                  |
|                |        | The username                                                                                       | must contain only lo           | wercase letters   | numbers and hu      | hens/underscores |                                                  |

4. Lengkapi data pada form isian, seperti nama depan, nama akhir, dan jenis kelamin.

- 5. Untuk bagian *Role,* pilih peran *user* berdasarkan kelompok berikut:
  - Journal Managers: Pengelola jurnal
  - Editors: Editor jurnal untuk keseluruhan artikel
  - Section Editors: Editor jurnal untuk kelompok artikel tertentu
  - Reviewers: Pakar yang berperan menilai artikel (mitra bestari)
  - Authors: Penulis artikel
  - Readers: Pembaca
  - Subscription Managers

**Catatan**: PENTING!!!!! Untuk mengupload artikel setidaknya ada 1 akun editor dan 1 akun author. (Jika jurnal sudah online secara penuh, maka perlu akun reviewer untuk penilaian jurnal). ©

- 6. Masukkan nama pengguna pada bagian '*User Name*' dan sandi pada bagian *'Password'* serta email yang akan digunakan untuk berinteraksi antar pengguna jurnal.
- 7. Setelah semua informasi selesai, pilih Save and Create New User.
- 8. Ulangi langkah 3 hingga 7 untuk membuat *user* dengan *Role* lainnya.

|                   |                                                     |                                                                                                    | Home > User > Journal Management > | Enrollment                            | 1  |
|-------------------|-----------------------------------------------------|----------------------------------------------------------------------------------------------------|------------------------------------|---------------------------------------|----|
| EN                | ROLLN                                               | IENT                                                                                                    |                                    | USE R<br>You are logged in :<br>admin | as |
| ALI               | E ENROL                                             | LED USERS                                                                                                    |                                    | My Journals<br>My Profile<br>Log Out  |    |
| All E             | nrolled Users                                       | ▼ First Name                                                                                                    | contains                           | Search                                |    |
| • F<br>• #<br>• F | leviewers<br>Luthors<br>Leaders<br>Jubscription Man | OLLED USERS ars First Name Contains Contains KLMNOPQRSTUVWXYZAII agers rs Managers E NAME EMAIL admin handzain@yaho MrEditorVivid editor@yahoo author vivid author@yahoo Select All Cancel | FMAIT                              | ACTION                                |    |
|                   | ADMIN                                               | admin                                                                                                    | handzain@vaho 💷                    | EDIT                                  |    |
|                   | EDITOR                                              | Mr Editor Vivid                                                                                                    | editor@yahoo 💷                     | EDIT   LOG IN A\$   REMOVE   DISABLE  |    |
|                   | AUTHOR                                              | author vivid                                                                                                    | author@yahoo 💷                     | EDIT   LOG IN AS   REMOVE   DISABLE   |    |
| 1 - 3 o<br>Sen    | f3 Items<br>d Email Sel                             | ect All Cancel                                                                                                    |                                    |                                       |    |

- 9. Pada menu *Action,* and a dapat mengubah, membuang, dan membekukan *user* tertentu.
- 10. Untuk berinteraksi dengan *user* tertentu, maka anda dapat langsung memilih amplop yang tertera disamping alamat email *user*.

## Menambahkan Peran dari User yang Telah Ada

Selain dapat menambahkan *user* baru yang terlibat dalam sistem jurnal *online*, anda juga dapat menambahkan peran dari *user* yang telah ada. Misalnya anda ingin menjadikan *Subscriber* menjadi *section editor*.

1. Pada halaman Enrollment, pilih 'Enroll an Existing User'

```
    SIOTS911L
    1 - 25 of 32 Items
    Send Email Select All Cancel
ENROLL AN EXISTING USER | CREATE NEW USER | SYNC ENROLLMENT
```

2. Anda dapat menambahkan *user* satu persatu dengan menekan tombol *Enroll User* pada kolom *Action* atau dapat juga menambahkan *user* secara komunal dengan mencentang nama *user*.

| <u>A B C</u><br>Enroll | DEFGHIJKL<br>useras | MNOPQRSTU<br>T                               | <u>V W X Y Z <b>All</b></u> |                       |
|------------------------|---------------------|----------------------------------------------|-----------------------------|-----------------------|
|                        | USERNAME            | NAME                                         | EMAIL                       | ACTION                |
|                        | DANA                | ., dana                                      | dana123@yahoo.com 🖾         | ENROLL USER   DISABLE |
|                        | NELIA               | afriyani, nelia                              | neliaafriyeni@gmai 🖾        | ENROLL USER   DISABLE |
|                        | ILHAM               | agung, ilham                                 | ilham@yahoo.com 🖾           | ENROLL USER   DISABLE |
|                        | TAUFIK              | ahmad, taufik                                | taufik@yahoo.com 🖾          | ENROLL USER   DISABLE |
|                        | FAJRIL              | andaleh,<br>bujang                           | fajrilakbar@gmail 🖾         | ENROLL USER   DISABLE |
|                        | DEIVY               | andhika, deivy                               | deivy123@yahoo.com 🖾        | ENROLL USER   DISABLE |
|                        | GUSMINI             | anis, gusmini                                | gusmini@yahoo.com 💷         | ENROLL USER   DISABLE |
|                        | NOORAINADANI        | Dani, Prof.<br>Noor Aina                     | noorainadani@yahoo 🖾        | ENROLL USER   DISABLE |
|                        | SYUKRI              | darajat, syukri                              | syukri@yahoo.com 🖾          | ENROLL USER   DISABLE |
|                        | EDITOR              | editor, mr<br>editor                         | editorarbitrer@yah 🖾        | ENROLL USER   DISABLE |
|                        | <u>APOJYITORRTA</u> | eduhedic, 0<br>apojyitorrta<br>apojyitorrta  | egofog@asooemail.net 🖾      | ENROLL USER   DISABLE |
|                        | EDWAFALYPE          | EdwafalypeKU,<br>69 Edwafalype<br>Edwafalype | ema@newmedicforum 🖾         | ENROLL USER   DISABLE |
|                        |                     |                                              |                             |                       |

3. Setelah semua *user* yang akan ditambahkan terpilih, tekan tombol Enroll Selected Users.

|                       | MetIntenue          |                     |                                |
|-----------------------|---------------------|---------------------|--------------------------------|
| REDAKSI               | handoko,<br>redaksi | handzain@rektorat 🖾 | ENROLL USER                    |
| 1 - 25 of 106 Items   |                     |                     | 1 <u>2 3 4 5 &gt; &gt;&gt;</u> |
| Enroll Selected Users | Select All Cancel   |                     |                                |

## Menggabungkan User

Ada kalanya terdapat user dengan akun ganda. Hal ini mungkin karena user lupa sandi dan kemudian mendaftar sebagai pengguna baru. Untuk mengantisipasi redundansi data akibat user ganda, OJS memiliki fitur penggabungan user atau Merge Users.

1. Pada sub-menu User, pilih Merge Users

FRANCISPL

#### Merge Users Select a user (or several) to merge into another user account (e.g., when someone has two user accounts). The account(s) selected first will be deleted and any submissions, assignments, etc. will be attributed to the second account. All Enrolled Users All Enrolled Users T First Name T contains T Search A B C D E F G H I J K L M N O P Q R S T U V W X Y Z All <u>Journal Managers</u> Editors Section Editors <u>Reviewers</u> <u>Authors</u> <u>Readers</u> <u>Subscription Managers</u> ACTION USERNAME EMAIL NAME EDITOR mr editor editor MERGE USER editorarbitre... 🖾 APOJYITORRTA 0 apojyitorrta apojyitorrta eduhedic MERGE USER egofog@asooem... 🖾 EDWAFALYPE 69 Edwafalype ema@newmedicf... 🖾 MERGE USER Edwafalype EdwafalypeKU NIDYAFITRI nidya fitri MERGE USER nidya.fitri@y... 🖾

2. Pilih *Users* yang ingin digabungkan. Dengan mencentang nama user. Setelah itu klik tombol 'Merge User'

69 FrancisPl FrancisPl FrancisPlCM

| ROULETTE25         | 54 roulette25<br>roulette25 slots91TL | jhanthimnabyc 🖾 | MERGE<br>USER            |
|--------------------|---------------------------------------|-----------------|--------------------------|
| 1 - 25 of 32 Items |                                       |                 | 1 <u>2 &gt; &gt;&gt;</u> |
| Merge Users        |                                       |                 |                          |

Ea@outlook.com 🖾

MERGE USER

# PENGELOLAAN ARTIKEL

Pada tahapan ini anda sudah bisa membuat sebuah jurnal secara *online* beserta dengan pengaturan tampilan dan pengguna. Namun demikian pembaca tentu belum bisa membaca artikel dari jurnal yang diterbitkan, karena artikel jurnal belum tersedia. Oleh karena itu, tahapan selanjutnya yang akan dibahas adalah tahapan pengelolaan artikel.

Artikel jurnal merupakan elemen inti dari sebuah jurnal. Sistem yang kita bangun pada dasarnya adalah untuk mempermudah pengguna mengakses artikel-artikel yang diterbitkan pada jurnal. Jika selama ini anda harus menumpuk koleksi jurnal anda dalam bentuk cetakan, maka saat ini anda perlu berterima kasih kepada teknologi karena ratusan bahkan ribuan artikel dapat anda akses melalui komputer maupun gadget anda.

Untuk mengelola artikel, *user* yang berperan adalah *Editor*. Editor berperan dalam menerbitkan issue dan menyaring artikel yang masuk, serta menunjuk *review*er yang akan me*review* artikel tersebut. Oleh karena itu pastikan anda telah membuat akun *Editor*.

# Mempublikasi Terbitan

Sebelum mulai pengelolaan artikel, pastikan anda telah membuat akun untuk editor.

 Silahkan *login* menggunakan akun editor yang telah anda buat sebelumnya. Tampilan editor lebih sederhana dibandingkan dengan tampilan *manager*. Terdapat dua kategori utama, yaitu *Submission* dan *Issues*. Bagian *Submission* merupakan bagian yang mengakomodir proses penerimaan artikel, *review* artikel, *editing* artikel, serta pengarsipan.

| HOME ABOUT USER HOME SEARCH                                                                                                    | CURRENT ARCHIVES | FONT SIZE                                             |
|----------------------------------------------------------------------------------------------------|------------------|-------------------------------------------------------|
| Home > User > Edito                                                                                                    | )r               | AI A A                                                |
| EDITOR HOME                                                                                                    |                  | USER<br>You are logged in as<br>editor<br>My Journals |
| SUBMISSIONS<br>» Unassigned (0)<br>» In Review (0)<br>» In Editing (0)<br>» Archives                                                                                                    |                  | My Profile<br>Log Out                                 |
| Title   Contains  Contains | • • • •          |                                                       |
| ISSUES<br>» Create Issue<br>» Nothy Users<br>» Future Issues                                                                                                    |                  |                                                       |

2. Tugas pertama editor adalah membuat issue atau volume journal yang akan diterbitkan. Pilih *Create Issue* untuk menerbitkan volume jurnal yang akan diterbitkan.

|                                     | HOME ABOUT                        | USER HOME        | SEARCH                   | CURRENT      | ARCHIVES | FONT SIZE                               |
|-------------------------------------|-----------------------------------|------------------|--------------------------|--------------|----------|-----------------------------------------|
|                                     |                                   | Home > User > Ed | itor > Issues > <b>(</b> | Create Issue |          | AI A A                                  |
| CREATE IS                           | SSUE                              |                  |                          |              |          | USER.<br>You are logged in as<br>editor |
| CREATE ISSUE FUTUR<br>Issue: Future | E ISSUES BACK ISSUES              |                  |                          |              |          | My Journals<br>My Profile<br>Log Out    |
| IDENTIFICA                          | TION                              |                  |                          |              |          |                                         |
| Volume                              |                                   |                  |                          |              |          |                                         |
| Number                              |                                   |                  |                          |              |          |                                         |
| Year                                |                                   |                  |                          |              |          |                                         |
| Issue identification                | Volume<br>Number<br>Year<br>Title |                  |                          |              |          |                                         |
| Title                               |                                   |                  |                          |              |          |                                         |
| Description                         |                                   |                  | 4                        |              |          |                                         |

COVER

Pada bagian *Issue* anda dapat memilih apakah akan menerbitkan jurnal untuk edisi lampau (*past issue*), edisi saat ini (*current issue*), atau untuk edisi yang akan datang (*future issue*). Sebagai bahan latihan, pilihlah *Future Issue*. Selanjutnya anda dapat mengisi informasi sesuai dengan informasi jurnal yang akan diterbitkan, seperti Volume, nomor, dan tahun terbit.

- 3. Pada bagian *Issue Identification*, and a dapat mencentang pilihan *volume, number, year*, dan *title.* Jika and ingin informasi tersebut ditampilkan pada bagian depan jurnal.
- 4. Pada bagian *cover*, anda dapat meng-upload *cover* jurnal untuk setiap kali terbitan. Jika tidak mau repot, anda boleh mengosongkan bagian tersebut.
- 5. Pilih Save untuk memproses informasi.

## Notifikasi User

Setelah *issue* dibuat, maka tinggal menunggu penulis untuk mengirimkan artikelnya ke jurnal. Sering kali penulis tidak tahu atau lupa bahwa jurnal edisi terbaru akan diterbitkan. Oleh karena itu, OJS menyediakan fungsi notifikasi berupa email yang dikirim kepada pengguna yang sudah terdaftar berkenaan dengan penerbitan *issue* baru.

1. Pada halaman *Editor Home* sub-menu *Issue* pilih 'Notify Users'.

Send Email

| Recipients                                                                             |                                                                                                    |
|----------------------------------------------------------------------------------------|----------------------------------------------------------------------------------------------------|
| <ul> <li>Send this mess</li> <li>All readers (17</li> <li>All published and</li> </ul> | age to all users associated with this journal (32 users)<br>users)<br>uthors (21 users)                                                                                                    |
| Include all ema                                                                        | ils on the mailing list (1 emails)                                                                                                    |
| Send a copy of                                                                         | this message to my address (editorarbitrer@yahoo.com)                                                                                                    |
| Issue                                                                                  | ble of contents from this issue: Vol 2, No 2 (2015): Arbitrer 🔻                                                                                                    |
| From                                                                                   | "mr editor editor" <editorarbitrer@yahoo.com></editorarbitrer@yahoo.com>                                                                                                    |
| Subject                                                                                | [] New Issue Published                                                                                                    |
| Body                                                                                   | Readers:<br>ARBITRER has just published its latest issue at<br>http://arbitrer.fib.unand.ac.id/index.php/arbitrer. We invite you to review<br>the Table of Contents here and then visit our web site to review articles and<br>items of interest.<br>Thanks for the continuing interest in our work,<br>mr editor editor<br>editorarbitrer@yahoo.com |
| Send Cancel                                                                            |                                                                                                    |

- 2. Terdapat beberapa pilihan pada pengaturan *Recipient*. Anda dapat memilih apakah akan mengirimkan notifikasi ke semua *user* yang terdaftar, kepada semua pembaca, atau kepada semua penulis.
- 3. Bagian konten email sudah otomatis terisi karena sudah diatur pada bagian *Prepared Emails.* Jika ingin merubah konten, mungkin bahasa, anda dapat merubahnya pada bagian *Prepared Email.* Pilih '*Send*' untuk mengirim notifikasi.

# Mengirim Artikel

Setelah membuat isu, selanjutnya yang berperan adalah penulis (*Author*) untuk mengisi atau mengirimkan artikel yang akan diterbitkan pada jurnal *online*.

1. Silahkan log out sebagai editor dan kemudian login sebagai author.

| Vivid Journal of English Department<br>Andalas University                                 |                                        |
|-------------------------------------------------------------------------------------------|----------------------------------------|
| HOME ABOUT USER HOME SEARCH CURRENT ARCHIVES<br>Home > User > Author > Active Submissions | FONT SIZE                              |
| CTIVE SUBMISSIONS                                                                         | USER<br>You are logged in as<br>author |
| TIVE ARCHIVE                                                                              | My Journals<br>My Profile              |
| MM-DD SUBMIT SEC AUTHORS TITLE                                                            | Log Out<br>STATUS                      |
| No Submissions                                                                            |                                        |
| TART A NEW SUBMISSION<br>ICK HERE to go to step one of the five-step submission process.  |                                        |

2. Untuk memulai mengirimkan artikel, anda dapat memilih *Click Here* pada bagian *Start a New Submission*. Selanjutnya silahkan anda lengkapi isian berikut:

| HOME ABOUT USER HOME SEARCH CURRENT ARCHIVES                                                                                                    | FONT SIZE                               |
|----------------------------------------------------------------------------------------------------|-----------------------------------------|
| Home > User > Author > Submissions > New Submission                                                                                                    | A A A                                   |
| STEP 1. STARTING THE SUBMISSION                                                                                                    | USE R<br>You are logged in as<br>author |
| 1. START 2. UPLOAD SUBMISSION 3. ENTER METADATA 4. UPLOAD SUPPLEMENTARY FILES 5. CONFIRMATION<br>Encountering difficulties? Contact Handoko Zein for assistance.                                                                                | My Journals<br>My Profile<br>Log Out    |
| JOURNAL SECTION                                                                                                    |                                         |
| Select the appropriate section for this submission (see Sections and Policies in About the Journal).                                                                                                    |                                         |
| Section * Please select a section •                                                                                                    |                                         |
| SUBMISSION CHECKLIST                                                                                                    |                                         |
| Indicate that this submission is ready to be considered by this journal by checking off the following (comments to the editor can be added below).                                                                                              |                                         |
| The submission has not been previously published, nor is it before another journal for consideration (or an explanation has been provided in<br>Comments to the Editor).                                                                        |                                         |
| The submission file is in OpenOffice, Microsoft Word, RTF, or WordPerfect document file format.                                                                                                    |                                         |
| Where available, URLs for the references have been provided.                                                                                                    |                                         |
| The text is single-spaced; uses a 12-point font; employs italics, rather than underlining (except with URL addresses); and all illustrations, figures, and tables are placed within the text at the appropriate points, rather than at the end. |                                         |
|                                                                                                    |                                         |

- The text adheres to the stylistic and bibliographic requirements outlined in the Author Guidelines, which is found in About the Journal
- If submitting to a peer-reviewed section of the journal, the instructions in Ensuring a Blind Review have been followed.
- 3. Pada bagian *Journal Section* pilih jenis artikel yang akan anda muat. Selanjutnya anda harus menandai semua persyaratan yang tertera pada *Submission Checklist*. Klik *Save and Continue* untuk melanjutkan proses upload artikel.

**Catatan**: persyaratan submission merupakan persyaratan yang diatur oleh pengelola jurnal untuk mengirimkan artikel ke jurnal. Untuk mengatur persyaratan ini anda dapat kembali log in sebagai **Manajer** kemudian pilih menu **Setup** pilih tab Submission. Anda dapat menambahkan dan mengatur sendiri peryaratannya. ©

4. Langkah berikutnya adalah proses meng-upload artikel. Pada bagian *Submission File* klik tombol '*Browse*' untuk memilih artikel yang akan diupload. Setelah itu klik tombol '*Upload*' untuk mengirimkan *file* artikel ke OJS.

| 1. START 2. UPLO<br>CONFIRMATION                                                                                                  | AD SUBMISSION 3. ENTER METADATA 4. UPLOAD SUPPLEMENTARY FILES 5.                                                                                                    |
|----------------------------------------------------------------------------------------------------|----------------------------------------------------------------------------------------------------|
| To upload a manu                                                                                                    | script to this journal, complete the following steps.                                                                                                    |
| the file on t<br>2. Locate the<br>3. Click Open                                                                                   | the hard drive of your computer.<br>file you wish to submit and highlight it.<br>on the Choose File window, which places the name of the file on this page.<br>doe this case, which wherde the file form the computer to the investigation where site |
| 5. Once the si<br>Encountering diffic                                                                                             | ubmission is uploaded, click Save and Continue at the bottom of this page,<br>submission is uploaded, click Save and Continue at the bottom of this page.<br>sulties? Contact John Marr for assistance (604.525.5488).                                |
| Submission                                                                                                    | ubmission is uploaded, click Save and Continue at the bottom of this page.<br>culties? Contact John Marr for assistance (604.525.5488).<br>File                                                                                                    |
| Submission                                                                                                    | is following the journal's conventions.<br>ubmission is uploaded, click Save and Continue at the bottom of this page.<br>culties? Contact John Marr for assistance (604.525.5488).<br>I File<br><u>6-8-2-SM.docx</u><br>bat does                      |
| Click Oplica<br>and renam.<br>5. Once the si<br>Encountering diffic<br>Submission<br>File name<br>Original file name<br>File size | is following the journal's conventions.<br>ubmission is uploaded, click Save and Continue at the bottom of this page.<br>culties? Contact John Marr for assistance (604.525.5488).<br>File<br><u>5-8-2-SM.docx</u><br>test.docx<br>est.               |

- 5. Setelah *file* berhasil di-upload, klik tombol '*Save and Continue*' untuk melanjutkan ke tahapan berikutnya.
- 6. Selanjutnya akan muncul halaman *Entering The Submissions Metadata.* Bagian ini merupakan informasi mengenai penulis, artikel, dan referensi.

|                                              | HOME ABOUT USER HOME SEARCH CURRENT ARCHIVES                                                                                                    | FONT SIZE                              |
|----------------------------------------------|----------------------------------------------------------------------------------------------------|----------------------------------------|
|                                              | Home > User > Author > Submissions > New Submission                                                                                                    | AX A AA                                |
| STEP 3. ENT                                  | ERING THE SUBMISSION'S METADATA                                                                                                    | USER<br>You are logged in as<br>author |
| 1. START 2. UPLOAD SUBMIS                    | SION 3. ENTER METADATA 4. UPLOAD SUPPLEMENTARY FILES 5. CONFIRMATION                                                                                                    | My Journals<br>My Profile              |
| AUTHORS                                      |                                                                                                    | Log Out                                |
| First Name *                                 | author                                                                                                    |                                        |
| Middle Name                                  |                                                                                                    |                                        |
| Last Name *                                  | vivid                                                                                                    |                                        |
| Email *                                      | author@yahoo.com                                                                                                    |                                        |
| ORCID iD                                     |                                                                                                    |                                        |
|                                              | ORCID iDs can only be assigned by the ORCID Registry. You must conform to their standards for expressing ORCID iDs, and<br>include the full URI (eg. http://orcid.org/0000-0002-1825-0097). |                                        |
| URL                                          |                                                                                                    |                                        |
| Affiliation                                  |                                                                                                    |                                        |
|                                              | (Your institution, e.g. "Simon Fraser University")                                                                                                    |                                        |
| Country                                      | The second second second second second second second second second second second second second second second se                                                                             |                                        |
| Bio Statement<br>(E.g., department and rank) |                                                                                                    |                                        |

- Pada bagian Author, anda dapat menambahkan informasi penulis. Jika penulisnya lebih dari satu orang, anda dapat menekan tombol 'Add Author' dan melengkapi datanya.
- 8. Isikan judul artikel dan abstrak pada bagian *'Title and Abstract*'. Anda juga dapat menambahkan informasi mengnai referensi pada bagian ini.
- 9. Setelah informasi *Author* selesai, selanjutnya akan muncul laman konfirmasi pengiriman

|                                 | <b>Vin</b>                                                                                                   | d Journal c                   | of English<br>A      | Departm<br>Indalas Univers | ent<br><sup>ii</sup> y             |                                                                |
|---------------------------------|----------------------------------------------------------------------------------------------------|-------------------------------|----------------------|----------------------------|------------------------------------|----------------------------------------------------------------|
|                                 | HOME AF                                                                                                    | BOUT USER HOME                | SEARCH               | CURRENT                    | ARCHIVES                           |                                                                |
|                                 |                                                                                                    | Home > User > Author          | r > Submissions >    | New Submission             |                                    |                                                                |
| STE                             | P 5. CONFIRMIN<br>2. UPLOAD SUBMISSION 3. ENTER M                                                            | NG THE SUI                    | BMISSIC              | DN<br>5. confirmati        | ON                                 |                                                                |
|                                 |                                                                                                    | h Submission. The submiss     | ion's principal cont | act will receive an a      | acknowledgement by e               |                                                                |
| To submit<br>view the s<br>FILE | SUMMARY                                                                                                    | itorial process by logging in | 1 to the journal web | site. Thank you fo         | r your interest in publi           | mail and will be able to<br>shing with VIVID.                  |
| FILE                            | your manuscript to VIVD click rinns<br>ubmission's progress through the edi<br>SUMMARY<br>ORIGINAL FILE NAME | itorial process by logging in | n to the journal web | site. Thank you fo         | r your interest in publi<br>E SIZE | mail and will be able to<br>shing with VIVID.<br>DATE UPLOADED |

10. Untuk memproses pengiriman artikel pilih Finish Submission.

Sampai pada tahapan ini anda telah berhasil meng-upload artikel ke jurnal. Selanjutnya proses pengolahan artikel dilakukan oleh editor. Editor akan menerima artikel dan memeriksa kelayakan artikel. Selanjutnya editor akan menunjuk *reviewer* yang akan me*review*artikel tersebut.

# Mengelola Artikel

Artikel yang telah ditulis dan diupload akan masuk ke meja editor. Pada tahapan ini, artikel akan dinilai kelayakannya untuk terbit dalam jurnal yang bersangkutan. Secara umum proses *editing* ini melibatkan proses

*review* oleh pakar yang sebidang (mitra bestari), proses *editing* layout jurnal, dan proses proofreading, sehingga jurnal yang diterbitkan benarbenar sesuai dengan ketentuan pengelola jurnal. Untuk mengelola artikel yang telah masuk ke meja redaksi, silahkan *log in* kembali sebagai editor terlebih dahulu.

| HOME                                                                                                    | ABOUT | USER HOME | SEARCH          | CURRENT | ARCHIVES |  |
|----------------------------------------------------------------------------------------------------|-------|-----------|-----------------|---------|----------|--|
|                                                                                                    |       | Home      | > User > Editor |         |          |  |
| EDITOR HOME                                                                                                    |       |           |                 |         |          |  |
| SUBMISSIONS<br>» Crassigned (1)<br>» In Review (0)<br>» In Editing (0)<br>» Archives<br>Title  v contains<br>Submitted v between<br>Search | •     | v v       | and             | •       | ×        |  |
| SSUES<br>» Create Issue<br>» Notify Users<br>» Future Issues<br>» Back Issues                                                              |       |           |                 |         |          |  |

1. Pada bagian *Submission* terdapat bagian *unassigned* yang berisi notifikasi (1) artikel yang belum dikelola. Ini menandakan bahwa ada satu artikel yang baru masuk ke meja redaksi. Untuk mengelola artikel, klik bagian *Unassigned*.

|                                |                       |          | HOME ABOU      | JT USER HOME      | SEARCH            | CURRENT          | ARCHIVES                          |
|--------------------------------|-----------------------|----------|----------------|-------------------|-------------------|------------------|-----------------------------------|
|                                |                       |          |                | Home > User > Edi | itor > Submission | 5 > Unassigned   |                                   |
| UN                             | IASSI                 | GN       | ED             |                   |                   |                  |                                   |
| UNASS                          | SIGNED D              | N REVIEV | V IN EDITING A | RCHIVES           |                   |                  |                                   |
| Assign<br>Title<br>Subi<br>Sea | med To: All<br>mitted | Editors  | In Section:    | ARTICLE •         | and               | T T              | T                                 |
| ID                             | MM-DD<br>SUBMIT       | SEC      | AUTHORS        |                   | TITLE             |                  |                                   |
| 3                              | 08-25                 | ART      | Zain           |                   | KOMPTENS          | I PERSEPSI MAKRO | DSTUKTUR MAHASISWA SASTRA INGGRIS |
| 1-10                           | of 1 Items            |          |                |                   |                   |                  |                                   |

2. Untuk mengelola artikel, klik judul artikel.

|                                           | HOME ABOUT               | USER HOME            | SEARCH            | CURRENT         | ARCHIVES               |        |
|-------------------------------------------|--------------------------|----------------------|-------------------|-----------------|------------------------|--------|
|                                           | ł                        | lome > User > Editor | r > Submissions   | > #3 > Summary  |                        |        |
| #3 SUMM                                   | ARY                      |                      |                   |                 |                        |        |
| SUMMARY REVIEW                            | EDITING HISTORY          | REFERENCES           |                   |                 |                        |        |
| SUBMISSIO                                 | N                        |                      |                   |                 |                        |        |
| Authors                                   | Handoko Zain 🗐           |                      |                   |                 |                        |        |
| Title                                     | Komptensi Persepsi       | Makrostuktur Mahas   | iswa Sastra Inggi | is UNAND: Suatu | Tinjauan Neurolinguist | ik     |
| Original file                             | -08-25                   |                      |                   |                 |                        |        |
| Supp. files None ADD A SUPPLEMENTARY FILE |                          |                      |                   |                 |                        |        |
| Submitter author vivid 🗐                  |                          |                      |                   |                 |                        |        |
| Date submitted 2014-08-25                 |                          |                      |                   |                 |                        |        |
| Section                                   | ARTICLE                  | Change to A          | RTICLE T          | ecord           |                        |        |
| EDITORS                                   |                          |                      |                   |                 |                        |        |
|                                           |                          |                      | REVIEW            | EDITING         | REQUEST                | ACTION |
|                                           |                          | No                   | ne assigned       |                 |                        |        |
| Record ADD SEC                            | TION EDITOR   ADD EDITOR | ADD SELF             | -                 |                 |                        |        |
| STATUS                                    |                          |                      |                   |                 |                        |        |
| 0111100                                   | A 101 1                  |                      |                   |                 |                        |        |
| Status                                    | Awaiting assignmen       | t                    | REJECT AN         | D ARCHIVE SUBM  | 1251ON                 |        |
| Innuated<br>Last modified                 | 2014-08-23               |                      |                   |                 |                        |        |
| Last mounted                              | 2014-08-23               |                      |                   |                 |                        |        |
|                                           |                          |                      |                   |                 |                        |        |

- 3. Pada bagian *Summary*, anda dapat mengubah jenis artikel. Pada bagian *Status*, editor dapat menolak artikel secara langsung tanpa proses *review*. Namun kalau artikel dianggap layak, maka diteruskan kepada langkah selanjutnya.
- 4. Untuk artikel yang memenuhi persyaratan editor, selanjutnya dilakukan proses *review*. Pilih *Review* untuk mengelola proses *review* artikel.

| #3 REVIEW         |                                                                                                |  |  |  |  |  |
|-------------------|------------------------------------------------------------------------------------------------|--|--|--|--|--|
| SUMMARY REVIEW EI | DITING HISTORY REFERENCES                                                                      |  |  |  |  |  |
| SUBMISSION        |                                                                                                |  |  |  |  |  |
| Authors           | Handoko Zain 🕮                                                                                 |  |  |  |  |  |
| Title             | Komptensi Persepsi Makrostuktur Mahasiswa Sastra Inggris UNAND: Suatu Tinjauan Neurolinguistik |  |  |  |  |  |
| Section           | ARTICLE                                                                                        |  |  |  |  |  |
| Editor            | Editor Vivid 🕮                                                                                 |  |  |  |  |  |
| Review Version    | 3-7-1-RV.DOCX 2014-08-25                                                                       |  |  |  |  |  |
|                   | Upload a revised Review Version Pilih File Tidak ada file yang dipilih Upload                  |  |  |  |  |  |
| Supp. files       | None                                                                                           |  |  |  |  |  |
| PEER REVIEW       | 7 ROUND 1 SELECT REVIEWER VIEW REGRETS, CANCELS, PREVIOUS ROUNDS                               |  |  |  |  |  |
| Select decision   | Chaoso Ono                                                                                     |  |  |  |  |  |
| Desision          |                                                                                                |  |  |  |  |  |
| Notify Author     | None                                                                                           |  |  |  |  |  |
| Review Version    | 3.7.1.RV DOCX 2014.08.25                                                                       |  |  |  |  |  |
| Author Version    | None                                                                                           |  |  |  |  |  |
| Editor Version    | None                                                                                           |  |  |  |  |  |
|                   | Pilih File Tidak ada file yang dipilih Upload                                                  |  |  |  |  |  |

- 5. Untuk mendowload artikel yang telah dikirimkan, anda dapat mengklik langsung pada *file* yang bersangkutan. Jika anda ingin mengunduh *file* asli dari penulis, klik link *Original File* dan jika anda ingin menunduh *file* dari *Reviewer* silahkan klik *Review Version.*
- 6. Pada bagian *Peer Review* and a dapat menambahkan pakar/mitra bestari yang akan me*review*artikel yang dikirim. Untuk latihan kali ini kita tidak melibatkan *reviewer*.
- 7. Selanjutnya pada bagian *Editor Decision* anda dapat memutuskan untuk menerima atau menolak artikel yang dikirim. Kali ini diasumsikan artikel layak untuk diterbitkan. Pada bagian *Select Decision* pilih "Accept" dan jangan lupa menekan tombol "*Record Decision*".
- 8. Proses selanjutnya adalah proses editing, pilih tab Editing

Home > User > Editor > Submissions > #3 > Editing

### #3 EDITING

| SUBMISSION                                                                                                    |                                                     |                                                                |                                                       |               |
|----------------------------------------------------------------------------------------------------|-----------------------------------------------------|----------------------------------------------------------------|-------------------------------------------------------|---------------|
| Authors                                                                                                    | Handoko Zain 🕮                                      |                                                                |                                                       |               |
| Title                                                                                                    | Komptensi Persepsi Makrostuk                        | tur Mahasiswa Sastra Inggris                                   | UNAND: Suatu Tinjauan Ne                              | urolinguistik |
| Section                                                                                                    | ARTICLE                                             |                                                                |                                                       |               |
| Editor                                                                                                    | Editor Vivid 💷                                      |                                                                |                                                       |               |
|                                                                                                    |                                                     |                                                                | 001 001 0000                                          | ACKNOWLEDGE   |
| REVIEW METADATA                                                                                                    | REQUEST                                             | UNDERWAY                                                       | COMPLETE                                              | ACIEIOWEEDGE  |
| REVIEW METADATA<br>1. Initial Copyedit                                                                                           | REQUEST                                             | UNDERWAY<br>N/A                                                | COMPLETE                                              | N/A           |
| REVIEW METADATA<br>1. Initial Copyedit<br>File: Request email canno                                                              | REQUEST<br>ot be sent until file is selected for co | UNDERWAY<br>N/A<br>pyediting in Editor Decision, R             | COMPLETE<br>COMPLETE<br>Review page.                  | N/A           |
| REVIEW METADATA<br>1. Initial Copyedit<br>File: Request email canno<br>2. Author Copyedit<br>File:                               | REQUEST<br>ot be sent until file is selected for co | UNDERWAY<br>N/A<br>pyediting in Editor Decision, R<br>—        | COMPLETE<br>COMPLETE<br>Review page.                  | N/A           |
| REVIEW METADATA<br>1. Initial Copyedit<br>File: Request email canno<br>2. Author Copyedit<br>File:<br>3. Final Copyedit<br>File: | REQUEST<br>ot be sent until file is selected for co | UNDERWAY<br>N/A<br>pyediting in Editor Decision, R<br>—<br>N/A | COMPLETE<br>COMPLETE<br>Review page.<br>—<br>COMPLETE | N/A           |

- 9. Pada bagian *Copy editing* and a dapat melihat rangkaian proses *review*, klik semua pilihan *Complete* pada lajur *Complete*.
- 10. Bagian *Review Metadata* editor dapat merubah informasi mengenai artikel yang diproses.
- 11. Selanjutnya anda perlu memilih kapan artikel akan diterbitkan. Pada bagian *Scheduling* anda dapat memilih kemana artikel tersebut akan diterbitkan dan kapan akan diterbitkan. Pilih Volume dan Nomor terbitan yang sesuai dan selanjutnya klik tombol '*Record*'. Setelah itu akan muncul pilihan '*Table of Content*' untuk meilhat daftar artikel yang termasuk ke dalam edisi terbitan tersebut.

| Schedule for publication in                                       |                                                                          |                              |                   |           |       |
|-------------------------------------------------------------------|--------------------------------------------------------------------------|------------------------------|-------------------|-----------|-------|
| schedule for publication in                                       | Vol 1, No 1 (2014): World                                                | Language 🔻 Reco              | rd                |           |       |
| LAYOUT                                                            | Vol 1, No 1 (2014): World<br>Current Issue<br>Back Issues<br>Back Issues | <br>Language<br><br>CNDEKWAY | COMPLETE          | ACKNOWLE  | DGE   |
| ayout Version                                                     | N/A                                                                      | N/A                          | N/A               | N/A       |       |
| ile: None (Upload final copye                                     | edit version as Layout Version prior to                                  | sending request)             |                   |           |       |
| Galley Format                                                     | FILE                                                                     |                              | ORDER             | ACTION    | VIEWS |
|                                                                   |                                                                          | None                         |                   |           |       |
| Supplementary Files                                               | FILE                                                                     |                              | ORDER             | ACTION    |       |
|                                                                   |                                                                          | None                         |                   |           |       |
| Upload file to 💿 Layout Versio                                    | n, 🔍 Galley, 🔍 Supp. files 🛛 Pilih Fi                                    | ile Tidak ada file yar       | ng dipilih Upload |           |       |
| Create remote      Galley,      Su<br>Layout Comments     No Comm | pp.files Create                                                          |                              |                   |           |       |
| PROOFREADIN                                                       | Ĵ                                                                        |                              |                   |           |       |
|                                                                   | REQUEST                                                                  | UNDERWAY                     | COMPLETE          | ACKNOWLEI | OGE   |
| 1. Author                                                         |                                                                          | _                            | _                 |           |       |
| 2. Proofreader                                                    | INITIATE                                                                 | N/A                          | _                 | N/A       |       |
| <ol><li>Layout Editor</li></ol>                                   | INITIATE                                                                 | N/A                          | _                 | N/A       |       |
|                                                                   |                                                                          |                              |                   |           |       |

- 12. Pada bagian *Layout* anda bisa memilih tampilan artikel, anda bisa menampilkan dalam format HTML dan PDF. Kali ini kita akan mengkhususkan pada *file* PDF. Untuk menambahkan link unduh anda dapat memilih pilihan *Galley* dan klik '*Pilih File*'
- 13. Selanjutnya akan muncul menu isian *Galley*. Lengkapi data isian tersebut seperti jenis *file* (dalam kasus ini kita menggunakan PDF atau Unduh).
- 14. Jika *file* yang ingin diupload tidak sesuai dengan *file* sebenarnya, anda dapat memilih *file* pengganti pada bagian *Replace File*. Untuk memproses klik tombol '*Save*'.

|                                                                                                    | HOME                                                                        | ABOUT                                                              | USER HOME                                                         | SEARCH                                           | CURRENT                                                    | ARCHIVES |
|----------------------------------------------------------------------------------------------------|-----------------------------------------------------------------------------|--------------------------------------------------------------------|-------------------------------------------------------------------|--------------------------------------------------|------------------------------------------------------------|----------|
| GALLEY                                                                                                   |                                                                             | Home .                                                             | > User > Eattor > S                                               | uomissions > #3                                  | > Latting > Gau                                            | ey       |
|                                                                                                    |                                                                             | TTEX                                                               |                                                                   |                                                  |                                                            |          |
| EDII A LA I                                                                                              | UUI GA                                                                      | LLEI                                                               |                                                                   |                                                  |                                                            |          |
| Galley File Information                                                                                  |                                                                             |                                                                    |                                                                   |                                                  |                                                            |          |
| Label *                                                                                                  | Downle                                                                      | oad                                                                |                                                                   |                                                  |                                                            |          |
|                                                                                                    | The gall                                                                    | ev label is used                                                   | d to identify the item                                            | s file format (e.g                               | HTML, PDF, etc.                                            | ).       |
|                                                                                                    |                                                                             |                                                                    | 1 - C                                                             |                                                  |                                                            | ,<br>,   |
| Language *                                                                                               | Englis                                                                      | h 🔻                                                                |                                                                   |                                                  |                                                            |          |
| Language *<br>File Name                                                                                  | Englis<br>3-8-1-PB                                                          | h ▼<br>.DOCX                                                       |                                                                   |                                                  |                                                            |          |
| Language *<br>File Name<br>Original file name                                                            | Englis<br>3-8-1-PB<br>Jumal - J                                             | h ▼<br>DOCX<br>Komptensi Ma                                        | krostuktur Mahasisv                                               | va Sastra Inggris                                | UNAND ok.docx                                              |          |
| Language *<br>File Name<br>Original file name<br>File Type                                               | Englis<br>3-8-1-PB<br>Jumal - I<br>applicati                                | h ▼<br>.DOCX<br>Komptensi Ma'<br>on/vnd.openxi                     | krostuktur Mahasisv<br>nlformats-officedocu                       | va Sastra Inggris<br>ment.wordproce              | UNAND ok.docx                                              | t        |
| Language *<br>File Name<br>Original file name<br>File Type<br>File Size                                  | Englis<br>3-8-1-PB<br>Jumal - J<br>applicati<br>33KB                        | h ▼<br>.DOCX<br>Comptensi Mai<br>on/vnđ.openxi                     | krostuktur Mahasisv<br>mlformats-officedocu                       | va Sastra Inggris<br>ment.wordproce              | UNAND ok.docx<br>essingml.documen                          | t        |
| Language *<br>File Name<br>Original file name<br>File Type<br>File Size<br>Date uploaded                 | Englis<br>3-8-1-PB<br>Jurnal - I<br>applicati<br>33KB<br>2014-08-           | h ▼<br>DOCX<br>Komptensi Mai<br>on/vnd.openxi<br>25                | krostuktur Mahasisv<br>nlformats-officedocu                       | va Sastra Inggris<br>iment.wordproce             | : UNAND ok.docx<br>essingm1.documen                        | t        |
| Language *<br>File Name<br>Original file name<br>File Type<br>File Size<br>Date uploaded<br>Replace File | Englis<br>3-8-1-PB<br>Jumal - I<br>applicati<br>33KB<br>2014-08-<br>Pilih F | h V<br>DOCX<br>Komptensi Ma<br>on/vnd.openxi<br>25<br>File Tidak a | krostuktur Mahasisv<br>niformats-officedocu<br>da file yang dipil | va Sastra Inggris<br>iment.wordproce<br>ih Use S | : UNAND ok.docx<br>:ssingml.documen<br>:ave to upload file | t .      |

# 15. Setelah proses pembuatan *Galley* maka akan tampil dialog seperti berikut:

\* Denotes required field

| <ol> <li>Final Copyedit</li> <li>File:</li> </ol>                   |                                                          | N/A                      | 2014-08-25        | N/A             |
|---------------------------------------------------------------------|----------------------------------------------------------|--------------------------|-------------------|-----------------|
| Upload file to O Step 1, O Step 2, Copyedit Comments                | or OStep 3 Pilih File Tida<br>s                          | k ada file yang dipilih  | Upload            |                 |
| SCHEDULING<br>Schedule for publication in<br>Published              | Vol 1, No 1 (2014): Worl<br>January <b>v</b> 15 <b>v</b> | d Language V Record      | TABLE OF CONTENTS |                 |
| LAYOUT                                                              |                                                          |                          |                   |                 |
|                                                                     | REQUEST                                                  | UNDERWAY                 | COMPLETE          | ACKNOWLEDGE     |
| Layout Version<br>File: 3-9-1-LE.DOCX 2014-08-25                    | N/A                                                      | N/A                      | N/A               | N/A             |
| Galley Format                                                       | FILE                                                     |                          | ORDER             | ACTION VIEWS    |
| 1. Download VIEW PROOF                                              | 3-8-1-PB.DOCX 2014-                                      | 08-25                    | ↑↓                | EDIT   DELETE 0 |
| Supplementary Files                                                 | FILE                                                     |                          | ORDER             | ACTION          |
|                                                                     |                                                          | None                     |                   |                 |
| Upload file to 🖲 Layout Version, 🤇                                  | Galley, OSupp. files Pilih                               | File Tidak ada file yang | dipilih Upload    |                 |
| Create remote O Galley, O Supp. fi<br>Layout Comments O No Comments | les Create                                               |                          |                   |                 |

16. Pada bagian *Schedulling* pilih tanggal terbitan dan jangan lupa pilih tombol "*Record*". Klik bagian *Table of Content* untuk melihat dafta isi artikel dalam jurnal yang akan diterbitkan.

|        |                                   | HOME          | ABOUT         | USER HOME           | SEARCH          | CURRENT          | ARCHIVES |        |         |
|--------|-----------------------------------|---------------|---------------|---------------------|-----------------|------------------|----------|--------|---------|
|        |                                   |               | Н             | lome > User > Edito | r > Issues > Vo | l 1, No 1 (2014) |          |        |         |
| VC     | )L 1, NO                          | 1 (2014       | 4): WO        | RLD LA              | NGUA            | GE               |          |        |         |
| CREAT  | TE ISSUE FUTURI                   | EISSUES BA    | CK ISSUES     |                     |                 |                  |          |        |         |
| Issue: | Vol 1, No 1 (2                    | 014): World I | Language 🔻    | 1                   |                 |                  |          |        |         |
| TABLE  | OF CONTENTS                       | ISSUE DATA    | ISSUE GALLEY  | YS PREVIEW ISSU     | E               |                  |          |        |         |
| TA     | BLE OF C                          | ONTEN         | ГS            |                     |                 |                  |          |        |         |
| ART    | $\Gamma ICLE \uparrow \downarrow$ |               |               |                     |                 |                  |          |        |         |
|        | AUTHORS                           | TITLE         |               |                     |                 |                  |          | REMOVE | PROOFED |
| î↓     | Zain                              | KOMPT         | ENSI PERSEPSI | MAKROSTUKTUR M      | IAHASISWA SAST  | RA INGGRIS       |          |        |         |
| Sav    | e Publish Issu                    | ie            |               |                     |                 |                  |          |        |         |

17. Ulangi langkah mengirimkan dan mengelola artikel untuk artikelartikel lain hingga artikel mencukupi untuk dimuat di jurnal.

| Catatan:                                                                |
|-------------------------------------------------------------------------|
| Catatan Penting!!!                                                      |
| Ulangi langkah upload artikel oleh "Author" hinggga semua artikel masuk |
| dalam daftar "UNASSIGNED"                                               |
| Ulangi langkah editing oleh "Editor" hingga semua artikel masuk dalam   |
| daftar isi issue                                                        |
| Untuk membuat issue baru, ulangi langkah "Membuat Issue" pada laman     |
| "Editor"                                                                |

18. Setelah semua artikel diproses, langkah selanjutnya adalah mempublikasikan jurnal. Klik "*Publish Issue*" untuk menerbitkan jurnal.

| <b>Vivid</b> Journal of English Department<br>Andaias University |                   |                       |                        |              |          |          |  |
|------------------------------------------------------------------|-------------------|-----------------------|------------------------|--------------|----------|----------|--|
|                                                                  | HOME A            | BOUT USER F           | IOME SEARCH            | CURRENT      | ARCHIVES |          |  |
|                                                                  | (2014)            | Home                  | > Archives > Vol 1, No | 1 (2014)     |          |          |  |
| VOL I, NO                                                        | 1 (2014)          |                       |                        |              |          |          |  |
| WORLD LANGUAGE                                                   |                   |                       |                        |              |          |          |  |
| TABLE OF CC                                                      | ONTENTS           |                       |                        |              |          |          |  |
| ARTICLE                                                          |                   |                       |                        |              |          |          |  |
| Komptensi Persepsi Makro<br>Handoko Zain                         | stuktur Mahasiswa | ı Sastra İnggris UNA1 | vD: Suatu Tinjauan Neu | rolinguistik |          | DOWNLOAD |  |
|                                                                  |                   |                       |                        |              |          |          |  |

19. Untuk melihat artikel yang telah dipublikasi anda dapat memilih judul artikel atau langsung mengunduh *file* berformat PDF atau DOC pada artikel.

> HOME ABOUT USER HOME SEARCH CURRENT ARCHIVES Home > Vol 1, No 1 (2014) > Zain

## KOMPTENSI PERSEPSI MAKROSTUKTUR MAHASISWA SASTRA INGGRIS UNAND: SUATU TINJAUAN NEUROLINGUISTIK

Handoko Zain

#### ABSTRACT

It has been known that the right hemisphere is contributed to language processing, especially in macro level, including macrostructure or discourse processing. This research is aimed at evaluating the students' ability in language processing concerning macrostructure and the right hemisphere train function. This research is based on Dhamaperwina-prims method "Right Hemisphere Communication Assessment" (Penenksan Komunikasi Hemisfer Kanan / PKHK), Research on students' ability in macrostructure processing is important to conduct since students nowadays are regarded lack of ability in well being communication. The research is conducted toward 38 students of English Department of Andalas University. The data are taken by paper test which is designed to evaluate the students' ability in macrostructure.

The result of research shows that most students have problems in providing important information, adjective, and feeling. By this result, it can be assumed that the participants have problem in right hemisphere competence concerning to language processing. These problems evoke not by accident or lesion in right hemisphere, yet it is caused by brain development which is focused on left hemisphere only.

FULL TEXT: DOWNLOAD

### Catatan Penting!!!

Untuk membuat jurnal lain, ulangi langkah "HOSTED JOURNALS" pada laman "ADMIN". Untuk keamanan dan privasi, simpanlah file artikel dalam format PDF dan beri Password Editing (Gunakan program pdf creator, seperti Nitro PDF, Adobe Acrobat, dll)

# HOSTING OJS

Selamat ... !!! Anda telah berhasil membuat dan mengelola jurnal secara *online*. Ooopppsss ... baru setengah *online* rupanya karena *web* jurnal anda baru berjalan di sistem *server* lokal atau *localhost*. Agar dapat diakses dan dimanfaatkan oleh pengguna di seluruh dunia dari Internet maka anda perlu melakukan hosting *file* OJS pada hosting provider yang anda sukai.

Untuk meng-hosting tentu anda membutuhkan *webserver*, sebagai bahan untuk belajar mungkin anda bisa pakai yang gratisan dulu. Ada dua cara untuk meng-hosting OJS. Cara pertama adalah mengupload *file* yang telah diolah sebelumnya di *localhost* dan cara kedua adalah dengan melakukan instalasi langsung di *web server* pada hosting provider.

Baik, mari kita bahas cara pertama terlebih dahulu. Upload *file* yang telah dibuat sebelumnya di *localhost* ke hosting provider pilihan anda.

Sebelum mengupload *file* OJS ke *webserver*, ada beberapa konsep dasar yang perlu anda ketahui. Pertama, pastikan anda membuat backup *file* yang akan dimodifikasi. Kedua, pastikan anda mendapatkan akses internet yang baik karena *file* yang akan di-upload cukup besar dan banyak, apalagi jika anda sudah mengisi banyak artikel.

## **Ekspor Database**

Langkah awal untuk mengupload OJS adalah mengekspor database yang ada di *localhost.* 

- 1. Masuk *phpMyAdmin* melalui *browser* dengan mengetik alamatnya (<u>http://localhost/phpmyadmin</u>)
- 2. Pilih database yang digunakan sebagai database OJS (pada bagian awal kita memberi nama databasenya *ojs*).

3. Selanjutnya lakukan proses ekspor database dengan memilih tab *Ekspor* pada bagian atas laman phpMyAdmin.

| php <mark>MuAdmin</mark>                                                                                                    | ← 📑 Server: 127.0.0.1 » 🝵 Basis data: ojs                                                                            |
|----------------------------------------------------------------------------------------------------|----------------------------------------------------------------------------------------------------|
| a 🛛 🗊                                                                                                    | 📝 Struktur 📋 SQL 🔍 Cari 🗊 Kueri 🐺 Ekspor                                                                             |
| Terbaru Favorit                                                                                                    |                                                                                                    |
| mysql    ojs                                                                                                    | Mengekspor tabel dari basis data                                                                                     |
| Fiter by name or regex X<br>Fiter by name or regex X<br>Fiter by name or regex X<br>New<br>Access_keys<br>Access_keys<br>Access<br>Access<br>Access<br>Access_keys<br>Access<br>Access<br>A | Metode Ekspor:<br>© Cepat - menampilkan opsi minimum<br>© Kustom - menampilkan semua opsi<br>Format:<br>SQL    Kirim |

4. Klik tombol '*Kirin*' untuk memproses aksi ekspor. Biasanya *file* ekspor akan tersimpan di *folder* Unduh . Pastikan bahwa *file* yang terkirim memiliki esktensi .sql (contoh : ojs.sql).

# Upload File OJS

Saatnya untuk mengupload *file* OJS! Tunggu, hmmm, ada baiknya kita lakukan penyesuaian dulu. Maksudnya? Iya kita harus menyesuaikan terlebih dahulu pengaturan atau konfigurasi OJS agar kompatibel dengan pengaturan *web* hosting kita.

## Pengaturan file config.inc.php

Terlebih dahulu kita melakukan konfigurasi *file* config.inc.php (Hati-hati ya, pastikan anda sudah membuat backupnya) yang merupakan *file* utama yang berisi pengaturan-pengaturan OJS.

1. Buka *file* config.inc.php menggunakan text editor (penulis lebih suka memakai wordpad atau sublime text) untuk mengedit konten *file*.

```
[general]
; Set this to On once the system has been installed
; (This is generally done automatically by the installer)
installed = On
; The canonical URL to the OJS installation (excluding the
trailing slash)
base_url = "http://localhost/ojs"
; Path to the registry directory (containing various settings
files)
; Although the files in this directory generally do not
contain any
; sensitive information, the directory can be moved to a
```

- 2. Cari perintah base\_url kemudian ganti menjadi alamat *web* anda (misalnya "http://jurnalku.com").
- 3. Selanjutnya cari lagi perintah berikut:

Base\_url [index] = Alamat *web* anda Base\_url [myJournal] = Alamat *web* anda Base\_url [myOtherJournal] = Alamat *web* anda

```
; syntax: Dase_urr[journal_path] = http://www.myorl.com
; To override URLs that aren't part of a particular journal,
use a
; journal_path of "index".
; Examples:
; base_url[index] = http://jurnal.gicigroup.com
; base_url[myOtherJournal] = http://jurnal.gicigroup.com
; base_url[myOtherJournal] = http://jurnal.gicigroup.com
; Generate RESTful URLs using mod_rewrite. This requires the
; rewrite directive to be enabled in your .htaccess or
httpd.conf.
; See FAQ for more details.
restful_urls = Off
; Allow javascript files to be served through a content
delivery network (set to off to use local files)
```

4. Selanjutnya anda harus mengubah pengaturan database. Untuk itu kita perlu membuat database baru yang akan menampung data dari sistem OJS yang telah diinstall di *localhost.* Buka phpMyAdmin dan buat database baru. Buka database yang baru saja dibuat dan impor *file* ojs.sql yang anda ekspor sebelumnya.

| 🕅 Struktur 🗐 SQL 🔍 Cari 🗊 Kueri 🖾 Ekspor 🚍 Impor 🤌 Operasi                                                                                                    |  |  |  |  |  |  |  |
|----------------------------------------------------------------------------------------------------|--|--|--|--|--|--|--|
| Mengimpor ke dalam basis data "ojs"                                                                                                    |  |  |  |  |  |  |  |
| Berkas untuk Diimpor:                                                                                                    |  |  |  |  |  |  |  |
| Dapat berupa berkas terkompresi (gzip, bzip2, zip) atau tidak.<br>Nama berkas terkompresi harus diakhir dengan <b>.[format].[kompresi]</b> . Contoh: <b>.sql.zip</b> |  |  |  |  |  |  |  |
| Telusuri komputer Anda: Pilih File Tidak ada file yang dipilih (Batas ukuran: 128MB)                                                                                 |  |  |  |  |  |  |  |
| You may also drag and drop a file on any page.                                                                                                    |  |  |  |  |  |  |  |
| Set karakter berkas: utf-8                                                                                                    |  |  |  |  |  |  |  |
|                                                                                                    |  |  |  |  |  |  |  |
| Impor Parsial:                                                                                                    |  |  |  |  |  |  |  |
| Allow the interruption of an import in case the script detects it is close to the PHP timeout limit transactions.)                                                   |  |  |  |  |  |  |  |
| Skip this number of queries (for SQL) or lines (for other formats), starting from the first one:                                                                     |  |  |  |  |  |  |  |

5. Setelah proses import database selesai, selanjutnya adalah menyesuaikan pengaturan *file* config.inc.php dengan database yang baru.

| [database]                                       |
|--------------------------------------------------|
| driver = mysql                                   |
| host = localhost                                 |
| username = <b></b>                               |
| password =                                       |
| name = <b>photography</b>                        |
| ; Enable persistent connections persistent = Off |

Username = isikan sesuai username database yang baru dibuat Password = isikan passoword database name = isikan nama database yang baru

6. Berikutnya kita harus mengubah lokasi penyimpanan *file* OJS. Sebelumnya kita meletakkan *files* di C:/XAMPP/*files*. Sebelum merubahnya, ada baiknya kita membuat *folder files* ini di *webserver* dan pastikan bahwa *folder* ini memiliki izin tulis untuk penyimpanan *file -file* baru.

| 1 Minute                                                                                                    |        |                       | or corcor |           |
|----------------------------------------------------------------------------------------------------|--------|-----------------------|-----------|-----------|
| public_html Go                                                                                                    | 🕥 Home | 🈰 Up One Level 🗢 Back | 📫 Forward | 5         |
|                                                                                                    |        | Name                  | Size      | La        |
| Collapse All                                                                                                    |        |                       | 4 KB      | Ja<br>Al\ |
| Ē ⊡ .cpanel                                                                                                    |        | files                 | 4 KB      | То        |
| 🗄 🧰 .cphorde                                                                                                    |        |                       | 4 KB      | Ja<br>Al\ |
| ™⊒ .htpasswds<br>⊡ ⊡ .mozilla                                                                                                    |        |                       | 4 KB      | Fe        |
| ₽. softaculous                                                                                                    |        |                       | 4 KB      | То        |
|                                                                                                    |        | moodledata            | 4 KB      | Ja        |
| ··· 🔁 .trash                                                                                                    |        |                       | 4 KB      | Ja        |
| ⊕ ⊡ etc                                                                                                    |        | student               | 4 KB      | Ja        |
| ⊕ · 🔁 🔀 mail                                                                                                    |        | wp-admin              | 4 KB      | Ja<br>AN  |
| 🖶 🧰<br>public_ftp<br>the contract of the contract of the contr |        | wp-content            | 4 KB      | Ja<br>PN  |
|                                                                                                    |        | wp-includes           | 4 KB      | Ja<br>AN  |
|                                                                                                    |        | .htaccess             | 404 bytes | Ja<br>PN  |
|                                                                                                    |        |                       |           |           |

 Selanjutnya kembali ke config.inc.php di wordpad dan cari *file*s\_dir ganti dengan alamat sesuai lokasi *file*s di *web* (misalnya: "home/public\_html/*file*s"

```
[files]
; Complete path to directory to store uploaded files
; (This directory should not be directly web-accessible)
; Windows users should use forward slashes
files_dir = "/home/public_html/files
; Path to the directory to store public uploaded files
; (This directory should be web-accessible and the specified
path
; should be relative to the base OJS directory)
; Windows users should use forward slashes
public files dir = public
```

8. Berikutnya kita atur search setting yang memungkinkan sistem OJS anda dapat dideteksi oleh repository OAI (Open Archive Initiatives) yang mengindeks konten jurnal di Internet. Cari command repository\_id kemudian ganti menjadi "ojs.[alamat *web* anda]"

```
[oai]
; Enable OAI front-end to the site
oai = On
; OAI Repository identifier
repository_id = "ojs.jurnal.gicigroup.com"
; Maximum number of records per request to serve via OAI
oai max records = 100
```

9. Terakhir cari command captcha dan pastikan on

10. Simpan *file* config.inc.php

## Pengaturan file config.TEMPLATE.inc.php

Selanjutnya kita lakukan konfigrasi template agar dapat menampung sistem ojs yang telah diedit. Seperti biasa, lakukan backup *file* terlebih dahulu. Langkahnya hampir sama dengan merubah *file* config.inc.php

- 1. Buka *file* config.templete.inc.php dengan wordpad
- 2. Sesuaikan alamat base\_url dengan alamat web anda

```
[general]
; Set this to On once the system has been installed
; (This is generally done automatically by the installer)
installed = Off
; The canonical URL to the OJS installation (excluding the
trailing slash)
base_url = "http://jurnal.gicigroup.com"
```

3. Ganti base\_url lain menjadi:

[database]

Base\_url [index] = Alamat *web* anda Base\_url [myJournal] = Alamat *web* anda Base\_url [myOtherJournal] = Alamat *web* anda

4. Sesuaikan command database dengan database baru.

*Username* = isikan sesuai *username* database yang baru dibuat *Password* = isikan passoword database *name* = isikan nama database yang baru

5. Ganti mem*cache\_*host*name* = nama *web* anda

```
; - memcache: Use the memcache server configured below
; - xcache: Use the xcache variable store
; - apc: Use the APC variable store
; - none: Use no caching.
object_cache = none
; Enable memcache support
memcache_hostname = http://jurnal.gicigroup.com
memcache_port = 11211
```

- 6. Setelah proses perubahan selesai, simpan *file* config.template.inc.php
- 7. Terakhir anda harus mengompres *folder* **ojs** yang ada di C:/XAMPP/htdocs.

# Upload file OJS ke Webserver

Tahap terakhir adalah proses upload *file* OJS ke *webserver*. Langkah ini tidaklah terlalu sulit. Pastikan anda memiliki akun dengan hak akses administrator.

- 1. Login sebagai administrator dan masuk ke file manager
- 2. Masuk ke *folder* public\_html

| File Manager Settings                 |       |        |                                                                                                    | Search              |
|---------------------------------------|-------|--------|----------------------------------------------------------------------------------------------------|---------------------|
| New File New Folder                   | nload | Delete | Rename Edit Cod                                                                                                    | e HTML<br>or Editor |
| /public_html                          |       | 🕥 Home | 👔 Up One Level 🛭 🖨 Back                                                                                                    | 📫 Forward           |
| <b>X</b> = - 0                        | -     |        | Name                                                                                                    | Size                |
| T= Collapse All                       |       |        | m                                                                                                    | 4 KB                |
| i i i i i i i i i i i i i i i i i i i |       |        | files                                                                                                    | 4 KB                |
| ⊕ .cphorde                            |       |        | and the second second s | 4 KB                |
|                                       |       |        | ( State of the second second s | 4 KB                |
| 🖳 🛄 .softaculous                      |       |        | jala and a state of the state of the state o | 4 KB                |
| ispamassassin                         |       |        | moodledata                                                                                                    | 4 KB                |
| trash                                 |       |        | ojs                                                                                                    | 4 KB                |
| 🖻 💼 etc                               |       |        | simak                                                                                                    | 4 KB                |
| Thes                                  |       |        | student                                                                                                    | 4 KB                |
|                                       |       |        | wp-admin                                                                                                    | 4 KB                |
| 🕂 🗁 ojsdata                           |       |        |                                                                                                    |                     |
| 🖻 🛅 < public_ftp                      |       |        | wp-content                                                                                                    | 4 KB                |
| 🗈 🔂 🥪 public_html                     |       |        | wp-includes                                                                                                    | 4 KB                |
| ⊕ 🛅 tmp                               |       | 100    |                                                                                                    |                     |

3. Pilih '*Upload*' untuk mengupload OJS, pastikan anda telah mengompresnya terlebih dahulu. Ikuti langkah uploadnya.

4. Setelah *file* berhasil di-upload, ektrak *folder* tesebut. Setelah proses ekstraksi selesai, anda harus memastikan bahwa *file-file* ojs langsung berada di bawah direktori public\_html. Pastikan bahwa kepemilikan *file* di *server* menyesuaikan kepada akun *web* hosting anda.

|                             | Name        | Size  |
|-----------------------------|-------------|-------|
| Collapse All                | cache       | 12 KB |
| - Chome/gicigrou)           | classes     | 4 KB  |
| er⊡ .cpanei<br>⊕ ⊡ .cphorde | controllers | 4 KB  |
| ···· 🗀 .htpasswds           | dbscripts   | 4 KB  |
| 🗈 🛅 .mozilla                | docs        | 4 KB  |
| 🗄 🚞 .softaculous            | help        | 4 KB  |
|                             | js          | 4 KB  |
| ⊕-<br>⊡ etc                 | lib         | 4 KB  |
| files                       | locale      | 4 KB  |
|                             | pages       | 4 KB  |
| H- in oisdata               | plugins     | 4 KB  |
|                             | public      | 4 KB  |
| 🗄 🛅 🎯 public_html           | registry    | 4 KB  |
| 🗄 📄 tmp                     | rt          | 4 KB  |

5. Setelah anda berhasil mengekstrak *file -file* ojs, sekarang waktunya untuk mencoba *login* ke halaman *web* ojs anda. Jika terjadi masalah, pastikan untuk memeriksa kembali pengaturan config.inc.php dan config.template.inc.php

### Catatan:

Selamat mencoba, perlu diperhatikan bahwa proses upload ke webserver mungkin saja berbeda-beda antara satu web server dengan yang lainnya. Namun secara umum konsep dasarnya sama. Jika anda mengalami kesulitan dan bermasalah ketika meng-upload ojs, jangan sungkan menguhubungi penulisa melalui email. ©

## Alternatif Installisasi OJS di Webserver Online

Proses instralasi OJS melalui *webserver* dapat dilakukan dengan dua cara, yaitu melalui instalasi manual dan instalasi otomatis. Untuk instalasi manual prosesnya tidak jauh berbeda dengan instalasi di *localhost*. Namun bedanya adalah proses instalasi dilakukan di *webserver*.

- 1. Setelah mendownload OJS anda perlu mengekstraknya dan kemudian mengompres lagi minimal dengan format .zip
- 2. Setelah *file* ojs.zip siap, maka anda perlu menguploadnya terlebih dahulu di *webserver* anda.
- 3. Setelah proses upload selesai, anda perlu mengekstrak *file* tersebut dan memindahkan isinya ke dalam *folder* public\_html.
- 4. Proses selanjutnya tahapan instalasi, prosesnya sangat mirip dengan proses instalasi di *localhost.* Masuk ke halaman *web* yang akan diinstall OJS, misalya <u>http://jurnalku.com</u>
- 5. Maka anda akan dihadapkan pada langka-langkah instalasi seperti pada instalasi di *localhost.*
- 6. Sedikit perbedaan adalah ketika anda ingin mengisikan username dan password database. Username dan password database biasanya dapat anda lihat di bagian phpMyAdmin atau di database manager yang diberikan oleh pengelola layanan webhosting anda.
- 7. Ikuti langkahnya hingga selesai.

## Catatan:

Cara instalasi OJS seperti ini sering kali terjadi kesalahan karena beberapa webhosting tidak mendukung database yang digunakan. Misalnya untuk OJS 2.8 membutuhkan spesifikasi PHP 5 dan MySQL 5. Jika layanan webserver anda tidak kompitibel, maka proses instalasi akan gagal. Untuk mengatasinya, anda bisa menggunakan OJS dengan versi yang lebih rendah ©

Ada cara lain yang lebih efektif dan lebih aman untuk menginstall OJS ke *webserver*, yaitu melalui layanan installisasi dari *webserver*. Namun demikian, beberapa *webserver* belum menawarkan layanan instalasi ini. Installisasi melalui *webserver* ini sangat mudah dan kompatibel dengan *webserver*.

- 1. Buka layanan webserver dan login sebagai administrator
- 2. Buka layanan dashboard Cpanel.

| site 🗐 ba              | icksta       | age                                 |                                             |                                                       |                        |                    |             | ied!   Log Out » |
|------------------------|--------------|-------------------------------------|---------------------------------------------|-------------------------------------------------------|------------------------|--------------------|-------------|------------------|
| My Account MultiAdn    | nin A        | dd-Ons Doma                         | ins Support                                 |                                                       |                        | SiteAdmin:         | gicigroup   | .com 💌           |
| 🗾 Do you need assistan | ce with your | r account? Submit a tio             | ket or chat live with                       | a representative!                                     |                        |                    |             |                  |
| 🔯 SiteAdmin            | ı - gicig    | jroup.com                           |                                             |                                                       |                        |                    |             |                  |
| Search                 |              | Dashboard                           |                                             |                                                       |                        | Add to Favo        | orites ★    | Hide Help 💻      |
| Favorites              |              | 🔒 Welcome to                        | SiteAdmin!                                  |                                                       |                        |                    |             |                  |
| No Favorites saved     |              | SiteAdmin is the<br>email accounts, | control panel for you<br>addon domains, acc | ur website! Here is when<br>ess web statistics, and n | e you'll mana<br>nore! | age every aspect o | of your wel | bsite including  |
| Dashboard              | +            | Evened All L Coller                 | 00 All                                      |                                                       |                        |                    |             |                  |
| Server Status          |              | Expand An FCona,                    | se All                                      |                                                       |                        |                    |             |                  |
| Resource Usage         |              | Preferences                         |                                             |                                                       |                        |                    |             | -                |
| Email                  | •            | 6                                   |                                             |                                                       |                        |                    |             |                  |
| Web Apps               | *            | **                                  |                                             |                                                       |                        |                    |             |                  |
| Website Tools          | -            | Change<br>Password                  | Contact<br>Email                            |                                                       |                        |                    |             |                  |
| CloudFlare             |              |                                     |                                             |                                                       |                        |                    |             |                  |
| File Manager           |              |                                     |                                             |                                                       |                        |                    |             |                  |

3. Pada bagian *Software / Service* terdapat pilihan instalasi aplikasi *web* (*Web Apps*).

| Databases            |                      |                  |                       |             |          |             |  |
|----------------------|----------------------|------------------|-----------------------|-------------|----------|-------------|--|
| MySQL®<br>Databases  | phpMyAdmin           | Remote<br>MySQL® |                       |             |          |             |  |
| Software / S         | Services             |                  |                       |             |          |             |  |
| M                    | php                  |                  | RAILS                 | ₽           | R        | CLOUDFLAVE. |  |
| Perl<br>Info/Modules | PHP<br>Configuration | Server Info      | Ruby on<br>Rails Info | Python Info | Web Apps | CloudFlare  |  |
| Advanced             |                      |                  |                       |             |          |             |  |
| -                    | 1                    |                  |                       | <b>E</b>    |          |             |  |
| Apache<br>Handlers   | Index<br>Manager     | Error Pages      | Cron Jobs             | MIME Types  |          |             |  |

4. Setelah itu akan muncul proses installisasi aplikasi *web*. Terdapat beberapa aplikasi yang ditawarkan, tentu saja kali ini kita akan melakukan instalasi Open Journal System. Pada bagian *Search for an app*, masukkan Open Journal System. (Seperti yang telah disampaikan sebelumnya mungkin saja *web server* anda tidak mendukung layanan itu, biasanya layanan in tergantung pada harga paket *web*hosting yang dilanggan).

\_

| avorites                |        | Heb Apps                 |                                                      |
|-------------------------|--------|--------------------------|------------------------------------------------------|
| No Favorites saved      |        | Easily install ma        | ny popular web apps such as WordPress, phpBB, Drupal |
| Dashboard               |        |                          |                                                      |
| Server Status           |        | Install Apps             | Manage Installed Apps                                |
| Resource Usage          |        | Popular ap               | ps:                                                  |
| Email                   | ٠      |                          |                                                      |
| Neb Apps                | -      | Drupal                   |                                                      |
| Install & Manage Web    | o Apps | phpBB<br>SMF<br>Magento  |                                                      |
| ebsite Tools            | -      | PrestaShop<br>Moodle 3.0 |                                                      |
| CloudFlare              |        | Search for a             | an app:                                              |
| File Manager            |        |                          | Go                                                   |
| URL Redirects           |        | Drewee by                |                                                      |
| Custom Error Pages      |        | Browse by                | category:                                            |
| Password Protect Direct | tories | - Select cate            | gory 🔻                                               |

5. Selanjutnya anda akan dibawa ke proses installisasi OJS. Prosesnya sangat mudah dan butuh waktu yang relatif singkat.

| Resource Usage              | Popular apps:                                 | Open Journal Syst           | ems                  |
|-----------------------------|-----------------------------------------------|-----------------------------|----------------------|
| Email                       | •                                             |                             |                      |
| Veb Apps                    | <ul> <li>WordPress</li> <li>Drupal</li> </ul> | Prefix:                     | http://www.          |
|                             | Joomla                                        |                             |                      |
| Install & Manage Web Ap     | ps pnpBB<br>SMF                               | Domain:                     | jurnal.gicigroup.com |
|                             | Magento                                       |                             |                      |
| /ebsite Tools               | PrestaShop     Moodle 3.0                     | Directory:                  |                      |
| CloudFlare                  |                                               | website folder for selected |                      |
|                             | Search for an app:                            | domain                      |                      |
| File Manager                | ojs                                           | Go Data Directory:          | oisdata              |
| URL Redirects               |                                               | Data Directory.             | ojstata              |
| Custom Error Pages          | Browse by categor                             | y: Database Name:           | ojs446               |
| Password Protect Directorie | s Others                                      | Admin Account               |                      |
|                             | ArticleSetup                                  |                             |                      |
| )omains                     | Form Tools                                    | Admin Username:             | admin                |
| Addon Domains               | JOODSBOX<br>Mautic                            |                             |                      |
|                             | Open Journal Systems                          | Admin Password:             |                      |
| Parked Domains              | PASTE                                         | Confirm Pageword            |                      |
| Subdomains                  | PHP QR Code                                   | Continit Password.          | L                    |
|                             | PHPWeby<br>PhpGedView                         |                             | Generate Password    |
| rogramming Center           | Question2Answer                               |                             |                      |
| )                           | Seo Panel<br>Sobolaunch                       | Admin Email:                |                      |
| atabases                    | - No Dist                                     |                             | L                    |

- 6. Pada bagian *Prefix* isikan pilihan alamat layanan *web* servicenya
- 7. Untuk *domain*, pilih *domain* yang telah anda buat, jika layanan *web* hosting yang anda beli memiliki bandwith dan kapasitas yang cukup besar, anda bisa membuat sub*domain* dari *domain* yang telah ada.
- 8. Untuk *Data Directory* dan *Database Name* biasanya otomatis diisi oleh sistem, tapi anda masih dapat menggantinya.
- 9. Lahkah selanjutnya adalah mengisi *username, password,* dan *email admin.* Selanjutnya anda tinggal menekan tombol *Installl* dan menunggu prosesnya selesai.

| Resource Usage               | Popular apps:                            | Open Journal Systems                                            |  |  |  |  |
|------------------------------|------------------------------------------|-----------------------------------------------------------------|--|--|--|--|
| Email                        | WordPress                                | Open Journal Systems Installation Details                       |  |  |  |  |
| Web Apps -                   | Drupal                                   | open counter cyclonic medination betand                         |  |  |  |  |
| ▶ Install & Manage Web Apps  | Joomla<br>phpBB                          | Path: /home/gicigrou/public_html/jurnal.gicigroup.com           |  |  |  |  |
|                              | Magento<br>PrestaShop                    | URL: http://jurnal.gicigroup.com                                |  |  |  |  |
| CloudElare                   | Moodle 3.0                               | Admin<br>URL: http://jurnal.gicigroup.com/index.php/index/login |  |  |  |  |
|                              | Search for an app:                       |                                                                 |  |  |  |  |
| File Manager                 | ojs Go                                   | Admin<br>Username:                                              |  |  |  |  |
| URL Redirects                |                                          |                                                                 |  |  |  |  |
| Custom Error Pages           | Browse by category:                      | Admin<br>Password:                                              |  |  |  |  |
| Password Protect Directories | Others •                                 | Admin                                                           |  |  |  |  |
|                              | ArticleSetup                             | Email:                                                          |  |  |  |  |
| Domains -                    | Form Tools<br>JoobsBox                   | MySQL                                                           |  |  |  |  |
| Addon Domains                | Mautic<br>Open Journal Systems           | Database:                                                       |  |  |  |  |
| Parked Domains               | OpenBiblio                               | MySQL DB                                                        |  |  |  |  |
| Subdomains                   | PHP OR Code                              | User:                                                           |  |  |  |  |
|                              | PHPWeby<br>PhpGedView<br>Question2Answer | MySQL DB localhost<br>Host                                      |  |  |  |  |
| Programming Center +         |                                          |                                                                 |  |  |  |  |

10. Setelah proses installisasi selesai anda dapat langsung mengunjungi laman URL dan *login* dengan *username* dan *password* yang telah anda gunakan pada saat installisasi. Selanjutnya proses pengaturan OJS sama dengan apa yang telah kita pelajari di bagian awal.

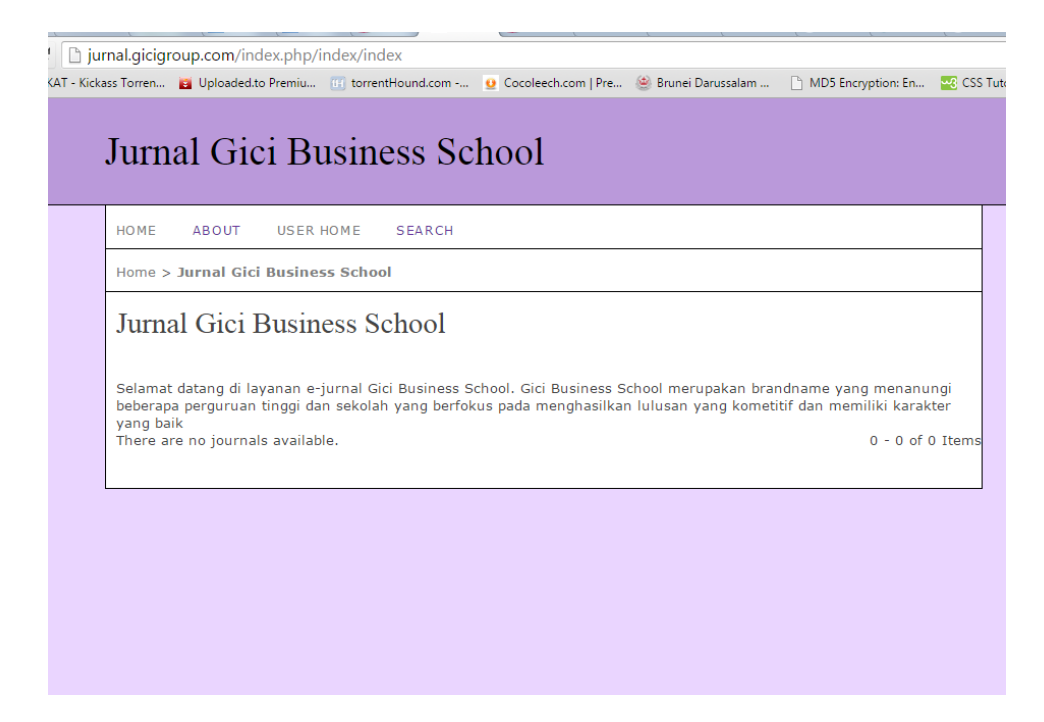

Itulah alternatif cara yang bisa digunakan untuk menginstall OJS ke *web* hosting anda. Anda dapat memilih cara yang mudah dan yang mendukung sistem anda.

# SAMPIRAN

Anda telah berhasil menjadi seorang administrator OJS dan dapat mengembangkan layanan jurnal *online* sesuai dengan kebutuhan anda. Penulis berharap semoga buku kecil ini bisa bermanfaat untuk kemajuan dunia pendidikan dan penelitian di Indonesia. Namun sebelum menutup buku ini, penulis juga akan sedikit berbagai mengenai beberapa hal yang berhubungan dengan pengelolaan jurnal, seperti pendafaran ISSN jurnal dan mendaftarkan jurnal yang kita miliki ke beberapa situs pengelola informasi terbitan.

# Pendaftaran ISSN Online

Pengelolaan jurnal membutuhkan legalisasi terbitan berseri dalam format ISSN yang diterbitkan oleh Lembaga Ilmu Pengetahuan Indonesia (LIPI). Prosedur pengajuan ISSN sangatlah mudah dan butuh waktu yang relatif cepat (maksimal 1 minggu).

1. Kunjungi http://issn.lipi.go.id/

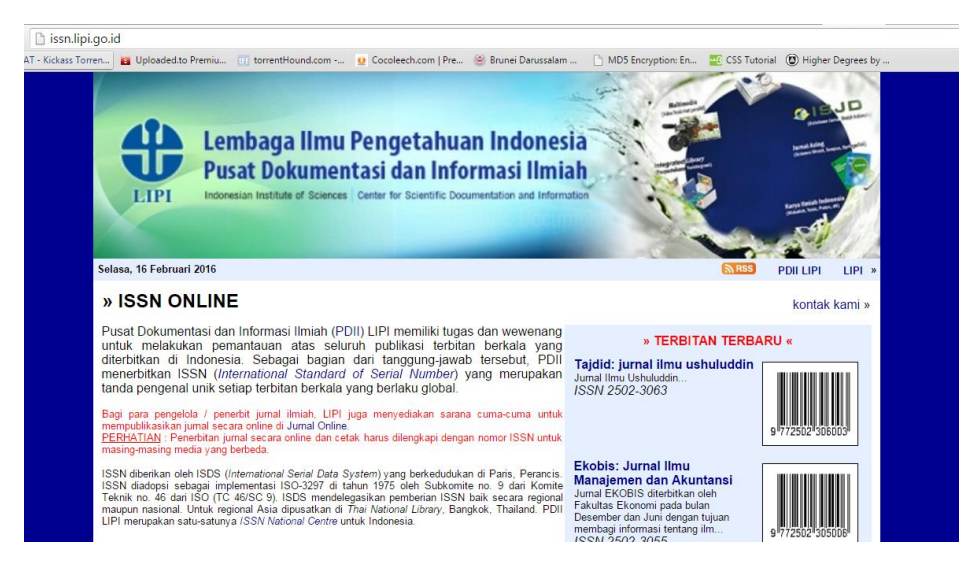

2. Selanjutnya kita perlu mengisi form pendaftaran pengajuan ISSN *online*. Pada bagian bawah halaman *web* terdapat beberapa opsi, pilih **"Formulir permohonan ISSN baru"**.
| ISSN diadopsi sebagai implementasi ISO-3297 di tahun 1975 oleh Subkomite no. 9<br>Teknik no. 45 dari ISO (TC 45/SC 9). ISDS mendelegasikan pemberian ISSN baik se<br>maupun nasional. Untuk regional Asia dipusatkan di Thai Viadonal Library, Bangkok, T<br>LIPI merupakan satu-satunya <i>ISSN National Centre</i> untuk Indonesia.<br>PERHATIAN!!!! | dari Komite<br>cara regional<br>Fakutas Ekonomi pada bulan<br>Besember dan Juni dengan tujuan<br>membagi informasi tentang ilm<br>ISSN 2502-3055 |
|----------------------------------------------------------------------------------------------------|----------------------------------------------------------------------------------------------------|
| WASPADA PENIPUAN                                                                                                    | posía. Durat                                                                                                    |
| Dokumentasi dan Informasi Ilmiah (PDII-LIPI). Pendaftaran ISSN Online, pelatihan dan<br>mengenai PDII LIPI dapat dilihat di situs Resmi PDII LIPI www.pdii.lipi.go.id, tel. 021-57                                                                                                    | nomasi lain<br>33465                                                                                                    |
| » Daftar ISSN yang telah diterbitkan (34.534)<br>» Informasi prosedur registrasi ISSN<br>» Formulir permohonan ISSN baru<br>» Akses untuk pemohon ISSN sebelumnya :                                                                                                    | Statistik ISSN Indonesia »                                                                                                    |
| 🙀 AKSES MASUK                                                                                                    | PENGINGAT KATA-SANDI                                                                                                    |
| Nomor ID :                                                                                                    | Nomor ID :                                                                                                    |
| f Kata-sandi :                                                                                                    | Tahun permohonan : 2016 V                                                                                                    |
| Tahun permohonan : 2016 •                                                                                                    | KIRIM atau BATAL                                                                                                    |
| MASUK atau BATAL                                                                                                    | Kata sandi akan dikirimkan ke surat-e yang dipakai saat registrasi awal !                                                                        |
| Dikelola oleh PDII dan TGJ LIPI                                                                                                    | Hak Cipta © 2007-2016 LIPI                                                                                                    |

3. Lengkapi formulir pendaftaran ISSN sesuai dengan informasi yang diminta.

| » ISSN ONLINE                                                                                                    | kontak kami »                                                       |
|----------------------------------------------------------------------------------------------------|---------------------------------------------------------------------|
| Formulir permohonan ISSN :                                                                                                    |                                                                     |
| Hanya formulir yang diisi dengan lengkap dan benar yang akan disetu di kolom yang sesuai                                                                                                    | ujui ! Untuk itu pastikan menuliskan dengan benar seluruh informasi |
| Nama terbitan :<br>Sinopsis :                                                                                                    | ]•<br>                                                              |
| Institusi Pengelola :<br>Situs terbitan :<br>Kontak : Peroni yang bertanggung-jawab atas terbitan berkala !<br>Nama :<br>Alamat institusi :                                                                                                    | •<br>]•<br>]•                                                       |
| Surat-e : Tel / fax : + / Penerbit : lei bila bottoda dongan Pengelola I                                                                                                    | )•<br>-                                                             |
| Situs :<br>Frekwensi terbitan :<br>Edis mulai bortaku :<br>Media terbitan :<br>Media terbitan :<br>pilih 1 © *<br>Kategori keluman :<br>pilih 1 © *<br>Kunci dinamis : te dengan kombinasi angka (tanpa spasi) yang ditampikan di jendela kecil saat An<br>[lihat disini 1] | a kik tautan lihat disini !                                         |
| »»  Saya telah membaca dan menyetujui Ketentuan dan Perjanjian yang berlaku.      *) harus diisi !     SIMPAN atau BATAL                                                                                                    |                                                                     |
| Dikelola oleh PDII dan TGJ LIPI                                                                                                    | Hak Cipta © 2007-2016 LIPI                                          |
|                                                                                                    |                                                                     |

4. Setelah semua informasi dilengkapi, selanjutnya kita perlu meng*input* "Kunci Dinamis" dengan memilih tombol [lihat disini]. Kemudian kita perlu menyetujui ketentuan dan perjanjian dengan mencentang pilihan "Saya telah membaca dan meyetujui Ketentuan dan Perjanjian yang berlaku". Sebagai langkah akhir pastikan memilih tombol simpan untuk memproses informasi.

| Frekwensi terbitan<br>Edisi mulai berlaku<br>Media terbitan<br>Kategori keilmuan<br>Dokumen pelengkap | 6 bulanan<br>: Vol. 5, No.1, Januari - Juni 2016<br>: online<br>: bahasa<br>: S surat Permohonan Lembaga - 194 KB (04/01/16)<br>: S Sampul depan - 82 KB (04/01/16)<br>: » Datrar isi - 82 KB (04/01/16)<br>: » Dewan redaksi - 91 KB (04/01/16)<br>: » Bukit itanör enebayaran - 208 KB (11/01/16)                                                                                                    |                             |
|----------------------------------------------------------------------------------------------------|----------------------------------------------------------------------------------------------------|-----------------------------|
| Nomor ISSN<br>Kodebar                                                                                 | : 2502-146X<br>: 2502-146X<br>: (si 2 angia kode tambahan (00 ~ 99) untuk membuat variasi kodebar sesuai dengan teribian, kemudian tekan tombol SIMPAN. Bia gambar kodebar yang<br>diampilian tidak berubah, pastikan untuk memekan tombol PERBARUI HALAMAN INI, atau langsung simpan berkas kodebar dari tautan di bawah !<br>» 977 2502146 [00 ] + karakter-cek<br>» unduh kodebar dijital [ 0.242 KB ]<br>9 | 1772502 <sup>1</sup> 146005 |
| Keterangan                                                                                            | ° » Tanggal verifikasi - 7 Januari 2016<br>» SK ISSN - 0005.2502146XJJI.3.1/SK.ISSN/2016.01 (15 Januari 2016) [belum ada berkas ]<br>» No. ISSN terkait -                                                                                                    |                             |
| Kata-sandi<br>Kirim pesan                                                                             | Tulis kata-sandi banu untuk mengganti kata-sandi lama I<br>                                                                                                    |                             |

- 5. Selanjutnya anda perlu melakukan pembayaran biaya administrasi pengajuan ISSN, biasanya biaya berkisar Rp. 200 ribuan. Selanjutnya anda perlu memgupload beberapa dokumen pelengkap, yaitu Surat Permohonan Lembaga, Sampul Depan, Daftar Isi, Dewan Redaksi, dan bukti tansfer pembayaran. Simpanlah *file* dokumen tersebut dalam format PDF, dan jangan lupa mengompres ukuran PDF agar tidak melebih batas upload (2Mb)
- 6. Setelah semua dokumen pelengkap selesai diupload, selanjutnya anda tinggal menunggu proses verifikasi. Biasanya proses ini butuh waktu sekitar satu minggu.

## Contoh Permohonan ISSN

| Nomor : \$\mathcal{G}\$/UN.16.7.4/PP/2015         Lamp : -         Hal : Permohonan ISSN         Kepada Yth         Kepada Yth         Kepala Bidang Dokumentasi PDII LIPI         cq. Kepala Bidang Dokumentasi PDII LIPI         di Jakarta         Dengan Hormat,         Kami yang bertanda tangan dibawah ini:         Nama pengelola/penerbit       : Program Studi Bahasa dan Sastra Inggris         Alamat pengelola/penerbit       : Jurusan Sastra Inggris, Fakultas Ilmu Buc         Universitas Andalas, Padang       Universitas Andalas, Padang         bermaksud mengajukan ISSN untuk:       : Vivid: Journal of Language and Lit         Bulan dan tahun pertama kali terbit       : (4/tahun hingga 2014) (6/tahun sem 2015)         Bahasa untuk artikel yang diterbitkan       : Inggris         Media terbitan untuk ISSN yang diajukan : elektronik       : elektronik                                                                                                    |            |
|----------------------------------------------------------------------------------------------------|------------|
| Lamp :-<br>Hal : Permohonan ISSN<br>Kepada Yth<br>Kepala PDII-LIPI<br>cq. Kepala Bidang Dokumentasi PDII LIPI<br>di Jakarta<br>Dengan Hormat,<br>Kami yang bertanda tangan dibawah ini:<br>Nama pengelola/penerbit<br>Alamat pengelola/penerbit<br>Alamat pengelola/penerbit<br>Nama terbitan berkala<br>Bulan dan tahun pertama kali terbit<br>Frekuensi terbitan<br>Bahasa untuk artikel yang diterbitkan<br>Media terbitan untuk ISSN yang diajukan : elektronik                                                                                                    |            |
| Hal       : Permohonan ISSN         Kepada Yth       Kepala PDII-LIPI         cq. Kepala Bidang Dokumentasi PDII LIPI       di Jakarta         Dengan Hormat,                                                                                                    |            |
| Kepada Yth<br>Kepala PDII-LIPI<br>cq. Kepala Bidang Dokumentasi PDII LIPI<br>di Jakarta<br>Dengan Hormat,<br>Kami yang bertanda tangan dibawah ini:<br>Nama pengelola/penerbit<br>Alamat pengelola/penerbit<br>Alamat pengelola/penerbit<br>Sermaksud mengajukan ISSN untuk:<br>Nama terbitan berkala<br>Bulan dan tahun pertama kali terbit<br>Frekuensi terbitan<br>Bahasa untuk artikel yang diterbitkan<br>Media terbitan untuk ISSN yang diajukan : elektronik                                                                                                    |            |
| Kepala PDII-LIPI         cq. Kepala Bidang Dokumentasi PDII LIPI         di Jakarta         Dengan Hormat,         Kami yang bertanda tangan dibawah ini:         Nama pengelola/penerbit       : Program Studi Bahasa dan Sastra Inggris         Alamat pengelola/penerbit       : Jurusan Sastra Inggris, Fakultas Ilmu Buc         bermaksud mengajukan ISSN untuk:       : Vivid: Journal of Language and Lit         Bulan dan tahun pertama kali terbit       : (4/tahun hingga 2014) (6/tahun sem 2015)         Bahasa untuk artikel yang diterbitkan       : Inggris         Media terbitan untuk ISSN yang diajukan : elektronik       : lektronik                                                                                                    |            |
| cq. Kepala Bidang Dokumentasi PDII LIPI<br>di Jakarta<br>Dengan Hormat,<br>Kami yang bertanda tangan dibawah ini:<br>Nama pengelola/penerbit<br>Alamat pengelola/penerbit<br>Alamat pengelola/penerbit<br>Surusan Sastra Inggris, Fakultas Ilmu Buc<br>Universitas Andalas, Padang<br>bermaksud mengajukan ISSN untuk:<br>Nama terbitan berkala<br>Bulan dan tahun pertama kali terbit<br>Frekuensi terbitan<br>Bahasa untuk artikel yang diterbitkan<br>Media terbitan untuk ISSN yang diajukan : elektronik                                                                                                    |            |
| di Jakarta<br>Dengan Hormat,<br>Kami yang bertanda tangan dibawah ini:<br>Nama pengelola/penerbit<br>Alamat pengelola/penerbit<br>Alamat pengelola/penerbit<br>Alamat pengelola/penerbit<br>Surusan Sastra Inggris, Fakultas Ilmu Buc<br>Universitas Andalas, Padang<br>bermaksud mengajukan ISSN untuk:<br>Nama terbitan berkala<br>Bulan dan tahun pertama kali terbit<br>Frekuensi terbitan<br>Bahasa untuk artikel yang diterbitkan<br>Media terbitan untuk ISSN yang diajukan : elektronik                                                                                                    |            |
| Dengan Hormat,<br>Kami yang bertanda tangan dibawah ini:<br>Nama pengelola/penerbit<br>Alamat pengelola/penerbit<br>Alamat pengelola/penerbit<br>bermaksud mengajukan ISSN untuk:<br>Nama terbitan berkala<br>Bulan dan tahun pertama kali terbit<br>Frekuensi terbitan<br>Bahasa untuk artikel yang diterbitkan<br>Media terbitan untuk ISSN yang diajukan : elektronik                                                                                                    |            |
| Kami yang bertanda tangan dibawah ini:<br>Nama pengelola/penerbit<br>Alamat pengelola/penerbit<br>Bermaksud mengajukan ISSN untuk:<br>Nama terbitan berkala<br>Bulan dan tahun pertama kali terbit<br>Frekuensi terbitan<br>Bahasa untuk artikel yang diterbitkan<br>Media terbitan untuk ISSN yang diajukan : elektronik                                                                                                    |            |
| Nama pengelola/penerbit       Program Studi Bahasa dan Sastra Inggris         Alamat pengelola/penerbit       : Jurusan Sastra Inggris, Fakultas Ilmu Buc         bermaksud mengajukan ISSN untuk:       : Jurusan Sastra Inggris, Fakultas Ilmu Buc         bermaksud mengajukan ISSN untuk:       : Vivid: Journal of Language and Lit         Bulan dan tahun pertama kali terbit       : Juni 2012         Frekuensi terbitan       : (4/tahun hingga 2014) (6/tahun sem 2015)         Bahasa untuk artikel yang diterbitkan       : Inggris         Media terbitan untuk ISSN yang diajukan       : elektronik                                                                                                    | Unand      |
| Alamat pengelola/penerbit       : Jurusan Sastra Inggris, Fakultas Initu Buk         bermaksud mengajukan ISSN untuk:       : Universitas Andalas, Padang         Nama terbitan berkala       : Vivid: Journal of Language and Lit         Bulan dan tahun pertama kali terbit       : Juni 2012         Frekuensi terbitan       : (4/tahun hingga 2014) (6/tahun sem 2015)         Bahasa untuk artikel yang diterbitkan       : Inggris         Media terbitan untuk ISSN yang diajukan       : elektronik                                                                                                    | ova        |
| bermaksud mengajukan ISSN untuk:<br>Nama terbitan berkala<br>Bulan dan tahun pertama kali terbit<br>Frekuensi terbitan<br>Bahasa untuk artikel yang diterbitkan<br>Media terbitan untuk ISSN yang diajukan : Vivid: Journal of Language and Lit<br>: Juni 2012<br>: (4/tahun hingga 2014) (6/tahun sem<br>2015)<br>: Inggris                                                                                                    | aya,       |
| Nama terbitan berkala: Vivid: Journal of Language and LitBulan dan tahun pertama kali terbit: Juni 2012Frekuensi terbitan: (4/tahun hingga 2014) (6/tahun semBahasa untuk artikel yang diterbitkan: InggrisMedia terbitan untuk ISSN yang diajukan: elektronik                                                                                                    | antino     |
| Bulan dan tahun pertama kali terbit<br>Frekuensi terbitan<br>Bahasa untuk artikel yang diterbitkan<br>Media terbitan untuk ISSN yang diajukan : elektronik                                                                                                    | rature     |
| Frekuensi terbitan : (4/tahun hingga 2014) (6/tahun sen<br>2015)<br>Bahasa untuk artikel yang diterbitkan : Inggris<br>Media terbitan untuk ISSN yang diajukan : elektronik                                                                                                    | eniak      |
| Bahasa untuk artikel yang diterbitkan : Inggris<br>Media terbitan untuk ISSN yang diajukan : elektronik                                                                                                    | enjak      |
| Media terbitan untuk ISSN yang diajukan : elektronik                                                                                                    |            |
|                                                                                                    |            |
| Bersama ini kami informasikan bahwa kami telah mengunggah (upload)dokumen per                                                                                                    | dukung     |
| vang diminta, vaitu:                                                                                                    |            |
| <ol> <li>Surat permohonan dari penanggung jawab terbitan berkala (berkop sur<br/>1. Surat permohonan dari penanggung jawab terbitan berkala (berkop sur<br/>1. Surat permohonan dari penanggung jawab terbitan berkala (berkop sur<br/>1. Surat permohonan dari penanggung jawab terbitan berkala (berkop sur<br/>1. Surat permohonan dari penanggung jawab terbitan berkala (berkop sur<br/>1. Surat permohonan dari penanggung jawab terbitan berkala (berkop sur<br/>1. Surat permohonan dari penanggung jawab terbitan berkala (berkop sur<br/>1. Surat permohonan dari penanggung jawab terbitan berkala (berkop sur<br/>1. Surat permohonan dari penanggung jawab terbitan berkala (berkop sur<br/>1. Surat penanggung jawab terbitan berkala (berkop sur<br/>1. Surat penanggung jawab terbitan berkala (berkop sur penanggung jawab terbitan berkala (berkop sur penanggung jawab terbitan berkala (berkop sur penanggung jawab</li></ol> | at,        |
| ditandatangani, dan berstempel basah. Minimal ditandatangani oleh es                                                                                                    | eion 5     |
| ke atas)                                                                                                    |            |
| 2. Kulit muka (cover)terbitan berkala yang akan dan atau telah diterbitan                                                                                                    | n          |
| <ol> <li>Susunan dewan redaksi (mencakup judul dan atau sub judul terbitan)</li> </ol>                                                                                                    |            |
| 4. Daftar isi terbitan (mencakup judul dan atau sub judul terbitan)                                                                                                    |            |
| 5. Bukti transfer pembayaran.                                                                                                    | kasih      |
| Demikian permohonan kami. Atas perhatian dan kerjasamanya, kami ucapkan terma                                                                                                    | 1200031111 |

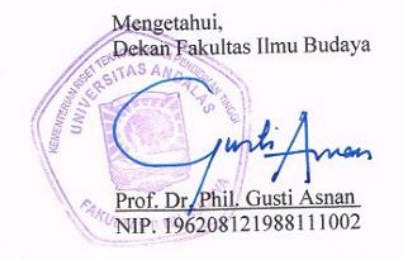

Padang, 29 Desember 2015 Ketua Jurusan

Dr. Rina Marnita AS, MA NIP. 196503051990012001 Ê.

# Mendaftarkan OJS ke Search Engine dan Pengindeks

Mendaftarkan jurnal ke search engine *online* sangatlah penting untuk publikasi dan memperkenalkan jurnal kita ke masyarakat umum. Selain itu hal ini juga memungkinkan jurnal kita untuk dapat diakses oleh banyak pengguna. Ada beberapa situs *search engine* yang dapat kita manfaatkan baik lokal maupun internasional.

# Google.com

Google merupakan target utama yang dipakai untuk mendaftarkan jurnal *online* kita. Jadi setelah anda meng*online*kan OJS anda, maka sistem akan diindeks oleh Google. Tergantung jadwal crawler Google, proses indeks oleh Google bisa berjalan dalam waktu kurang dari tiga hari biasanya jurnal sudah diindeks oleh Google.

# Portalgaruda.org

Portal Garuda adalah salah satu agregator jurnal milik Indonesia dan mengakomodir berbagai jurnal yang diterbitkan oleh lembaga-lembaga di Indonesia. Untuk dapat mendaftar di Portal Garuda tentunya jurnal anda harus memiliki ISSN sebagai bentuk legalisasi dari pemerintah dan internasional. Berikut langkah-langkah pendaftaran jurnal di Portal Garuda.

1. Kunjungi halaman resmi portal garuda, <u>http://id.portalgaruda.org/</u>

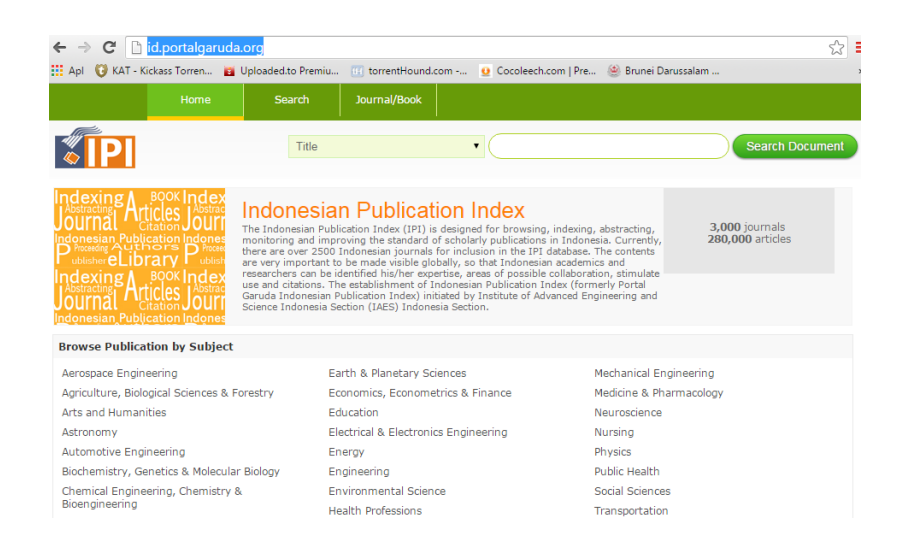

2. Selanjutnya anda perlu memberikan masukan untuk mendaftarkan jurnal anda. Pada bagian bawah terdapat pilihan *"Suggest a journal title for IPI indexing"* 

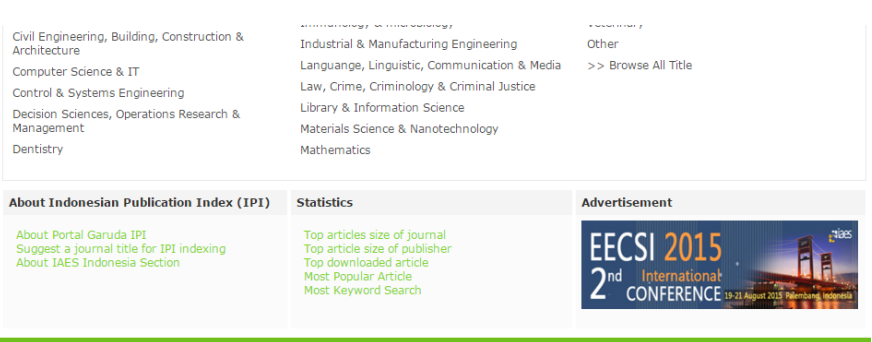

Copyright © 2015 by IAES Indonesia Section retitute of Advanced Engineering and

portalgaruda@gmail.com info@portalgaruda.org

| Nory       | New Journal Title Suggestion Form                                                                                                    |
|------------|----------------------------------------------------------------------------------------------------|
| Suggestion | You have a suggestion from by paints to be indexed in our discusse, presse in in the <b>New</b> Journal Suggestion From, below, as completely as possible.     To facilitate the evaluation process please note:     We recommend that only editors of publisher use this form. If you are not an editor or a     publisher and would like to sunnet a iournal clease contact editor.of the |
|            | <ul> <li>Please provide unrestricted access online to a minimum of two current issues, consecutive issues of your suggested journal, and be sure to provide the URL. The content will only be used for evaluation purposes.</li> <li>To be considered for review. journals should meet the following main eligibility criteria:</li> </ul>                                                  |
|            | <ul> <li>The journal should consist of per-reviewed content.</li> <li>The journal should consist of per-reviewed content.</li> <li>The journal should be published on a regular basis (have a ISSN number that has been registered with the International ISSN Centre).</li> <li>At least two issues a year must have been published before you suggest the journal.</li> </ul>             |
|            | Contact Detail                                                                                                    |
|            | Your name                                                                                                    |
|            | Your email                                                                                                    |
|            | Institution/Company                                                                                                    |
|            | Journal Information Journal Title                                                                                                    |

3. Lengkapi form pendaftaran artikel, seperti kontak penanggung jawab jurnal, informasi jurnal, dan deskripsi jurnal. Selanjutnya juga jangan lupa menandakan kelompok bidang kajian dari jurnal yang diterbitkan.

| Contact Detail                                 |                       |              |
|------------------------------------------------|-----------------------|--------------|
| Your name                                      |                       |              |
| Your email                                     |                       |              |
| Institution/Company                            |                       |              |
| Journal Information                            |                       |              |
| Journal Title                                  |                       |              |
| ISSN                                           |                       | *without "-" |
| e-ISSN                                         |                       |              |
| Publisher                                      |                       |              |
| Country of Publisher                           | Indonesia             | •            |
| Journal Website                                | *start with "http://" |              |
| Journal Contact name                           |                       |              |
| Journal Contact email                          |                       |              |
| Start year since online full text content is a | vailable              |              |
| Description of the aim and scope of the jour   | nal                   |              |

- 4. Setelah semua data terisi jangan lupa mengisi kode yang tampak pada halaman bawah, dan klik tombol *'Submit my suggestion'*
- 5. Proses verifikasi jurnal butuh waktu sekitar satu minggu, setelah proses selesai maka jurnal anda akan terindeks di Portal Garuda.

## Onesearch.id

Onesearch.id adalah salah satu search engine Indonesia yang mencakup berbagai terbitan ilmiah, seperti jurnal, repositori, dan Integrated Library System. Melalui situs ini berbagai perguruan tinggi dan lembaga keilmuan dapat menampilkan hasil karya ilmiahnya. OneSearch adalah bagian dari layanan Perpustakaan Nasional Republik Indonesia.

1. Kunjungi http://onesearch.id/

| <b>Ne</b> Search                        |                                               |                                  | 💼 0 items                         | 占 Masuk | Bahasa <del>↓</del> |
|-----------------------------------------|-----------------------------------------------|----------------------------------|-----------------------------------|---------|---------------------|
| Books & More                            | Electronic Articles                           |                                  | Somue Field                       |         |                     |
| Q Telusuri                              | Lanjut                                        |                                  | Semua Field                       | •<br>•  |                     |
|                                         | Brows                                         | e by Institution                 | 5                                 |         |                     |
| <b>1,448,076</b><br><sub>Citeseer</sub> | <b>827,499</b><br>Perpustakaan<br>Nasional RI | <b>398,800</b><br>PubMed Central | <b>96,304</b><br>Universitas Anda | alas    |                     |

2. Scroll ke bagian bawah laman web dan pilih "Suggest a Journal"

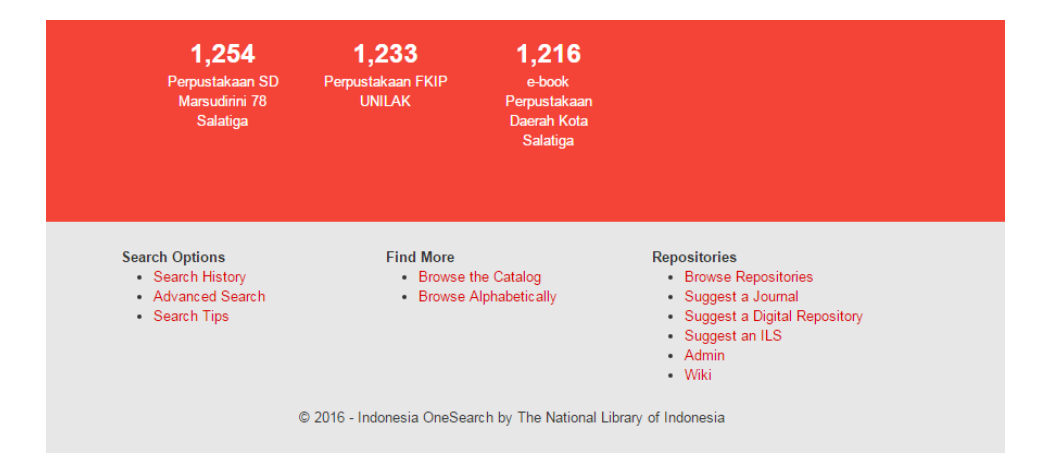

3. Selanjutnya anda harus melengkapi data mengenai pengelola jurnal, informasi umum mengenai jurnal, serta bidang cakupan jurnal.

Repositories / Suggest a Journal

# Suggest a Journal

Q Browse Repositories Please use this form to suggest a new journal for indexing in the Indonesia OneSearch. A + Suggest a Journal common journal management and publishing system is OJS. You may use other journal + Suggest a Digital platform. Please provide a complete and valid information to help the review process. Repository + Suggest an ILS JOURNAL INFORMATION Manage Repositories (Admin) Journal Title \* e.g. Electrical Engineering Journal Requirement (Wiki) ISSN ISSN e-ISSN e-ISSN Journal URL \* e.g. http://journal.example.com Journal Cover URL e.g. http://journal.example.com/cover.jpg Publisher Name \* e.g. Penerbit Institut Teknologi XYZ Description Describe the content of the repository

4. Setelah semua informasi lengkap, masukkan kode yang muncul pada bagian captcha, dan pilih 'Save'

5. Berikutnya anda tinggal menunggu proses verifikasi jurnal. Butuh waktu sekitar satu minggu dan setelah itu jurnal anda akan terindeks onesearch.id

# DOAJ (Directory of Open Access Journal)

DOAJ diluncurkan oleh Lund University di Swedia pada tahun 2003 dengan 300 jurnal akses terbuka. Saat ini setidaknya sudah ada 9000 jurnal yang tersedia di DOAJ dan bisa diakses secara bebas meliputi bidang sains, teknologi, kedokteran, ilmu sosial dan humaniora. Dengan mendaftar ke DOAJ akan memberikan peluang besar bagi sebuah jurnal untuk tampil dan mudah ditemui pada semua mesin pencari. Untuk mendaftarkan sebuah jurnal ke DOAJ, lengkapi formulir yang disediakan pada alamat <u>https://doaj.org/application/new</u>.

Pada formulir tersebut akan memerlukan isian mengenai informasi jurnal, kualitas dan transparansi dari proses editorial, keterangan bahwa jurnal tersebut disediakan untuk akses terbuka (open access), lisensi konten Creative mengikuti iurnal diutamakan Commons vang (http://wiki.creativecommons.org/CC REL), hak cipta dan izin. keterangan jurnal seperti apa yang akan memenuhi logo DOAJ, dan diakhiri dengan detail pengusul.

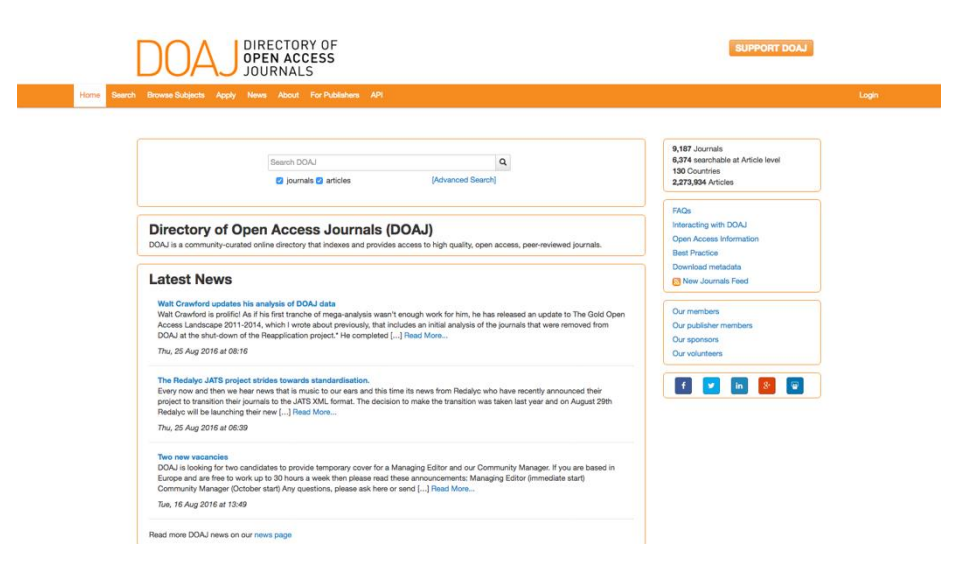

# LANJUTAN

Bagian ini ditujukan bagi pengguna yang sudah menguasai dasar-dasar penggunaan OJS. Saya memisahkan bagian ini dari bagian lainnya agar tidak mengganggu proses pemahaman pembaca dan agar mudah dimengerti. Dengan kemampuan dasar yang telah disajikan pada bagian-bagian sebelumnya, anda sudah dapat mengelola jurnal *online* dengan baik. Tapi bagi anda menyukai tantangan dan pengetahuan baru, bagian ini memang ditujukan khusus untuk anda...!!!

# Pengeloaan Jurnal dengan Reviewer

Pada bagian sebelumnya penulis sudah menunjukkan bagaimana menambahkan artikel ke jurnal tanpa melalui proses *review*ke *review*er. Hal ini dimaksudkan agar anda tidak bosan dan tidak tertahan pada awal-awal memahami OJS.

Oke, kita mulai saja, terlebih dahulu tentunya anda harus menambahkan *user* yang berperan sebagai *review*er. Anda tentu masih ingat bagaimana membuat *user* baru bukan? Jika sudah lupa tidak ada salahnya anda membuka ulang bagian awal buku ini.

Seperti biasa, proses pengelolaan artikel dilakukan oleh editor. Dalam hal ini berperan dalam menunjuk *review*er yang akan me*review*artikel yang masuk ke meja editor.

- 1. Log in sebagai editor
- 2. Pada bagian '*Unassigned*' terdapat banyak artikel yang belum di kelola oleh editor.
- 3. Pilih artikel yang akan di*review*.

#### UNASSIGNED

| UNAS  | SIGNED          | IN REVIEW | V IN EDITING ARCHIVES    |                                                           |
|-------|-----------------|-----------|--------------------------|-----------------------------------------------------------|
| Assig | ned To: All     | Editors   | In Section: All Sections | T                                                         |
| Title | 9               | ▼ co      | ntains 🔻                 |                                                           |
| Sub   | mitted          | ▼ betw    | een 🔻 🔻                  | ▼ and ▼ ▼ ▼                                               |
| Sea   | rch             |           |                          |                                                           |
|       |                 |           |                          |                                                           |
| ID    | MM-DD<br>SUBMIT | SEC       | AUTHORS                  | TITLE                                                     |
| 5     | 09-12           | ART       | Kharisma                 | A BRIEF HISTORY OF STYLISTICS                             |
| 10    | 11-23           | ART       | Vivid                    | AN ANALYSIS OF ONOMATOPOEIAS IN GARFIELD<br>COMIC         |
| 23    | 11-24           | ART       | Haryati                  | THE ANALYSIS OF ELLIPTICAL NOUN PHRASES OF THE<br>BOOK 'A |
| 1 - 3 | of 3 Items      |           |                          |                                                           |

 Pilih tab 'Review'. Pada bagian Peer Reviewpilih 'Select Reviewer' untuk memilih reviewer yang akan mereviewartikel. Pada bagian Action, klik 'Assign' untuk memilih reviewer.

|                       | Home > User > Editor > Sub                | missions > #5 > Revie | w > <b>Review</b> | ers    |        |          |
|-----------------------|-------------------------------------------|-----------------------|-------------------|--------|--------|----------|
| REVIEW                | /ERS                                      |                       |                   |        |        |          |
| SELECT R              | REVIEWER                                  |                       |                   |        |        |          |
| Reviewing inter       | rests 🔻 contains 🔻 Sea                    | rch                   |                   |        |        |          |
| ABCDEEGHL             |                                           |                       |                   |        |        |          |
|                       |                                           |                       |                   |        |        |          |
| ENROLL AN EXISTI      | NG USER AS REVIEWER   CREATE NEW REVIEWER |                       |                   |        |        |          |
| NAME                  | REVIEWING INTERESTS                       | DONE                  | WEEKS             | LATEST | ACTIVE | ACTION   |
| MR REVIEWER RE        | VIEWER                                    | 0                     | —                 | _      | 0      | Assigned |
| TES TES               |                                           | 0                     | _                 | _      | 0      | ASSIGN   |
| 1 - 2 of 2 Items      |                                           |                       |                   |        |        |          |
| North                 |                                           |                       |                   |        |        |          |
| NOTES                 |                                           |                       |                   |        |        |          |
| Name links to revie   | ewer's profile.                           |                       |                   |        |        |          |
| Ratings is out of 5 ( | (Excellent).                              |                       |                   |        |        |          |
| Weeks refers to ave   | rage period of time to complete a review. |                       |                   |        |        |          |
| Active is how many    | screecentry accepted review.              |                       |                   |        |        |          |

- 5. Selanjutnya adalah proses *review*artikel yang dilakukan oleh *review*er.
- 6. *Login* sebagai *review*er, terdapat notifikasi 1 (satu) artikel aktif, artinya ada satu artikel yang dirujuk oleh editor agar di*review*oleh pakar.

| HOME       | ABOUT | USER HOME | SEARCH        | CURRENT | ARCHIVES |
|------------|-------|-----------|---------------|---------|----------|
|            |       | Home      | e > User Home |         |          |
| USER I     | HOME  |           |               |         |          |
| VIVID JO   | OURNA | L OF LAN  | GUAGE         | AND LIT | ERATURE  |
| » Reviewer |       |           | 1 Active      |         |          |
| MY ACC     | COUNT |           |               |         |          |

7. Pada bagian *'Active Submission'* terdapat daftar artikel yang akan di*review.* 

|    |                                |           | Home > User > Re | viewer > <b>Active</b> | Submissions |     |                 |
|----|--------------------------------|-----------|------------------|------------------------|-------------|-----|-----------------|
| 1  | CTIVE                          | SUE       | BMISSION         | <b>NS</b>              |             |     |                 |
|    |                                |           |                  |                        |             |     |                 |
| CT | IVE ARCHI                      | VE        |                  |                        |             |     |                 |
| ID | IVE ARCHI<br>MM-DD<br>ASSIGNED | VE<br>SEC | TITLE            |                        |             | DUE | REVIEV<br>ROUND |

8. Pilih judul artikel yang akan di*review.* Kemudian akan muncul laman untuk pengaturan riview artikel.

| HOME                     | ABOUT                                                                                                    | USER HOME                                                                                                    | SEARCH                                                                                                    | CURRENT                                                                                                    | ARCHIVES                                                                                                    |  |  |
|--------------------------|----------------------------------------------------------------------------------------------------|----------------------------------------------------------------------------------------------------|----------------------------------------------------------------------------------------------------|----------------------------------------------------------------------------------------------------|----------------------------------------------------------------------------------------------------|--|--|
|                          |                                                                                                    | Home > User >                                                                                                    | Reviewer > #5                                                                                                    | > Review                                                                                                    |                                                                                                    |  |  |
| #5 REVI                  | EW                                                                                                    |                                                                                                    |                                                                                                    |                                                                                                    |                                                                                                    |  |  |
| SUBMISS                  | ION T                                                                                                    | O BE REV                                                                                                    | IEWED                                                                                                    |                                                                                                    |                                                                                                    |  |  |
| Title<br>Journal Section | A brief<br>Articles                                                                                                    | history of Stylistics                                                                                                    |                                                                                                    |                                                                                                    |                                                                                                    |  |  |
| Abstract                 | Stylistics explores how readers interact with the language of (mainly literary) texts in<br>order to explain how we understand, and are affected by texts when we read them. |                                                                                                    |                                                                                                    |                                                                                                    |                                                                                                    |  |  |
|                          | The dev<br>what we<br>least in<br>phenom<br>grew up<br>criticism<br>them are<br>or publi                                                                                     | elopment of Stylisti-<br>Enow about the psy-<br>part) on the study of<br>ena) becoming reaso<br>in the second half on<br>are usually traced by<br>collections of article<br>shed in journals a literature | cs, given that it<br>ychological proc<br>Linguistics and<br>onably establish<br>f the twentieth c<br>ack to the publi-<br>les, some of whi-<br>tle earlier | combines the use<br>cesses involved in<br>Psychology (both<br>ed. Stylistics, then<br>century: Its beginn<br>ication of the bool<br>ch had been prese | of linguistic analysis with<br>reading, depended (at<br>1 largely twentieth-centur<br>1, is a sub-discipline which<br>ings in Anglo-American<br>is listed below. Three of<br>nited as conference papers |  |  |
| Submission<br>Metadata   | VIEW M                                                                                                    | ETADATA                                                                                                    |                                                                                                    |                                                                                                    |                                                                                                    |  |  |

9. Jika anda setuju untuk melakukan *review*, maka anda dapat memilih '*I will do the review*' pada bagian respon. Anda akan diminta untuk mengirim email ke editor, pilih saja pilihan '*Skip email* 

#### **REVIEW SCHEDULE**

| Ed | itor's Request                                                                                    | 2016-02-19       |                    |                    |                                      |  |
|----|---------------------------------------------------------------------------------------------------|------------------|--------------------|--------------------|--------------------------------------|--|
| Yc | ur Response                                                                                       | _                |                    |                    |                                      |  |
| Re | view Submitted                                                                                    | _                |                    |                    |                                      |  |
| Re | view Due                                                                                          | 2016-03-18       |                    |                    |                                      |  |
|    |                                                                                                   |                  |                    |                    |                                      |  |
| R  | EVIEW S                                                                                           | TEPS             |                    |                    |                                      |  |
| 1. | Notify the submi                                                                                  | ssion's editor a | s to whether you   | will undertake th  | e review.                            |  |
|    | Response Will                                                                                     | do the review    | 🕮 Unable to        | do the review 🕮    |                                      |  |
|    |                                                                                                   |                  |                    |                    |                                      |  |
| 2. | Click on file nam<br>submission.                                                                  | es to download   | l and review (or   | screen or by prin  | ting) the files associated with this |  |
|    | Submission Man                                                                                    | uscript          | 5-20-1-RV.DOC      | 2014-09-12         |                                      |  |
|    | Supplementary F                                                                                   | ile(s)           | None               |                    |                                      |  |
|    |                                                                                                   |                  |                    |                    |                                      |  |
| 3. | <ol><li>Click on icon to enter (or paste) your review of this submission.</li></ol>               |                  |                    |                    |                                      |  |
|    | Review 🗎                                                                                          |                  |                    |                    |                                      |  |
|    |                                                                                                   |                  |                    |                    |                                      |  |
| 4. | In addition, you o                                                                                | can upload file: | s for the editor a | nd/or author to co | nsult.                               |  |
|    | Uploaded files                                                                                    |                  | None               |                    |                                      |  |
|    | Pilih File Tid                                                                                    | ak ada file y    | ang dipilih        | Upload             |                                      |  |
|    | ,                                                                                                 |                  |                    |                    |                                      |  |
| 5. | Select a recommendation and submit the review to complete the process. You must enter a review or |                  |                    |                    |                                      |  |
|    | upload a file before selecting a recommendation.                                                  |                  |                    |                    |                                      |  |
|    | Recommendation                                                                                    | 1                | Choose One         | T                  | Submit Review To Editor              |  |

10. Untuk membaca artikel yang dikirim oleh editor, *review*er dapat memilih *file* yang berada pada bagian '*Submission Manuscript*' untuk menunduh *file* tersebut.

11. Setelah membaca artikel dan memberikan masukan untuk revisi, maka *review*er dapat memberikan tanggapan umum mengenai artikel yang di*review*. Anda juga dapat mengirimkan artikel yang sudah anda *review*dengan memilih pilihan 'Upload File s' dan jangan lupa memilih 'Upload'.

# Reviewer<br/>Movementation Subject: A brief history of Stylistics EDT DELETE To rathor and editor Major revision For editor Image: Style Style S

Save Close

12. Selanjutnya *review*er dapat memberikan masukan kepada editor apakah artikel tersebut diterima, diterima dengan revisi, atau ditolak. *Review*er dapat memberikan masukan dengan salah satu pilihan pada sub bagian *Recomendation*'. Setelah itu pilih *Submit Reviewto Editor* untuk mengirimkan rekomendasi kepada editor.

# REVIEW STEPS

- Notify the submission's editor as to whether you will undertake the review. Response Accepted
- Click on file names to download and review (on screen or by printing) the files associated with this submission.

| Submission Manuscript | 5-20-1-RV.DOC | 2014-09-12 |
|-----------------------|---------------|------------|
| Supplementary File(s) | None          |            |

 Click on icon to enter (or paste) your review of this submission. Review

| 4. | In addition, you can upload files   | Choose One          | co  | nsult.                              |
|----|-------------------------------------|---------------------|-----|-------------------------------------|
|    | Uploaded files                      | Accept Submission   |     |                                     |
|    | Pilih File Tidak ada file y         | Revisions Required  |     |                                     |
|    | ,                                   | Resubmit for Review |     |                                     |
|    |                                     | Resubmit Elsewhere  |     |                                     |
| 5. | Select a recommendation and su      | Decline Submission  | e p | process. You must enter a review or |
|    | upload a file before selecting a re | See Comments        |     |                                     |
|    | Recommendation                      | Choose One 🔹        | ]   | Submit Review To Editor             |

13. Untuk melihat hasil rekomendasi, anda harus masuk *login* sebagai editor. Anda dapat melihat dan memproses artikel yang telah di*review*oleh *review*er.

| PEER REV       | IEW ROU              | ND 1 SELEC | T REVIEWER | VIEW REGRET | IS, CANCELS, PREVIO |
|----------------|----------------------|------------|------------|-------------|---------------------|
| REVIEWER<br>A  | REVIEWER<br>REVIEWER |            |            |             |                     |
| Review Form    | None / Free Form Re  | eview      |            |             |                     |
|                | REQUEST              | UNDERWAY   | DUE        | А           | CKNOWLEDGE          |
|                | 2016-02-19           | 2016-02-19 | 2016-03    | -18         |                     |
| Recommendation | Accept Submission    | 2016-02-19 |            |             |                     |
| Review         | 🤜 2016-02-19         |            |            |             |                     |
| Uploaded files | None                 |            |            |             |                     |

14. Pada bagian 'Acknowledge', Editor dapat melakukan konfirmasi ke reviewer bahwa reviewartikel sudah diterima. Jika muncul

pilihan mengirimkan email, anda dapar mengirimkan email atau dapat melompati proses tersebut dengan memilih '*Skip Email*'.

| То          | mr Reviewer Reviewer <reviewer@yahoo.com></reviewer@yahoo.com>                                                                                                    |
|-------------|----------------------------------------------------------------------------------------------------|
| CC          |                                                                                                    |
| BCC         |                                                                                                    |
|             | Add Recipient Add CC Add BCC                                                                                                    |
|             | Send a copy of this message to my address (gindhorizano@gmail.com)                                                                                                    |
| Attachments | Pilih File         Tidak ada file yang dipilih         Upload                                                                                                    |
| From        | "Gindho Rizano" <gindhorizano@gmail.com></gindhorizano@gmail.com>                                                                                                    |
| Subject     | [VJ] Article Review Acknowledgement                                                                                                    |
| Body        | mr Reviewer Reviewer:                                                                                                    |
|             | Thank you for completing the review of the submission, "A brief history of Stylistics," for Vivid Journal of Language and Literature. We appreciate your contribution to the quality of the work that we publish. |
|             | Gindho Rizano<br>gindhorizano@gmail.com                                                                                                    |
|             |                                                                                                    |
|             |                                                                                                    |
|             |                                                                                                    |
|             |                                                                                                    |
|             |                                                                                                    |

# SEND EMAIL

Pada tahapan ini artikel yang di*review*telah diproses dan siap dikirikan ke penulis untuk direvisi. Selanjutnya proses *review*mungkin lebih dari sekali dengan mengulangi langkah-langkah sebelumnya. Setelah proses *review*selesai, maka editor dapat memproses artikel untuk dimuat pada bagian tab *Editing*. Untuk proses ini anda dapat merujuk ke bagian *Mengelola Artikel*.

# Memanfaatkan Fasilitas Ekspor dan Impor

Untuk mempermudah pengelolaan *user* dan artikel, OJS menyediakan fasilitas *Impor/Ekspor* yang memungkinkan kita untuk dapat melakukan pengelolaan dengan mudah.

1. Pada Management Pages pilih Import/Eksport Data.

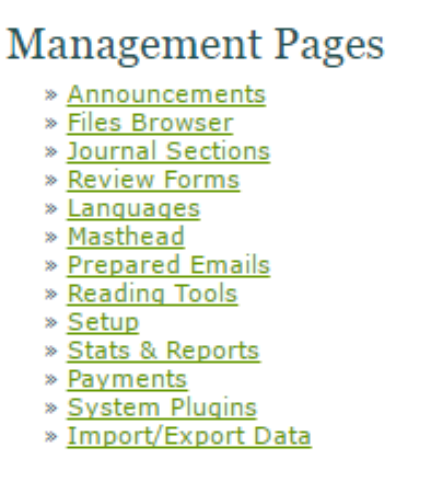

2. Pada halaman *import/eskport data* terdapat beberapa pilihan fungsi. Dalam buku ini hanya akan dibahas beberapa fitur-fitur yang paling sering digunakan, yaitu ekspor dan impor issue/artikel, ekspor dan impor *user*, dan pengiriman artikel cepat.

# Import/Export Data

# <u>DataCite Export/Registration Plugin</u>: Export or register issue, article, galley and supplementary file metadata in DataCite format. <u>Articles & Issues XML Plugin</u>: Import and export articles and issues <u>Users XML Plugin</u>: Import and export articles and issues <u>Users XML Plugin</u>: Import and export issue, article and galley metadata in Onix for DOI (O4DOI) format and register DOIs with the mEDRA registration agency. <u>Public Identifiers XML Plugin</u>: Export and export public identifiers <u>Erudit Article Export Plugin</u>: Export articles using the English Erudit DTD <u>DOAJ Export Plugin</u>: Export article metadata in PubMed XML format for inclusion <u>PubMed XML Export Plugin</u>: Export article metadata in CrossRef XML format. <u>METS XML Export Plugin</u>: Export Journals in METS XML <u>QuickSubmit Plugin</u>: One-step submission plugin

 <u>DuraCloud Import/Export Plugin</u>: Archive and restore issues using an external DuraCloud service for storage

#### Ekspor dan Impor Issue/artikel

Untuk mempermudah pengelolaan, fungsi ekspor dan impor ditambahkan ke sistem QJS.

1. Pilih Articles & Issue XML Plugin

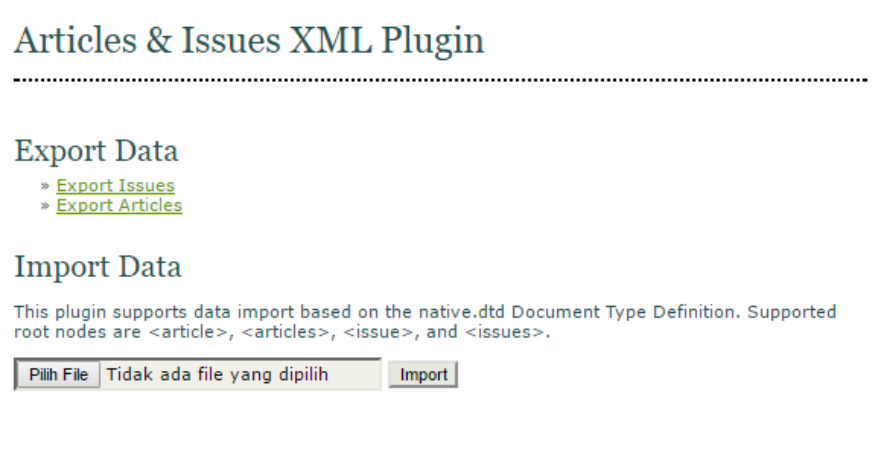

2. Pilih Export Issues untuk mengekspor.

# Select Issue

| <b>.</b> |                              |                |       |        |
|----------|------------------------------|----------------|-------|--------|
|          |                              |                |       |        |
|          | ISSUE                        | PUBLISHED      | ITEMS | ACTION |
|          | VOL 3, NO 1 (2016)           | 2016-06-<br>03 | 9     | EXPORT |
|          | VOL 2, NO 2 (2015): ARBITRER | 2015-04-<br>29 | 7     | EXPORT |
|          | VOL 1, NO 1 (2013)           | 2013-10-<br>01 | 9     | EXPORT |
| 1 - 3    | of 3 Items                   |                |       |        |

Export Select All

3. Anda dapat memilih issue mana yang akan diekspor dengan langsung memilih pilihan *Export* pada kolom *Action*. Anda juga dapat mengekspor artikel secara masal dengan mencentang *Issue* yang diinginkan atau menekan tombol *Select All* untuk memilih semua artikel. Setelah itu pilih *Export. File* akan otomatis diunduh dengan format .XML.

- 4. Untuk mengimpor issue, pada pilihan *Import Data,* pilih *file* .XML yang akan diimpor. Untuk memproses pilih *Import*. Tunggu hingga proses impor selesai.
- 5. Untuk ekspor dan impor artikel prosesnya hampir sama.

#### Ekspor dan Impor User

Untuk mempermudah pengelolaan *user*, OJS juga menyediakan fasilitas ekspor dan impor.

1. Pada menu Import/Eksport Data pilih User XML Plugin.

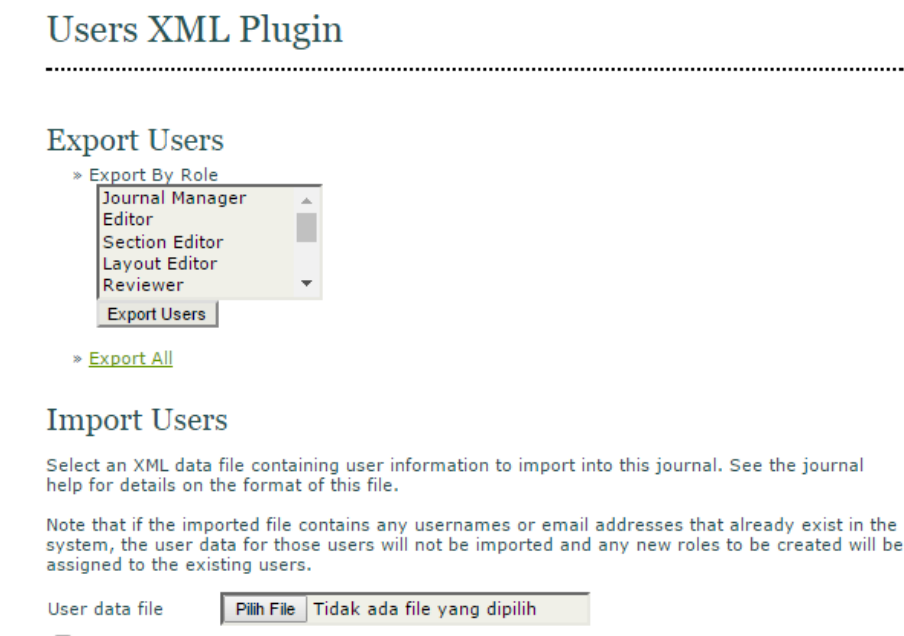

Send a notification email to each imported user containing the user's username and password.

Continue to import other users if a failure occurs.

| Upload | Cancel |
|--------|--------|
|--------|--------|

2. Anda dapat memilih *user* mana yang akan diekspor, atau anda juga dapat memilih beberapa *user* dengan memilih menekan tombol *Shift* pada keyboard sambil memilih *user* mana saja yang akan

diekspor. Jika anda ingin mengekspor semua *user* yang ada pilih *Export All.* 

- 3. Pilih *Export Users* untuk mengekspor *user. File* akan secara otomatis tersimpan dalam format .XML.
- Untuk mengimpor user, pada sub menu Impor Users pilih file .XML yang akan diimpor. Anda juga bisa mencentang pilihan Continue to export.... agar proses impor tidak teganggu jika ada kesalahan.
- 5. Pilih Upload untuk mengimpor user.

Dengan fungsi ekspor dan impor ini tentunya anda akan sangat terbantu ketika akan migrasi jurnal, mengelola jurnal baru, ataupun mem-backup jurnal.

# **Quick Submission**

Untuk mempermudah proses pengiriman artikel, khususnya pengelolaan artikel yang belum sepenuhnya menggunakan prosedur *online*, OJS menawarkan fungsi yang sangat membantu, yaitu *Quick Submit Plugin*. Sebagai pengelola jurnal (*journal manager*) anda dengan sangat mudah mengupload beberapa artikel.

1. Pada menu Import/Export Data pilih QuickSubmit Plugin.

# QuickSubmit Plugin

| This plugin allows you to quickly add complete submissions to the editing queue or directly into a<br>issue.                                                                                                    |
|----------------------------------------------------------------------------------------------------|
| Submission Destination                                                                                                    |
| Select whether to add new submissions to an existing issue or to leave in the editing queue.                                                                                                    |
| Leave unpublished                                                                                                    |
| Add to an existing Future Issues Tetture Issues Tetture Issues |
| Published Month Vaar Vear V                                                                                                    |
|                                                                                                    |

2. Pada *Submission Destination,* and a dapat memilih dimana artikel tersebut akan dimuat. Pada pilihan *Add to an existing issue* and a

dapat memilij pada issue atau volume berapa artikel tersebut ingin ditambahkan. Masukkan juga tanggal terbitan pada pilihan *Published.* Jika anda tidak ingin memuat artikel tersebut, pilih *Leave unpiblished.* 

- 3. Pada sub menu *Submission Data,* pilih *file* artikel yang akan dimuat kemudian pilih *Upload.*
- 4. Isi informasi mengenai artikel tersebut, nama penulis, instansi asal, dan email penulis. Jika penulisnya lebih dari satu orang, anda dapat menambahkan penulis dengan menekan tombol *Add Author*.

# Submission Data

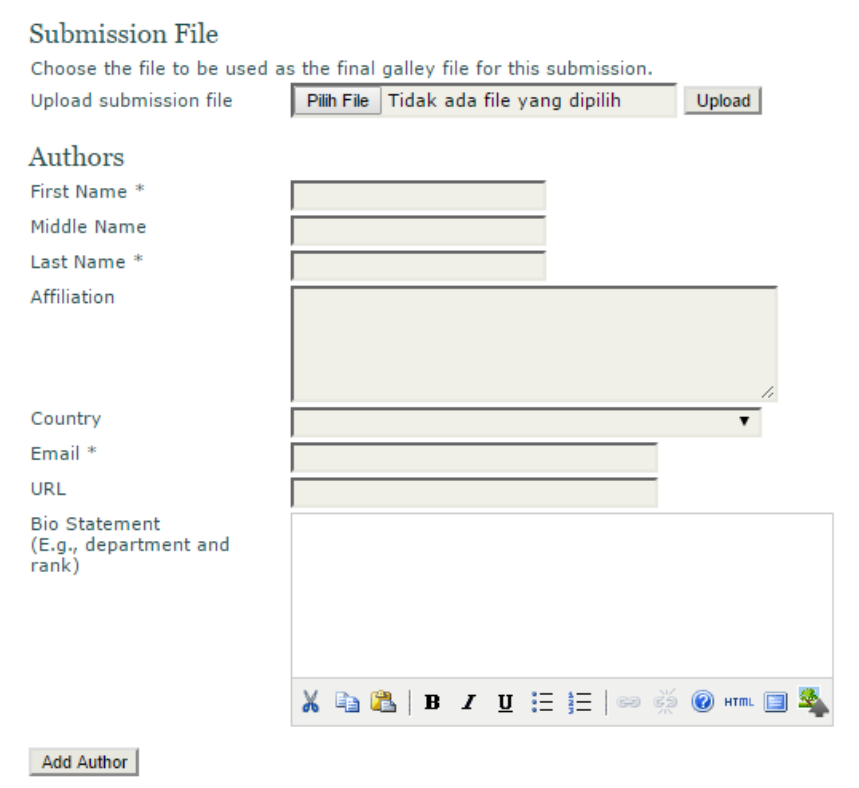

5. Masukkan judul artikel pada isian *Title* dan abstrak pada isian *Abstract.* 

| Title and Abstract |                                                              |
|--------------------|--------------------------------------------------------------|
| Title *            |                                                              |
| Abstract *         |                                                              |
|                    |                                                              |
|                    |                                                              |
|                    |                                                              |
|                    |                                                              |
|                    |                                                              |
|                    |                                                              |
|                    |                                                              |
|                    |                                                              |
|                    | 🔏 🗈 🖺   B Z 🗵 🗄 🏣   🕬 萘 🞯 💷 🖼                                |
| <b>T</b> 1 ·       |                                                              |
| Indexing           |                                                              |
| Language           |                                                              |
|                    | English=en; French=fr; Spanish=es. <u>Additional codes</u> . |

6. Pada bagian *Agencies* and a dapat menambahkan informasi mengenai organisasi donor atau orang yang membantu penelitian. Pada isian *References* and a dapat mengisinya dengan daftar pustaka. Selanjutnya pilih *Save and Continue* untuk mengupload artikel atau pilih *Save and Create Another* untuk menambahkan artikel baru.

| Contributors                                                       | s and Supporting Agencies                                                                                                    |
|--------------------------------------------------------------------|----------------------------------------------------------------------------------------------------|
| Identify agencies (a<br>provided funding or<br>colon (e.g. John Do | a person, an organization, or a service) that made contributions to the content or<br>r support for the work presented in this submission. Separate them with a semi-<br>re, Metro University; Master University, Department of Computer Science). |
| Agencies                                                           |                                                                                                    |
| References                                                         |                                                                                                    |
| Provide a formattee<br>references with a b                         | d list of references for works cited in this submission. Please separate individual<br>lank line.                                                                                                    |
| References                                                         |                                                                                                    |
| Save and continue                                                  | Save and Create Another Cancel                                                                                                    |

\* Denotes required field

# Pengelolaan Tingkat Lanjut Dengan Plugin OJS

Sejauh ini, kita sudah bisa menggunakan OJS sebagai *platform* jurnal *online*. Namun fungsi OJS tidak hanya terbatas pada apa yang telah kami jelaskan sebelumnya saja. Ada beberapa fungsi lain yang dapat digunakan untuk mempermudah dan mengoptimalkan sistem OJS yang telah kita pasang.

Karena fungsinya untuk optimalisasi, maka OJS merancang fungsi tersebut sebagai *Plugins* yang suatu saat dapat diaktifkan jika dibutuhkan. Terdapat banyak *plugins* yang tersedia, namun dalam buku ini kami hanya membahas beberapa *plugins* yang umum digunakan saja.

1. Untuk mengaktifkan *plugins* terlebih dahulu anda hasus *login* sebagai *Journal Manager*.

| Management Pages       |
|------------------------|
| » Announcements        |
| » Files Browser        |
| » Journal Sections     |
| » <u>Review Forms</u>  |
| » Languages            |
| » <u>Masthead</u>      |
| » Prepared Emails      |
| » <u>Reading Tools</u> |
| » <u>Setup</u>         |
| » Stats & Reports      |
| » Payments             |
| » <u>Subscriptions</u> |
| » System Plugins       |
| » Import/Export Data   |

2. Pada *Management Menu* pilih *System Plugins*. Maka akan muncul beberapa jenis *plugins* yang telah terinstal dalam sistem yang telah kita pasang. Tentunya ada dapat menambahkan sendiri *plugins* lain jika dibutuhkan dengan memilih *Install new plugins*. Dalam buku ini kami tidak akan membahas bagaimana menambahkan *plugins* baru tersebut karena keterbatasan cakupan pembahasan. Anda dapat mencari informasi *plugins* OJS di situs resminya atau melalui google.

# Plugin Management

This page allows the Journal Manager to review and potentially configure the plugins that are currently installed. Plugins are divided into categories,

according to their function. The categories are listed below, and within each category, its current set of plugins.

| * | Metadata Plugins                    |
|---|-------------------------------------|
| * | Authorization Plugins               |
| * | Block Plugins                       |
| * | Citation Format Plugins             |
| * | Citation Database Connector Plugins |
| * | Citation Output Plugins             |
| * | Citation Extraction Plugins         |
| * | Gateway Plugins                     |
| * | Generic Plugins                     |
| * | Implicit Authentication Plugins     |
| * | Import/Export Plugins               |
| * | OAI Metadata Format Plugins         |
| * | Payment Plugins                     |
| * | Public Identifier Plugins           |
| * | Report Plugins                      |
| * | Theme Plugins                       |
| I | nstall A New Plugin                 |

Pada laman Plugin *Management* terdapat beberapa plugins, disini kami hanya akan membahas beberapa plugin saja yang umum digunakan oleh pengelola jurnal. Beberapa fungsi yang akan dibahasa antara lain, membuat halaman statis, mengaktifikan fungsi *Web Feed*, menampilkan *Feed* dari sumber eksternal, dan menambahkan *site block*.

#### Halaman Statis

Adakalanya kita membutuhkan halaman *web* tertentu untuk memberikan informasi tambahan, seperti iklan, sponsor, atau kebutuhan lainya. Tentunya cukup merepotkan jika anda harus membuat sendiri halaman tersebut. Untungnya OJS menyediakan plugin untuk pembuatan halaman statis ini.

1. Pada laman *Plugin Management* pilih *Generic Plugin*. Setelah itu akan muncul daftar *plugin* yang dapat digunakan untuk pengaturan tamabahan OJS.

# Generic Plugins

#### .....

Generic plugins are used to extend Open Journal Systems in a variety of ways that are not supported by the other plugin categories.

#### Usage event

Creates a hook that provides usage event in a defined format. <u>UPGRADE PLUGIN</u> <u>DELETE PLUGIN</u>

#### **Referral Plugin**

The Referral Plugin tracks incoming refback URLs to articles (i.e. when a reader follows an external link to an article), allowing Authors to maintain and potentially publish an automatically-updated list of refbacks to an article. <u>SETTINGS DISABLE UPGRADE PLUGIN DELETE PLUGIN</u>

#### Acron Plugin

This plugin attempts to reduce the dependance of OCS on periodic scheduling tools such as 'cron.' <u>DISABLE RELOAD SCHEDULED TASKS</u> <u>UPGRADE PLUGIN</u> <u>DELETE PLUGIN</u>

#### Web Feed Plugin

This plugin produces RSS/Atom web syndication feeds for the current issue. <u>SETTINGS</u> <u>DISABLE</u> <u>UPGRADE PLUGIN</u> <u>DELETE PLUGIN</u>

#### Usage Statistics

Present data objects usage statistics. Can use server access log files to extract statistics. <u>DISABLE SETTINGS</u> <u>UPGRADE PLUGIN</u> <u>DELETE PLUGIN</u>

2. Untuk membuat halaman statis aktifkan *Static Page Plugin* dengan menekan tombol *Enable.* 

#### Google embedded viewer Plugin

This plugin uses the <u>Google Docs Viewer</u> service to embed PDFs on the article view page. ENABLE UPGRADE PLUGIN DELETE PLUGIN

#### Static Pages Plugin

This plugin allows Static Content Management. ENABLE UPGRADE PLUGIN DELETE PLUGIN

#### Books For Review

Solicit reviews for books of interest or received from publishers. Manage book reviewers an ENABLE UPGRADE PLUGIN DELETE PLUGIN

3. Setelah plugin aktif, pilih *Edit/Add Content* untuk menambah laman statis.

#### Static Pages Plugin

This plugin allows Static Content Management. EDIT/ADD CONTENT DISABLE UPGRADE PLUGIN DELETE PLUGIN 4. Setelah itu akan muncul menu halaman statis. Anda dapat menambahkan halaman baru dengan memilih *Add New Page* 

| Static                                                                    | Static Pages Plugin                                                                                                    |                                                                                                    |  |  |  |  |
|---------------------------------------------------------------------------|----------------------------------------------------------------------------------------------------|----------------------------------------------------------------------------------------------------|--|--|--|--|
| The form be<br>the pages us<br>Pages can tl<br>http://arbitr<br>%PATH% is | low shows you all the st<br>sing the links on the righ<br>hen be accessed at:<br>er.fib.unand.ac.id/index.<br>a value you choose. <b>No</b> | atic pages you have created. You can edit or delete<br>t-hand side.<br>php/arbitrer/pages/view/%PATH%, where<br><b>te:</b> No two pages can have the same path. |  |  |  |  |
| PATH                                                                      | TITLE                                                                                                    | ACTION                                                                                                    |  |  |  |  |
|                                                                           | No page                                                                                                    | es have been created                                                                                                    |  |  |  |  |
| ADD NEW PAG                                                               | E                                                                                                    |                                                                                                    |  |  |  |  |
| Done                                                                      |                                                                                                    |                                                                                                    |  |  |  |  |

\* Denotes required field

5. Pada bagian *Path* isi nama singkat halaman statis anda. Masukkan judul halaman pada bagian title. Selanjutnya anda dapat mengisi informasi apa saja ke halaman statis ini. Karena OJS menggunakan editot TinyMCE maka anda dengan sangat mudah mengedit halaman *web* ini tanpa harus menggunakan bahasa pemrograman. Anda juga dapat menambahkan gambar, video, serta link ke dalam halaman ini.

# Add Static Page

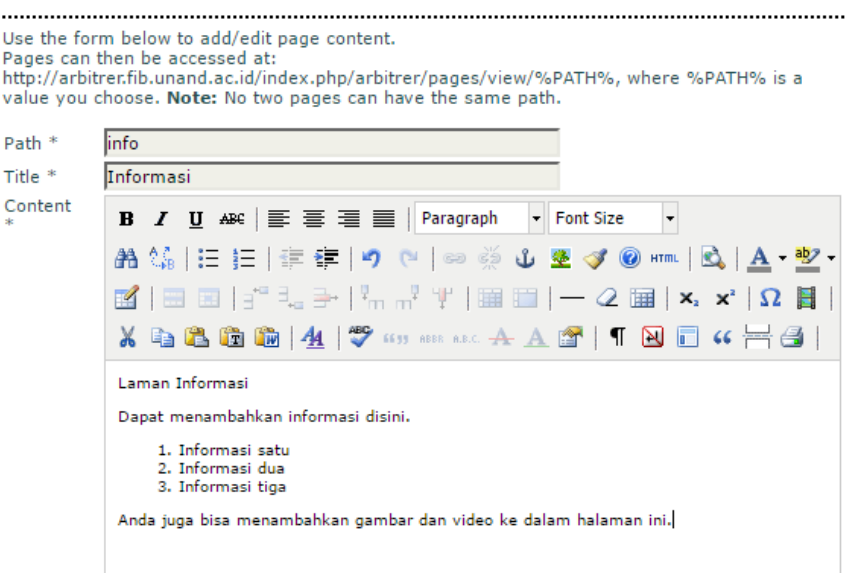

6. Pilih *Save* untuk menyimpan halaman yang anda buat dan lanjutkan dengan menekan tombol *Continue*.

# Static Pages Plugin

\* Denotes required field

| The form below shows you all the static pages you have created. You can edit or delete the<br>pages using the links on the right-hand side.<br>Pages can then be accessed at:<br>http://arbitrer.fib.unand.ac.id/index.php/arbitrer/pages/view/%PATH%, where %PATH% is a<br>value you choose. <b>Note:</b> No two pages can have the same path. |           |                                       |  |  |
|----------------------------------------------------------------------------------------------------|-----------|---------------------------------------|--|--|
| PATH                                                                                                    | TITLE     | ACTION                                |  |  |
| info                                                                                                    | Informasi | <u>VIEW</u>   <u>EDIT</u>  <br>DELETE |  |  |
| ADD NEW PAGE                                                                                                    |           |                                       |  |  |
| Done                                                                                                    |           |                                       |  |  |

7. Anda dapat melihat halaman yang anda buat dengan memilih *View* pada kolom *action* dan mengedit halaman *web* dengan memilih *Edit.* Berikut contoh halaman statis yang sudah jadi.

```
Home > Informasi
Informasi
Laman Informasi
Dapat menambahkan informasi disini.
1. Informasi satu
2. Informasi dua
3. Informasi tiga
```

Anda juga bisa menambahkan gambar dan video ke dalam halaman ini.

8. Langkah selanjutnya adalah menambahkan link sehingga pembaca dapat mengakses halaman statis yang kita buat. Disini kami akan menambhakan menu informasi pada navigasi yang akan menampilkan halaman statis informasi. Anda tentu masih ingat cara menambahkan menu pada navigasi. Pada laman *Journal Manager* pilih *Setup* lalu pilih *The Look*. Cari submenu *Navigation Bar*.

| 5.5 Navigat                                                                                                    | ion Bar                                                                                                    |  |  |  |
|----------------------------------------------------------------------------------------------------|----------------------------------------------------------------------------------------------------|--|--|--|
| Navigation bar items can be added to the current set (Home, About, User Home, etc.) that appear at the top of the page. |                                                                                                    |  |  |  |
| Label name                                                                                                    | Informasi         Delete           ✓ The label value is a literal string (e.g., "Journal Setup") rather than a localization message key (e.g., "manager.setup")                                                          |  |  |  |
| URL                                                                                                    | <ul> <li>http://arbitrer.fib.unand.ac.id/index.php/arbitrer/pages/view/info</li> <li>URL is an absolute URL (e.g., "http://www.example.com") rather than a path relative to the site (e.g., "/manager/setup")</li> </ul> |  |  |  |
| Add Item                                                                                                    |                                                                                                    |  |  |  |

9. Isi nama yang akan ditampilkan pada navigasi dan pastikan anda mencentang pilihan *The label value is .....* Untuk URL anda bisa membuka halaman statis dan meng-*copy* linknya pada *web* address *browser* anda. Cetang *URL is and absolute URL .....* Pilih *Save and Continue* untuk menyimpan perubahan. Selanjutnya pada *Navigation Bar* akan muncul menu Informasi.

| номе                    | ABOUT                                        | USER HOME           | SEARCH        | CURRENT        | ARCHIVES | ANNOUNCEMENTS ( | INFORMASI |
|-------------------------|----------------------------------------------|---------------------|---------------|----------------|----------|-----------------|-----------|
| Home >                  | Informasi                                    |                     |               |                |          |                 |           |
| Info                    | rmasi                                        |                     |               |                |          |                 |           |
|                         |                                              |                     |               |                |          |                 |           |
| Laman I                 | Laman Informasi                              |                     |               |                |          |                 |           |
| Dapat m                 | enambahka                                    | n informasi disini. |               |                |          |                 |           |
| 1. Ir<br>2. Ir<br>3. Ir | nformasi sat<br>nformasi du<br>nformasi tigi | a<br>a              |               |                |          |                 |           |
| Anda iud                | a bisa men                                   | ambahkan gamba      | r dan video l | ke dalam halan | han ini. |                 |           |

Anda telah berhasil membuat dan menampilkan halaman statis pada jurnal *online* anda. Anda juga menempatkan link jurnal statis pada bagian samping (*Sitebar*).

#### Mengatur Sidebar

Sidebar merupakan bagian yang cukup penting untuk memberikan informasi kepada pengunjung *web*. Anda dapat menambahkan informasi penting seperti, sambutan editor atau informasi link penting.

- 1. Pada menu Plugin Manager pilih Generic Plugin.
- 2. Cari plugin *Custom Block Manager* dan kemudian aktifkan dengan memilih tombol *Enable*.

Announcement Feed Plugin

This plugin produces RSS/Atom web syndication feeds for journal announcements. ENABLE UPGRADE PLUGIN DELETE PLUGIN

#### Custom Block Manager

This Plugin lets you manage custom sidebar blocks. You can edit the blocks in the settings of each plugin that you create here. ENABLE UPGRADE PLUGIN DELETE PLUGIN

Thesis Abstracts Feed Plugin

This plugin produces RSS/Atom web syndication feeds for thesis abstracts. ENABLE UPGRADE PLUGIN DELETE PLUGIN

3. Setelah plugin tersebut aktif, pilih *Setting* untuk mengatur dan menambahkan block pada sidebar.

Custom Block Manager

This Plugin lets you manage custom sidebar blocks. You can edit the blocks each plugin that you create here. <u>SETTINGS</u> <u>DISABLE</u> <u>UPGRADE PLUGIN</u> <u>DELETE PLUGIN</u>

4. Pada daftar *block name* anda dapat menambahkan blok dengan mengisikan nama blok dan kemudian pilih *Save*. Untuk menambah blok lain, pilih *Add Block*.

| Custom Block M                                                                                          | Ianager                                                                                                    |
|----------------------------------------------------------------------------------------------------|----------------------------------------------------------------------------------------------------|
| You can use this plugin to add<br>through the <u>System Plugins</u> p<br>desired location in the sideba | or delete custom block plugins. You can then edit the content<br>age (in the Blocks Plugin section). To place your plugin in the<br>r, go to <u>Setup step 5.6</u> |
| BLOCK NAME                                                                                              | ACTION                                                                                                    |
| Pengantar Redaksi                                                                                       | Delete                                                                                                    |
| Add Block Save Cancel                                                                                   |                                                                                                    |
| * Denotes required field                                                                                |                                                                                                    |

5. Jika blok telah ditambahkan berikutnya adalah mengatur isi blok, anda harus kembali ke menu *Plugin Management* kemudian pilih *Block Plugins.* 

# **Block Plugins**

------

Block Plugins are pluggable UI components, such as the various sidebar tools.

#### "Developed By" Block

This plugin provides sidebar "Developed By" link. UPGRADE PLUGIN DELETE PLUGIN

#### Related Items Block

This plugin displays a block containing related items in the reading tools sidebar. UPGRADE PLUGIN DELETE PLUGIN

#### Author biography Block

This plugin displays a block containing author biographies in the reading tools sidebar. UPGRADE PLUGIN DELETE PLUGIN

#### Keyword Cloud Block

This plugin provides a tag cloud of article keywords. <u>UPGRADE PLUGIN</u> <u>DELETE PLUGIN</u>

#### Reading Tools Block

This plugin displays a block containing reading tools in the reading tools sidebar. UPGRADE PLUGIN DELETE PLUGIN

#### Pengantar Redaksi (Custom Block Plugin)

This is a user-generated block. <u>DISABLE</u> <u>EDIT</u> <u>UPGRADE PLUGIN</u> <u>DELETE PLUGIN</u>

6. Cari nama plugin yang anda buat tadi (misalnya 'Penganta Redaksi'), lalu plih *Edit* untuk mengubah konten blok.

# Edit the sidebar content

Content \*

#### Pengantar Editor

Selamat datang di jurnal online Arbitrer. Kami menerima artikel yang berhubungan dengan bahasa dan perkembangannya. Selamat menikmati layanan kami.

7. Seperti biasa, anda dapat menambahkan teks, gambar, bahkan video pada sidebar. Sebagai contoh saya menambahkan sambutan dari editor. Jika telah selesai pilih *Save*. Hasil penambahan blok pada *sidebar* tampak pada gambar di bawah ini. Anda dapat menambakan sebanyak mungkin blok nemun tentunya dengan pertimbangan layout dan desain tampilan *web* OJS anda.

| HOME                                                                                                    | ABOUT                                                                        | USER HOME                                                                      | SEARCH                                                        | CURRENT                                                                | ARCHIVES                                                                                                  | OPEN JOURNAL<br>SYSTEMS                                                                       |
|----------------------------------------------------------------------------------------------------|------------------------------------------------------------------------------|--------------------------------------------------------------------------------|---------------------------------------------------------------|------------------------------------------------------------------------|----------------------------------------------------------------------------------------------------|-----------------------------------------------------------------------------------------------|
| Home >                                                                                                    | Vol 3, No 1                                                                  | L (2016)                                                                       |                                                               |                                                                        |                                                                                                    | <br>Pengantar Editor                                                                          |
| ARB                                                                                                    | ITRER                                                                        | 2                                                                              |                                                               |                                                                        |                                                                                                    | Selamat datang di<br>jurnal online Arbitrer.<br>Kami menerima artikel<br>••• yang berhubungan |
| ARBITRER Jurnal Masyarakat Linguistik Indonesia, merupakan jurnal ilmiah yang menyajikan<br>artikel orisinil tentang pengetahuan dan informasi penelitian atau aplikasi penelitian dan<br>pengembangan terkini dalam bidang ilmu bahasa (linguistik). Jurnal ini merupakan sarana<br>publikasi dan ajang berbagi informasi kelimuan terkait dan pengembangannya di bidang<br>buransing berupang inguistikan dalah pengembangannya di bidang |                                                                              |                                                                                |                                                               |                                                                        | dengan bahasa dan<br>perkembangannya.<br>Selamat menikmati<br>layanan kami.                               |                                                                                               |
| Pemuata<br>artikel d<br>telah me                                                                                                    | an artikel di j<br>an petunjuk<br>elalui proses                              | jurnal ini dialama<br>penulisan artikel<br>seleksi oleh edit                   | tkan ke alam<br>tersedia di di<br>ior dan review              | at editor. Inforr<br>alam setiap ter<br>ver.                           | nasi lengkap untuk pemuatan<br>bitan. Artikel yang diterbitkan                                            | Journal Help<br>USER                                                                          |
| Jurnal in<br>yang lol<br>naskah<br>cabang<br>terakres                                                                                                    | i terbit secar<br>os seleksi ak<br>tidak dipungi<br>Universitas A<br>litasi. | ra berkala seban<br>xan dipungut biay<br>ut biaya. Diharap<br>Andalas dengan t | yak dua kali d<br>a guna keber<br>kan ARBITRE<br>ampilan baru | lalam setahun<br>lanjutan jurnal,<br>R Jurnal Masya<br>ini akan terbit | (April dan Oktober). Artikel<br>, sedangkan pengiriman<br>rakat Linguistik Indonesia<br>berkelanjutan dan | You are logged in as<br>redaksi<br>• <u>My Profile</u><br>• <u>Log Out</u>                    |
| cer altree                                                                                                    |                                                                              |                                                                                |                                                               |                                                                        |                                                                                                    | NOTIFICATIONS                                                                                 |

#### Memanfaatkan Web Feeder

Feeder merupakan fungsi yang cukup unik, anda dapat menampilkan konten sebuah *website* pada *website* lain dangan mengaktifkan fungsi feedernya. OJS juga menyediakan fungsi ini sehingga memungkinkan konten jurnal yang dibuat dapat ditampilkan di *website* lain.

1. Pada menu Plugin Management pilih Generic Plugin.

2. Cari Web Feed Plugin kemudian aktifkan dengan memilih Enable.

Web Feed Plugin

This plugin produces RSS/Atom web syndication feeds for the current issue. <u>SETTINGS</u> <u>DISABLE</u> <u>UPGRADE PLUGIN</u> <u>DELETE PLUGIN</u>

Usage Statistics

Present data objects usage statistics. Can use server access log files to extract statistics. <u>DISABLE SETTINGS UPGRADE PLUGIN</u> <u>DELETE PLUGIN</u>

3. Pilih Setting lalu akan muncul halaman pengaturan Web Feed

# Web Feed Plugin

| This plugin produces RSS/Atom web syndication feeds for the current issue.   |  |  |  |  |
|------------------------------------------------------------------------------|--|--|--|--|
| Settings                                                                     |  |  |  |  |
| Display web feed links on all journal pages.                                 |  |  |  |  |
| <ul> <li>Display web feed links on homepage and issue pages only.</li> </ul> |  |  |  |  |
| <ul> <li>Display web feed links on issue pages only.</li> </ul>              |  |  |  |  |
| Display items in current published issue.                                    |  |  |  |  |
| 4 most recent published items.                                               |  |  |  |  |
| Save Cancel                                                                  |  |  |  |  |
| * Denotes required field                                                     |  |  |  |  |

- 4. Pada pilihan Setting dimana link Web Feed akan ditampilkan. Agar semua halaman pada OJS dapat menjalankan fungsi Web Feed pilih Display web feed links on all journal pages. Selanutnya tentukan banyanknya jumlah artikel yang akan ditampilkan atau anda juga dapat memilih Dispaly items in current..... Pilih Save untuk menyimpan informasi.
- 5. Selanjutnya anda perlu mengatur dimana akan meletakkan plugin *web feeder* ini. Kembali ke *Journal Manager* dan pilih *Setup*.
- 6. Cari menu *Journal Layout* . Anda akan melihat pada kolom *Unselected* terdapat plugin *Web Feeder.*

#### 5.6 Journal Layout

Choose a journal theme and select layout components here. A journal stylesheet may also be uploaded, which can be used to override style data in the system-wide stylesheets and theme stylesheet (if a theme is chosen).

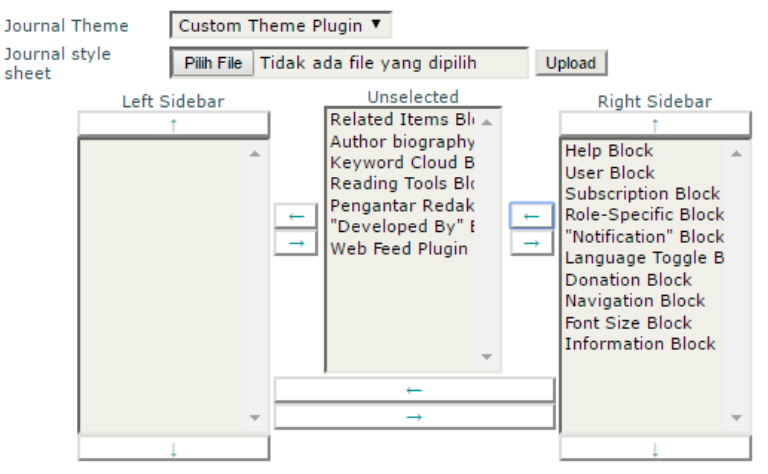

7. Pilih *Web Feed Plugin* lalu pindahakan ke kanan dengan cara memilih tombol panah ke kanan untuk meletakkan *Web Feed* pada *sidebar* bagian kanan.

#### 5.6 Journal Layout

Choose a journal theme and select layout components here. A journal stylesheet may also be uploaded, which can be used to override style data in the system-wide stylesheets and theme stylesheet (if a theme is chosen).

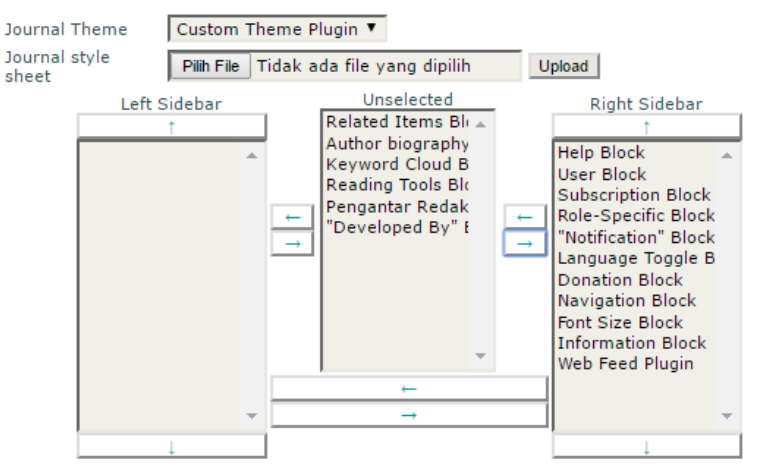

8. Pilih *Save and Continue* untuk memproses perubahan. Hasil penambahan *Web Feed Plugin* akan tampak seperti pada gambar berikut:

#### ARBITRER

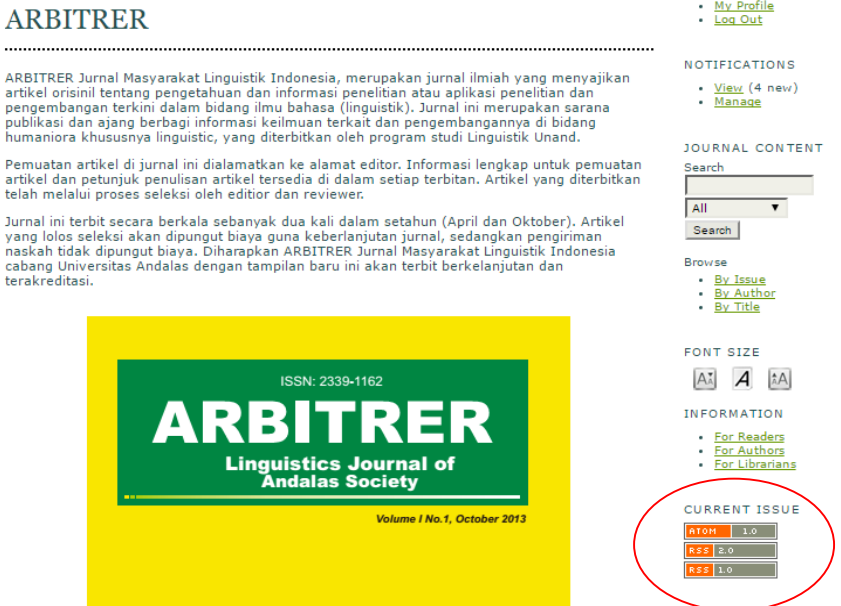

My Profile

Menambahkan RSS Feed

Selain fungsi Web Feed anda juga dapat menampilkan konten dari website lain dengan menggunakan plugin External Feeds.

- 1. Pada menu Journal Management, pilih Generic Plugins.
- 2. Cari External Feeds dan aktifkan dengan memilik Enable.

Static Pages Plugin

This plugin allows Static Content Management. EDIT/ADD CONTENT DISABLE UPGRADE PLUGIN DELETE PLUGIN

External Feeds

Publish content from external Atom/RSS web syndication feeds. For example, from an external WordPress, Drupal, or OCS install. EXTERNAL FEEDS SETTINGS DISABLE UPGRADE PLUGIN DELETE PLUGIN

Setelah plugin aktif lalu pilih *External Feeds*. 3.

| External I                                                      | Feeds          |              |                    |        |  |  |
|-----------------------------------------------------------------|----------------|--------------|--------------------|--------|--|--|
| EXTERNAL FEEDS                                                  | SETTINGS       |              |                    |        |  |  |
| To display feed content in sidebar blocks, go to Setup Step 5.6 |                |              |                    |        |  |  |
|                                                                 |                | HOMEPAGE     | BLOCK DISPLAY      |        |  |  |
| TITLE                                                           |                | DISPLAY      | ALL PAGES HOMEPAGE | ACTION |  |  |
| CREATE NEW EXTERN                                               | Na<br>IAL FEED | External Fee | ds                 |        |  |  |

 Untuk menambahkan link feed, pilih Create New external Feed. Masukan informasi nama tampilan feed dan alamat feed yang ingin kita tambahkan. Sebagai contoh, kami menggunakan feed berita dari web Universitas Andalas.

> **Catatan**: Untuk mengaktifkan feed dari sebuah laman *website* anda harus mengkonversi link *web* tersebut menjadi RSS Feed. Anda dapat menggunakan layanan *Feeeburner* dari google. <u>https://feedburner.google.com</u>

# Edit External Feed

| Title *              | Berita Unand                                                                         |
|----------------------|--------------------------------------------------------------------------------------|
|                      | The title for homepage and/or block display                                          |
| URL *                | http://feeds.feedburner.com/ac/eAUf                                                  |
|                      | The URL of the external Atom/RSS syndication feed (e.g. http://pkp.sfu.ca/blog/feed) |
| Display              | Display on homepage                                                                  |
|                      | <ul> <li>Do not display in block</li> </ul>                                          |
|                      | Display in block on homepage only                                                    |
|                      | Display in block on all pages                                                        |
|                      | Limit to 5 feed items                                                                |
| Save Cancel          |                                                                                      |
| * Denotes required f | ield                                                                                 |

5. Selanjutnya tentukan dimana anda akan meletakkan RSS Feed tersebut. Sebagai contoh kita akan meletakkan RSS Feed pada bagian *Sidebar*. Pilih *Display in block on all pages*. Anda juga

dapat menetukan berapa banyak berita yang akan ditampilkan. Pilih *Save* untuk memproses perubahan.

 Selanjutnya anda juga harus mengatus dimana letak RSS Feed yang baru dibuat. Kembali ke menu *Journal Manager*, pilih *Setup* dan pilih *The Look*. Cari submenu *Journal Layout*.

#### 5.6 Journal Layout

| Choose a journal t<br>also be uploaded,<br>stylesheets and th | theme and<br>which car<br>eme style | select layout components here. A journal stylesheet m<br>be used to override style data in the system-wide<br>sheet (if a theme is chosen).                                                                                                    | ау |
|---------------------------------------------------------------|-------------------------------------|----------------------------------------------------------------------------------------------------|----|
| Journal Theme                                                 | Custom 1                            | heme Plugin 🔻                                                                                                    |    |
| Journal style<br>sheet                                        | Pilih File                          | Tidak ada file yang dipilih Upload                                                                                                    |    |
| Left Sid                                                      | ebar<br>A                           | Unselected<br>Related Items Blk<br>Author biography<br>Keyword Cloud B<br>Reading Tools Blc<br>Pengantar Redak<br>←<br>→<br>External Feed Blc<br>→<br>Block<br>Subscription Block<br>Role-Specific Block<br>"Notification" Block<br>Language Toggle B<br>Donation Block<br>Navigation Block<br>Font Size Block<br>Information Block<br>Web Feed Plugin | 1  |
| ↓                                                             |                                     |                                                                                                    | 1  |

- 7. Pada kolom *Unselected* terdapat pilihan *External Feed Block*. Pindahkan blok tersebut pada lokasi yang dinginkan dengan cara memilih tanda panah ke kanan.
- 8. Selanjutnya anda dapat menentukan posisi vertikal dari artikel tersebut pada blok *Sidebar*. Untuk mengubah posisi pastikan *External Feed Block* terpilih dan geser ke atas dengan menggunakan tombol panah atas.
## 5.6 Journal Layout

| Choose a journal ther<br>used to override style<br>Journal Theme | me and select layout com<br>a data in the system-wide<br>Custom Theme Plugi | ponents here. A journal styles<br>stylesheets and theme stylesh                                                                                                    | neet may also be upload<br>eet (if a theme is chose                                                                                                    | ed, which can be<br>n). |
|------------------------------------------------------------------|-----------------------------------------------------------------------------|----------------------------------------------------------------------------------------------------|----------------------------------------------------------------------------------------------------|-------------------------|
| Journal style sheet                                              | Pilh File Tidak ada f                                                       | file yang dipilih Upload<br>Unselected<br>Related Items Bi<br>Author biography<br>Keyword Cloud B<br>Reading Tools Bic<br>Pengantar Redak<br>"Developed By" E<br>Help Block | Right Sidebar<br>External Feed Bloc<br>User Block<br>Subscription Block<br>Role-Specific Block<br>Language Toggle B<br>Donation Block<br>Navigation Block<br>Font Size Block<br>Information Block<br>Web Feed Plugin |                         |
|                                                                  |                                                                             |                                                                                                    |                                                                                                    |                         |

9. Setelah semua informasi selesai di atur, pilih *Save and Continue*. Anda akan melihat RSS Feed yang telah ditambahkan pada *sidebar* 

|                                                                                                    |                                                                             | Unand Award IV                                                                                                    |
|----------------------------------------------------------------------------------------------------|-----------------------------------------------------------------------------|----------------------------------------------------------------------------------------------------|
| ARBITRER                                                                                                    | /                                                                           | Mahasiswa Baru 2<br>25 Jamaah Calon                                                                                                    |
|                                                                                                    |                                                                             | dilepas Rektor<br>Perpanjangan                                                                                                    |
| ARBITRER Jurnal Masyarakat Linguistik Indonesia, merupakan jurnal ilmiah yang m                                                                                                    | enyajikan artikel orisinil tentang                                          | <u>Pembayaran Uang</u><br>Kuliah                                                                                                    |
| pengetahuan dan informasi penelitian atau aplikasi penelitian dan pengembangan te<br>(linguistik), jurnal ini merupakan sarana publikasi dan ajang berbagi informasi kelin              | erkini dalam bidang ilmu bahasa                                             | <ul> <li><u>Penetapan Calon</u><br/>Mahasiswa Baru</li> </ul>                                                                              |
| bidang humaniora khususnya linguistic, yang diterbitkan oleh program studi Linguist                                                                                                    | ik Unand.                                                                   | <ul> <li>Jalur Mandiri D3</li> <li>Ekonomi Unand</li> </ul>                                                                                |
| Pemuatan artikel di jurnal ini dialamatkan ke alamat editor. Informasi lengkap untuk                                                                                                    | k pemuatan artikel dan petunjuk                                             | Dewan Penyantun                                                                                                    |
| penulisan artikel tersedia di dalam setiap terbitan. Artikel yang diterbitkan telah me<br>reviewer                                                                                      | lalui proses seleksi oleh editior dan                                       | <ul> <li>Penerimaan Mahas</li> </ul>                                                                                                    |
| Turnel ini tankit asaana kankala askamueli due kali dalam astekun (Amil dan Oldakan                                                                                                    |                                                                             | <ul> <li>Baru Periode</li> <li>1.262 Calon Maha</li> </ul>                                                                                 |
| Jurnar ini terbit secara berkala sebanyak dua kali dalam setanun (April dan Oktober                                                                                                    | ). Artikel yang lolos seleksi akan                                          | Lulus UMB-PT                                                                                                    |
| dipungut biaya guna keberianjutan jurnai, sedangkan pengiriman naskan tidak dipu                                                                                                    | ngut biaya. Dinarapkan ARBITRER                                             | <ul> <li>Calon Mahasiswa</li> </ul>                                                                                                    |
| aipungut biaya guna keberianjutan jurnai, sedangkan pengiriman naskan tidak dipu<br>Jurnal Masyarakat Linguistik Indonesia cabang Universitas Andalas dengan tampilan<br>terakreditasi. | baru ini akan terbit berkelanjutan dan                                      | Calon Mahasiswa     Diterima Melalui                                                                                                    |
| apunglut biaya guna keberlanjutan jurnai, seoangkan pengiriman haskan tidak aipu<br>Jurnai Masyarakat Linguistik Indonesia cabang Universitas Andalas dengan tampilan<br>terakreditasi. | ngut Diaya. Dinarapkan AKBIIKEK<br>baru ini akan terbit berkelanjutan dan   | • <u>Calon Mahasiswa</u><br><u>Diterima Melalui</u>                                                                                        |
| aipungut biaya guna keberianjutan jurnai, sedangkan penginman naskan tidak dipu<br>Jurnai Masyarakat Linguistik Indonesia cabang Universitas Andalas dengan tampilar<br>terakreditasi.  | ngut Diaya. Dinarapkan AKDI I KEK<br>baru ini akan terbit berkelanjutan dan | • <u>Calon Mahasiswa</u><br><u>Diterima Melalui</u><br>USER                                                                                |
| apungut biaya guna keberianjutan jurnai, sedangkan penginman naskan tidak dipu<br>Jurnal Masyarakat Linguistik Indonesia cabang Universitas Andalas dengan tampilar<br>terakreditasi.   | ngut biaya. Dinarapkan AKBIIKEK<br>baru ini akan terbit berkelanjutan dan   | • <u>Calon Mahasiswa</u><br><u>Diterima Melalui</u><br>USER<br>You are logged in as<br>redaksi                                             |
| apungut biaya guna keberianjutan jurnai, sedangkan penginman naskan tidak dipu<br>Jurnal Masyarakat Linguistik Indonesia cabang Universitas Andalas dengan tampilar<br>terakreditasi.   | ngut Diaya. Dimarapkan Akbi I KEK<br>baru ini akan terbit berkelanjutan dan | Calon Mahasiswa<br>Diterima Melalui<br>USER<br>You are logged in as<br>redaksi<br>My Profile<br>Macout                                     |
| apungut bisya guna keberianjutan jurnai, sedangkan pengininan naskan tidak dipu<br>Jurnai Masyarakat Linguistik Indonesia cabang Universitas Andalas dengan tampilar<br>terakreditasi.  | ngut biaya. Dinarapkan Akbi i KEK                                           | Calon Mahasisva<br>Diterima Melalui<br>USER<br>You are logged in as<br>redaksi<br>• <u>My Profile</u><br>• <u>Log Out</u>                  |
| apungut biaya guka keberianjutan jurnal, sedangkan pengimman naskan tidak dipu<br>Jurnal Masyarakat Linguistik Indonesia cabang Universitas Andalas dengan tampilar<br>terakreditasi.   | ngut Diaya. Dinarapkan Akbi I KEK                                           | Calon Mahasiwa<br>Diterima Melalul.,<br>USER<br>You are logged in as<br>redaksi<br>My Profile<br>Log Out                                   |
| alpungu biaya guna keberanjutan jurnal, sedangkan penginman naskan tidak dipu<br>Jurnal Mayarkat Linguistik Indonesia cabang Universitas Andalas dengan tampilar<br>terakreditasi.      | ngut Diaya. Dinarapkan Akbi I KEK                                           | Calon Mahasinva<br>Diterima Melalul.<br>USER<br>You are logged in as<br>redaksi<br>My. Profile<br>Loa Out<br>NOTIFICATIONS<br>View (4 new) |

## REFERENSI

PKP Official Website https://pkp.sfu.ca

Jurnal Arbitrer http://arbitrer.fib.unand.ac.id

Jurnal Optimasi Sistem Industri http://josi.ft.unand.ac.id

Jurnal Vivid http://jurnalvivid.fib.unand.ac.id